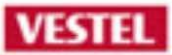

# **MB135VS**

# **Main Board Presentation**

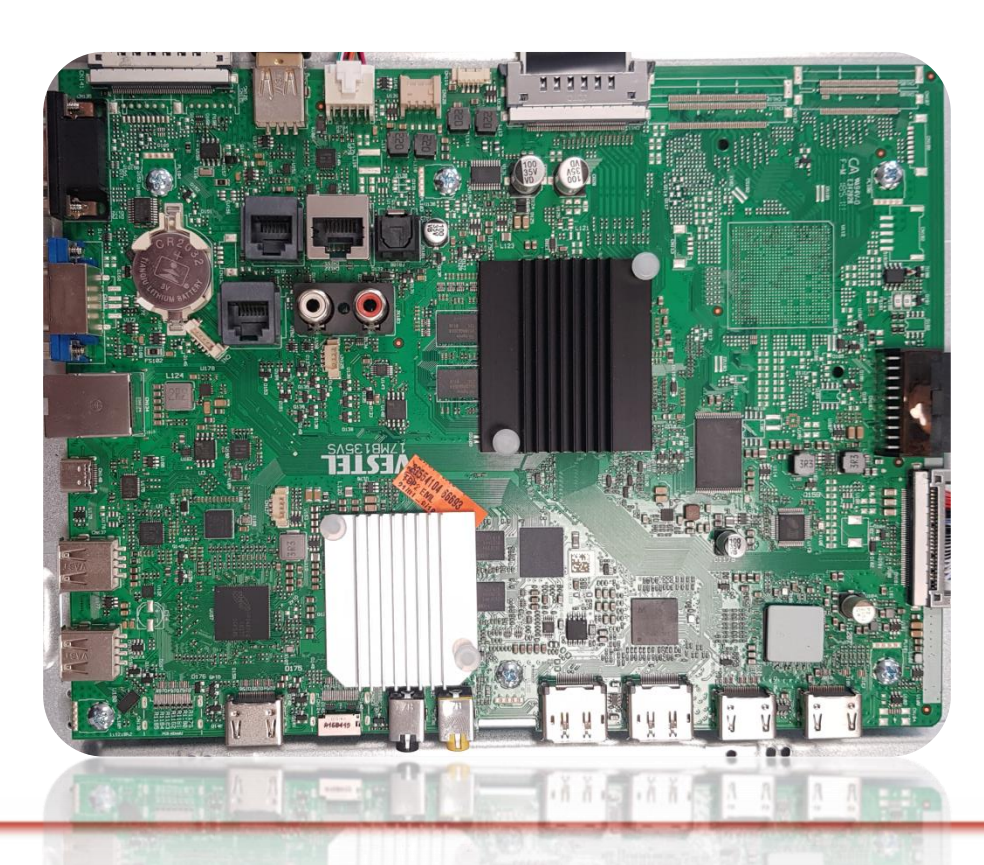

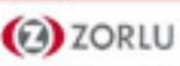

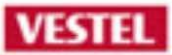

# **MB135VS**

# Main Board General Features and Block Diagrams

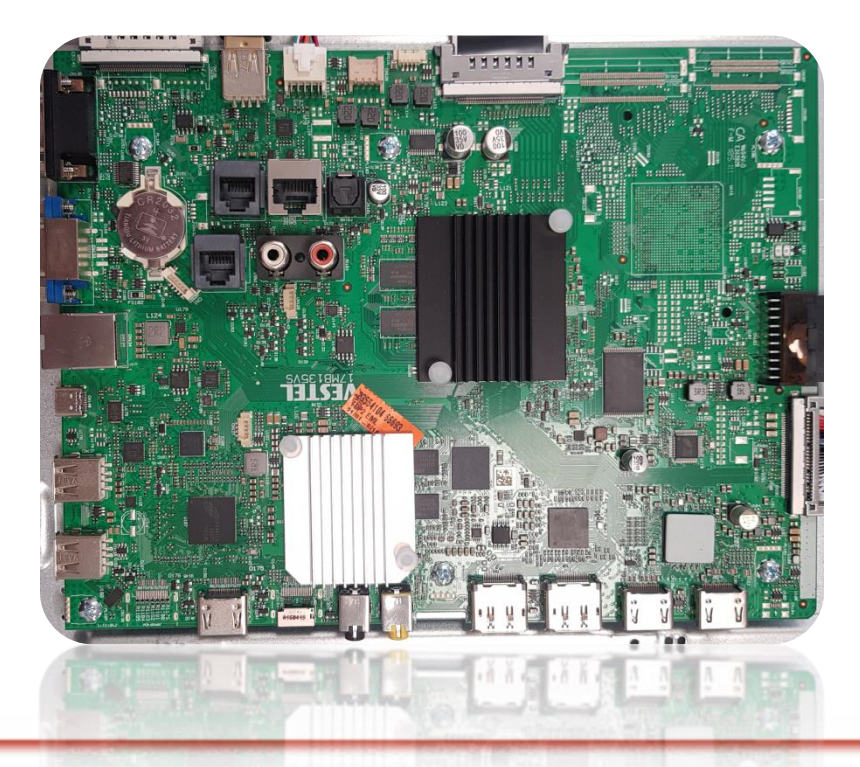

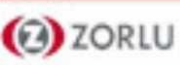

# 2019-2020 Road Map for Mainboards

#### MB120DS

Up to 2xHDMI (wo/OPS models +1xHDMI) Display port daisy chain HDMI daisy chain IR daisy chain

#### **MB150VS**

1xHDMI Embedded Android 7.1 Display port daisy chain HDMI daisy chain, IR daisy chain

#### New mainboard MB135VS Up to 4xHDMI USB type C support On board Android 7.1 option Sensor option (proximity and light) Pcless touch support Display port daisy chain HDMI daisy chain IR daisy chain 4K browser support

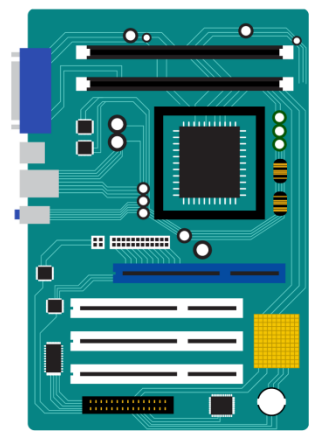

#### MB130VS

2xHDMI Display port daisy chain IR daisy chain

Will continue

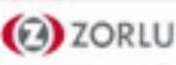

#### □ Main Side

✓ 1 x HDCP 2.2 / HDMI2.0 (UHD) Input/Output (Only HDMI1 Supported)

VESTEL

- ✓ 3 x HDCP 2.2 / HDMI2.0 (UHD) Inputs
- ✓ 1 x Displayport1.2a Input/Output
- ✓ 1 x PC (VGA) input
- ✓ 1 x Line In/ Line out
- ✓ 1 x Optic S/PDIF output
- ✓ 1 x USB2.0 for touchscreen (optional) & 1 x USB 3.0
- ✓ 1 x OPS interface (optional)
- ✓ 1 x Type-C (optional)
- ✓ 1 x Extender IR
- ✓ 1 x Dsub9 RS232
- ✓ 1 x RJ45 10/100 Support Ethernet
- ✓ 1 x RJ12 (for service only) & 1 x RJ12 for Sensors
- ✓ 1 x Tuner ATV/DVB-T/T2/C (optional)
- ✓ 1 x 4K2K@ 50/100Hz Vby1, FHD@ 50/100Hz LVDS interface

#### □ Android Side

- ✓ Ethernet for Android Source
- ✓ 1 x USB 2.0 port, 1 x USB 2.0 port (optional or Main Side USB 2.0 port)
- ✓ Micro SD (optional or HMDI2 Input)

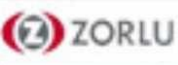

2 ZORLU

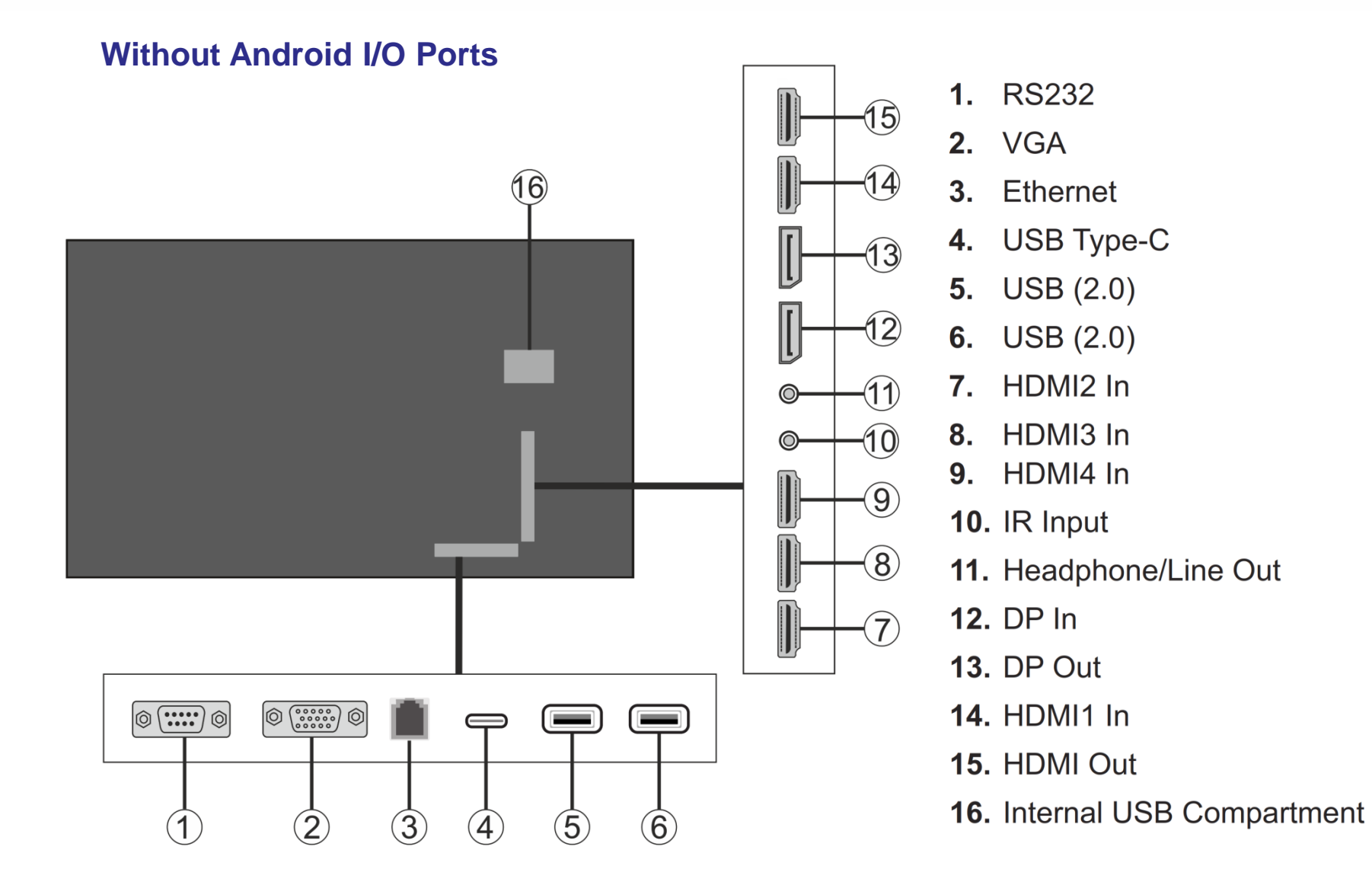

# VESTEL

# With Android I/O Ports

🕑 ZORLU

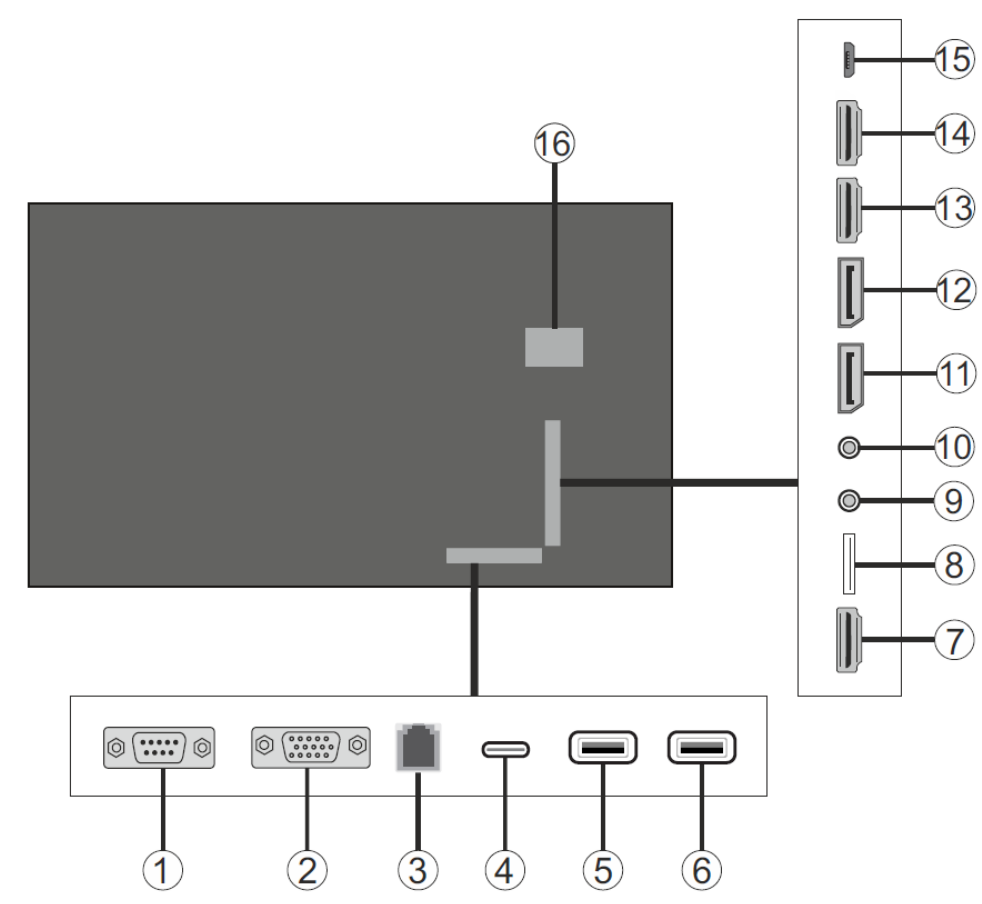

- 1. RS232
- **2.** VGA
- 3. Ethernet
- 4. USB Type-C
- **5.** USB (2.0)
- 7. HDMI2 In
- 9. IR Input
- 10. Headphone/Line Out
- 11. DP In
- 12. DP Out
- 13. HDMI1 In
- 14. HDMI Out
- 15. Micro USB
- 16. Internal USB Compartment

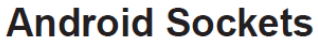

- **6.** USB (2.0)
- 8. Micro SD

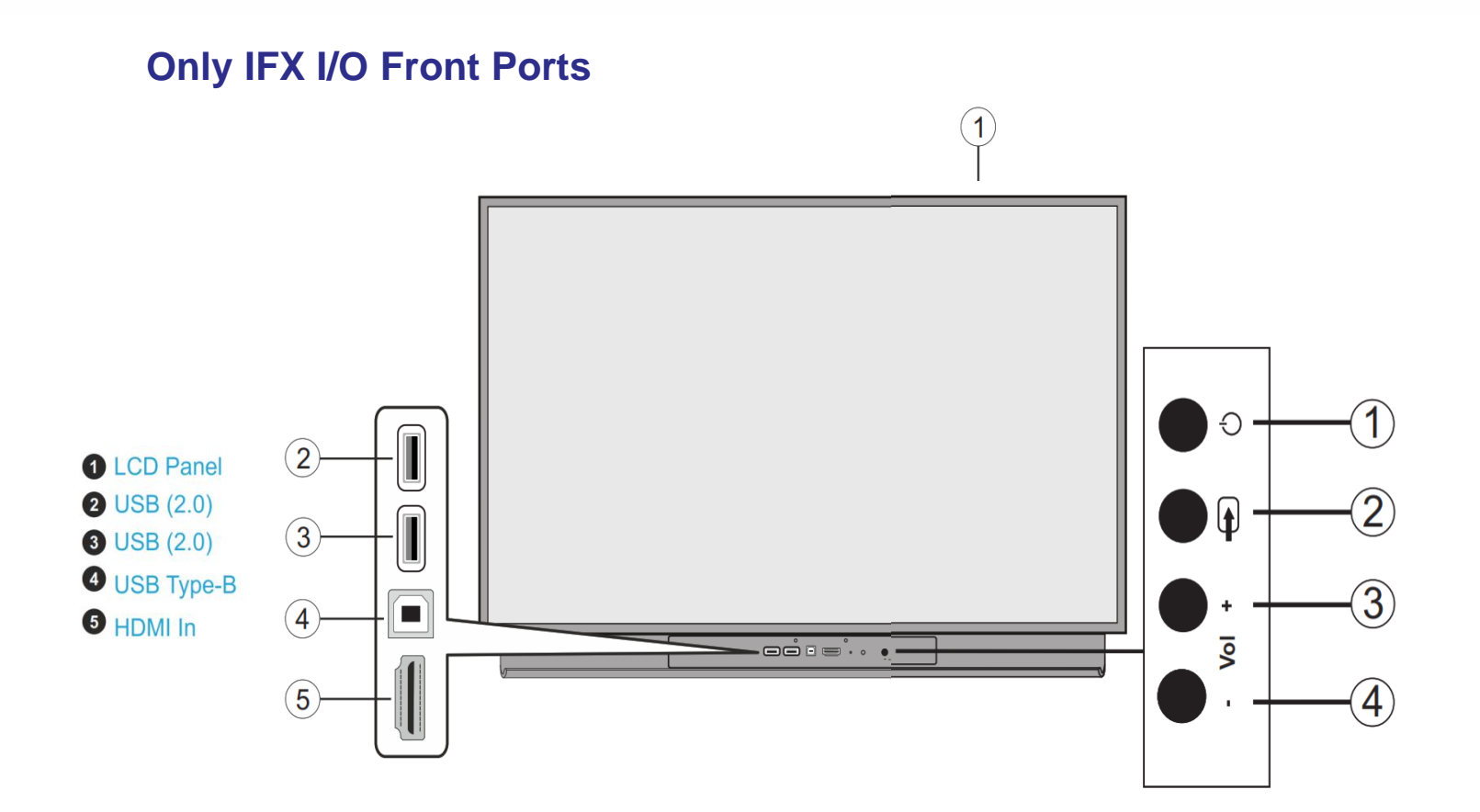

- 1. Standby/On
- 2. Source / Select in Display menu
- 3. Volume + / Move the focus right (when in Display menu)

VESTEL

4. Volume - / Move the focus left (when in Display menu) *Note: Main menu OSD cannot be displayed via joystick.* 

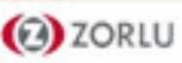

(1) 2

- 1. SPDIF Optical Out
- 2. Ethernet (for Android)
- 3. Audio In
- 4. RJ12 (for sensor)
- 5. RJ12 (service use only)

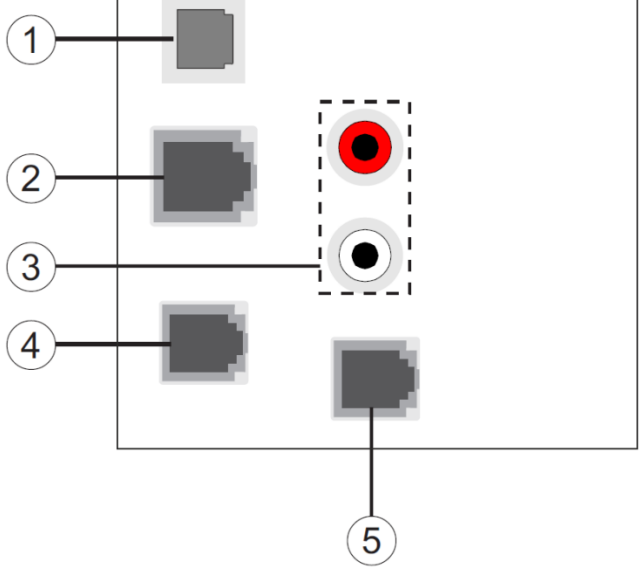

VESTEL

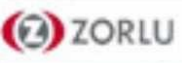

# **MB135VS Main Board - Detailed Block Diagram**

VESTEL

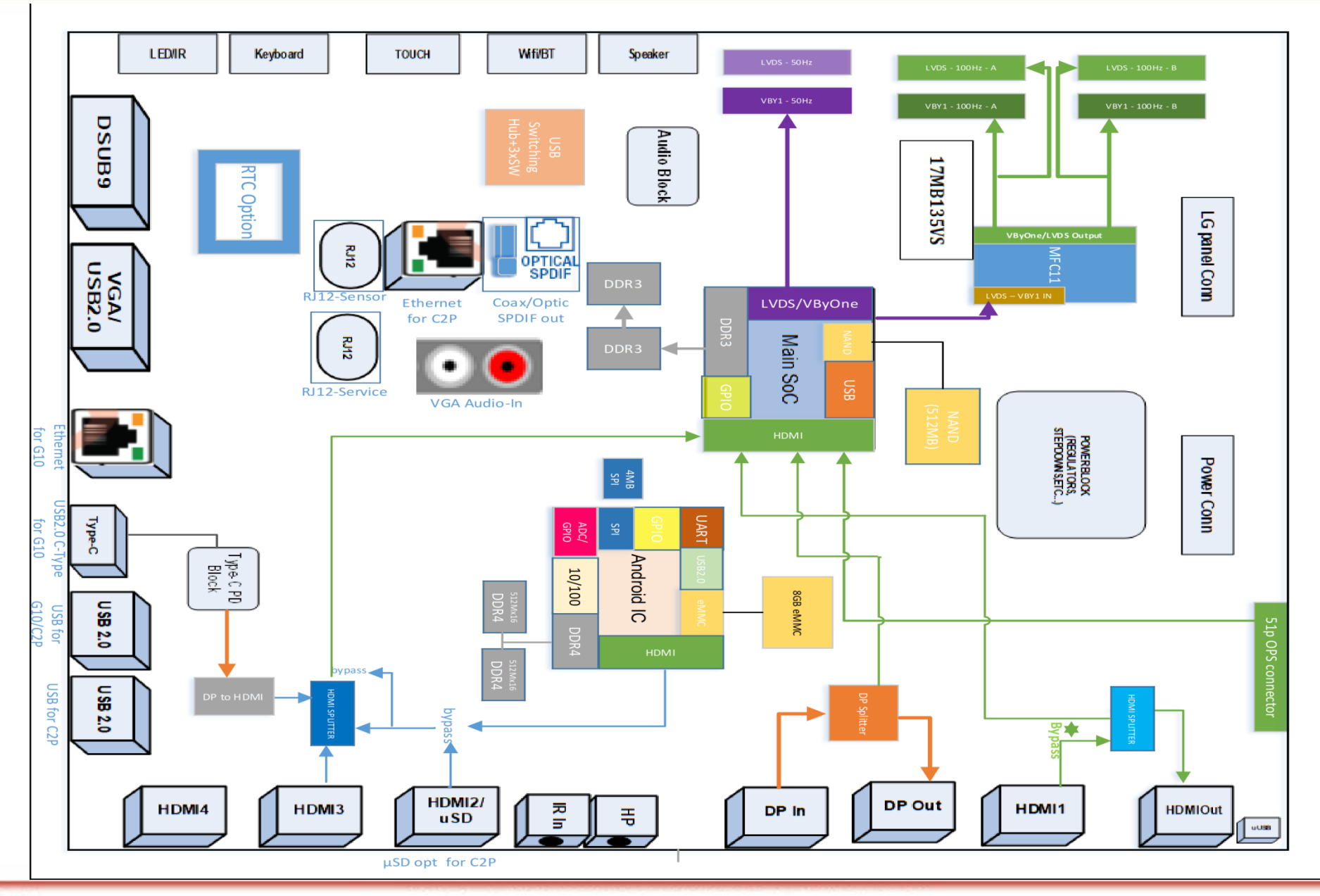

ZORLU

# **MB135VS Chasis – Block Diagram - Top View**

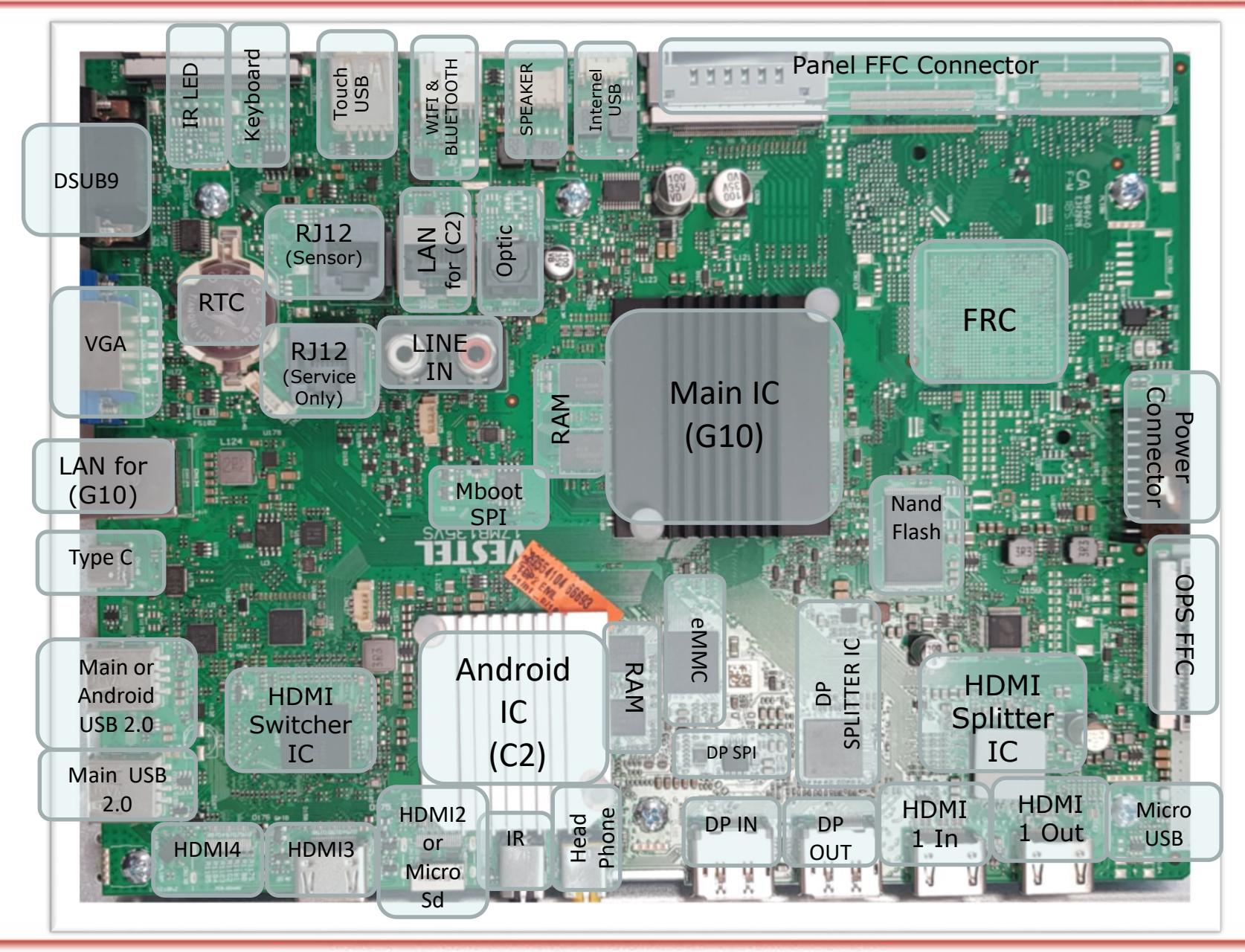

VESTEL

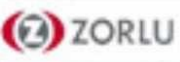

# MB135VS Main Board – Details of Input/Output Blocks

VESTEL

# **General Inputs & Outputs**

- ✓ Analogue Signal Input/Output
  - VGA
  - Audio Line In/Out
- ✓ Digital Signal Input/Output
  - HDMI
  - DP
  - OPS
  - USB

2 ZORLU

- Ethernet
- UART (opt. RS232)

# **Mainboard Power Blocks**

- ✓ +12Vdc
  - OPS & Panel
- ✓ +5Vdc
  - HDMI & DP & VGA
  - All USB Port
- ✓ +3.3Vdc
  - (G10) Nand & SPI Flash
  - UART (RS232)
  - IR Remote Controller
- ✓ +1.8Vdc : (C2) eMMC
- ✓ +1.5Vdc
  - (G10) DDR3 RAM
  - MFC Block
- ✓ +1.2Vdc : (C2) DDR4 RAM
- ✓ +1.0Vdc : (G10) & (C2) CPU Core

# MB135VS Main Board - Analogue Signal Inputs & Outputs

VESTEL

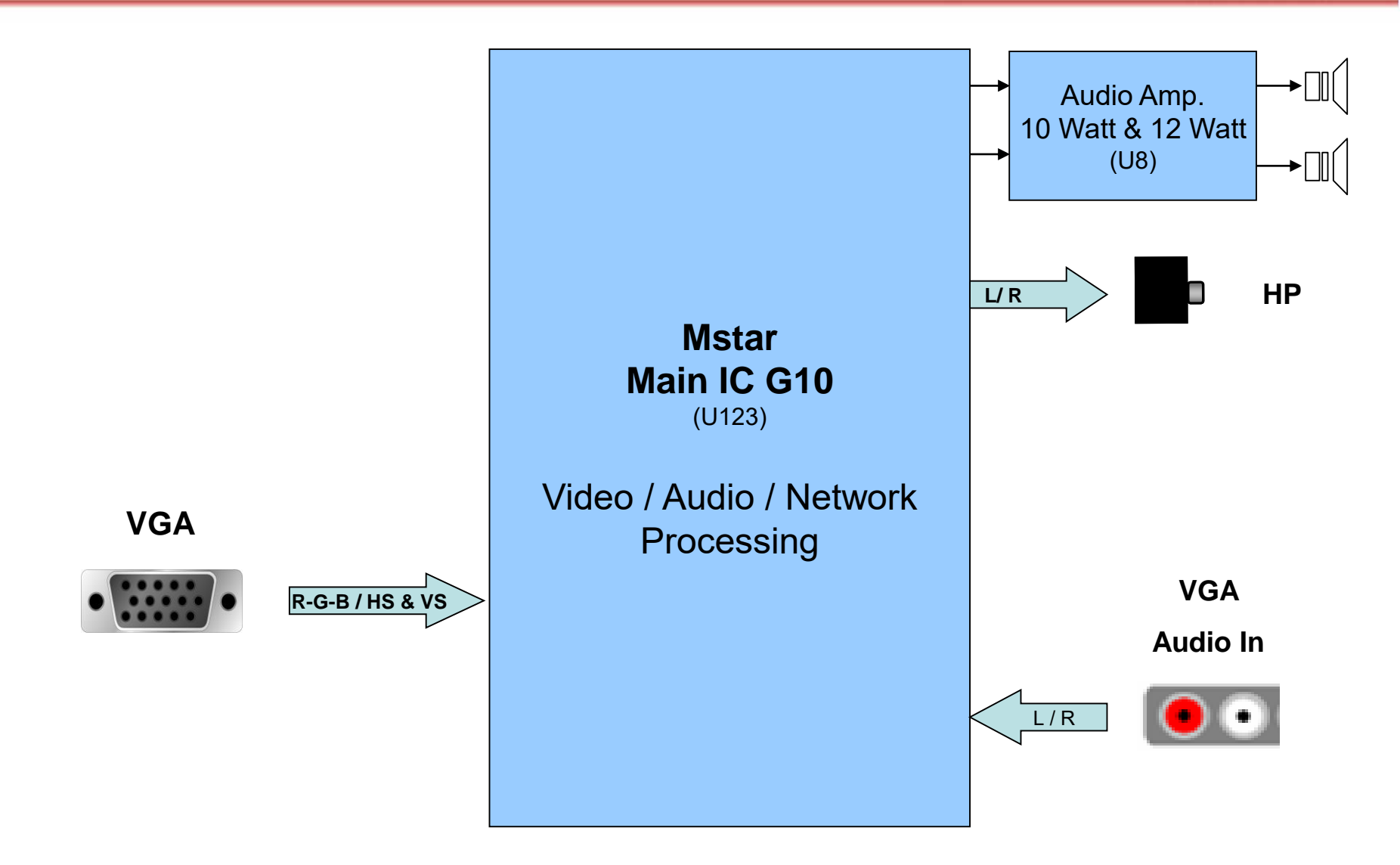

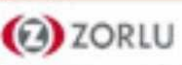

# HDMI/DP/OPS/Type-C Inputs/Outputs

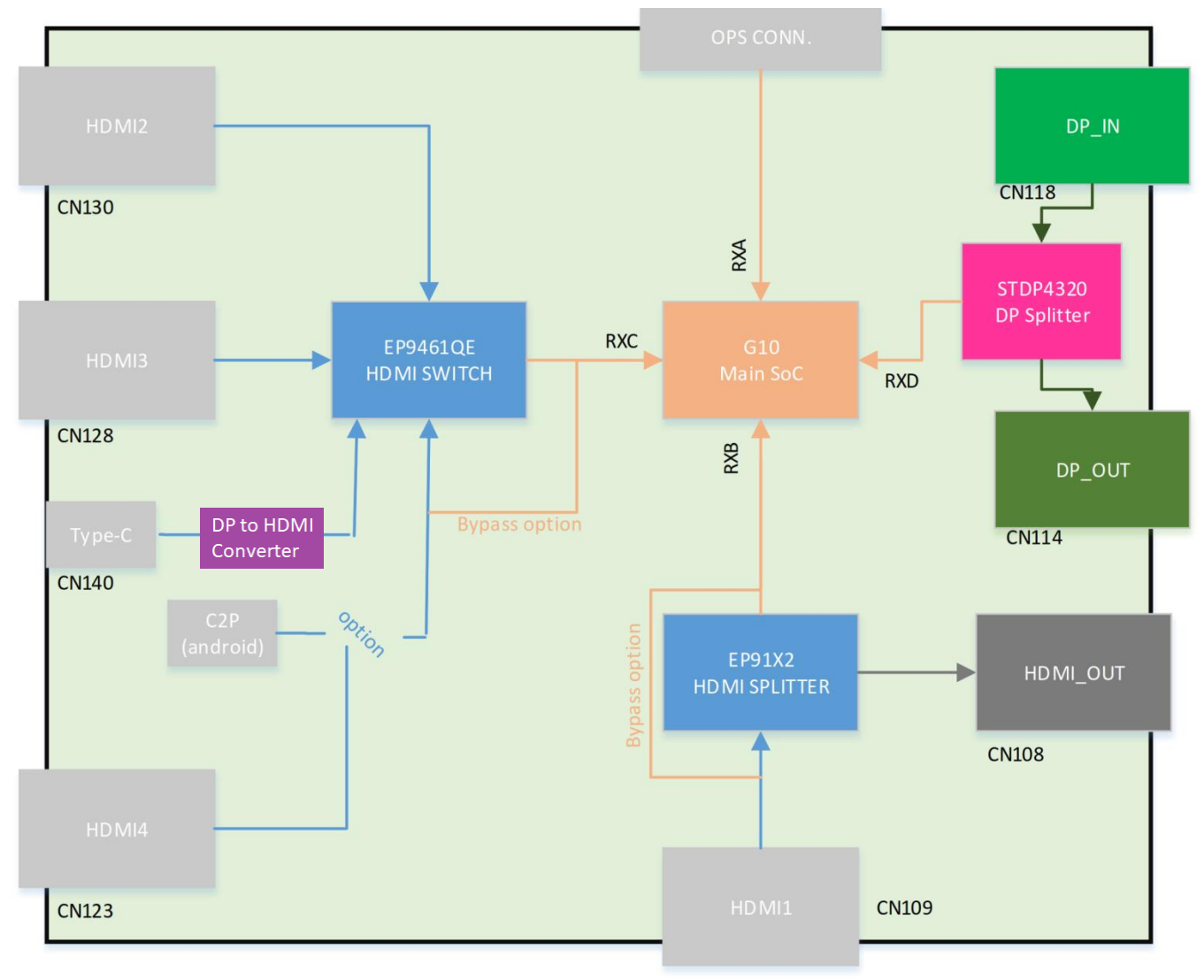

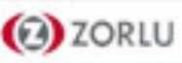

# **MB135VS Main Board - Digital Signal Inputs**

VESTEL

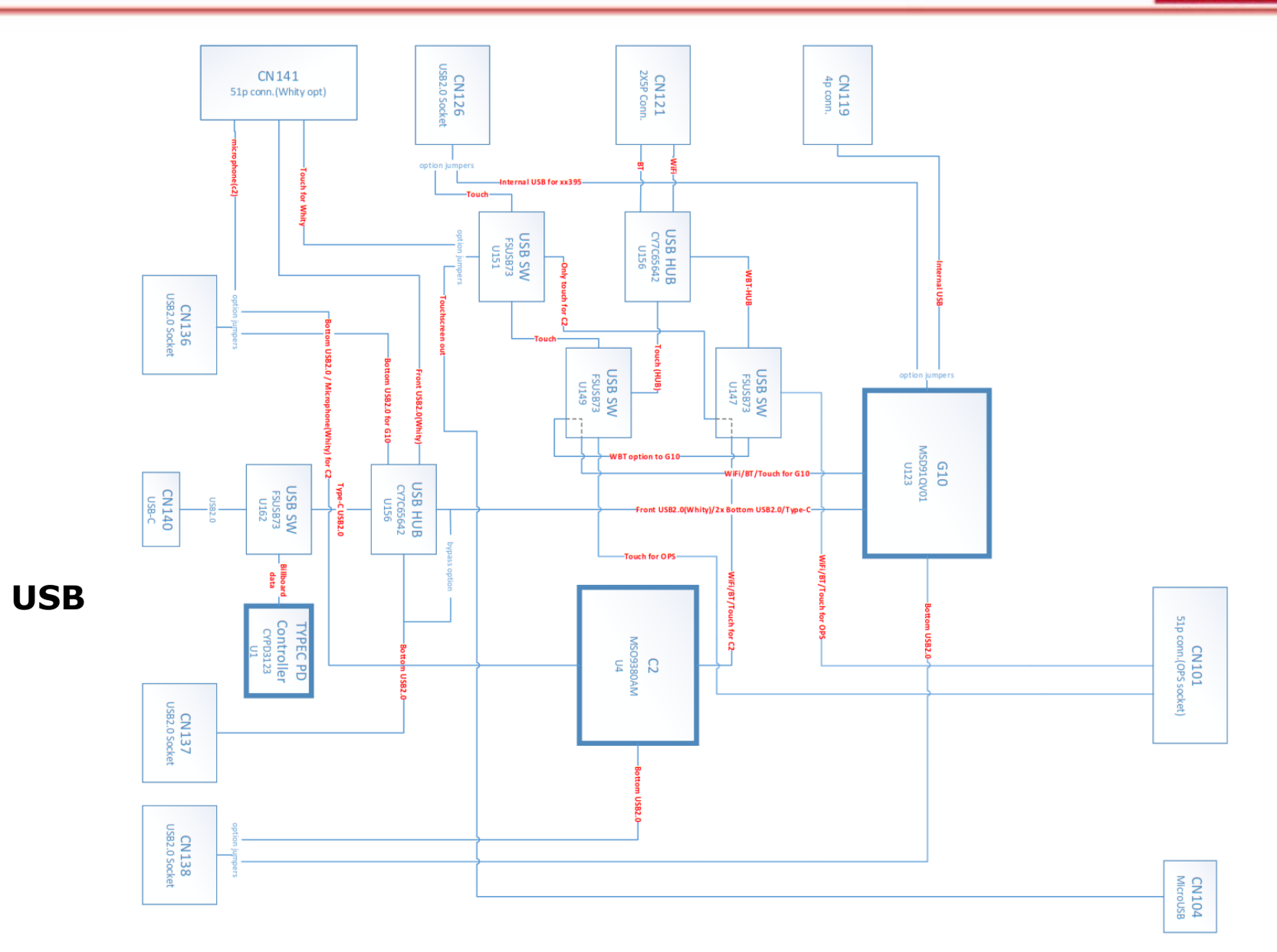

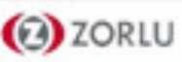

# Ethernet

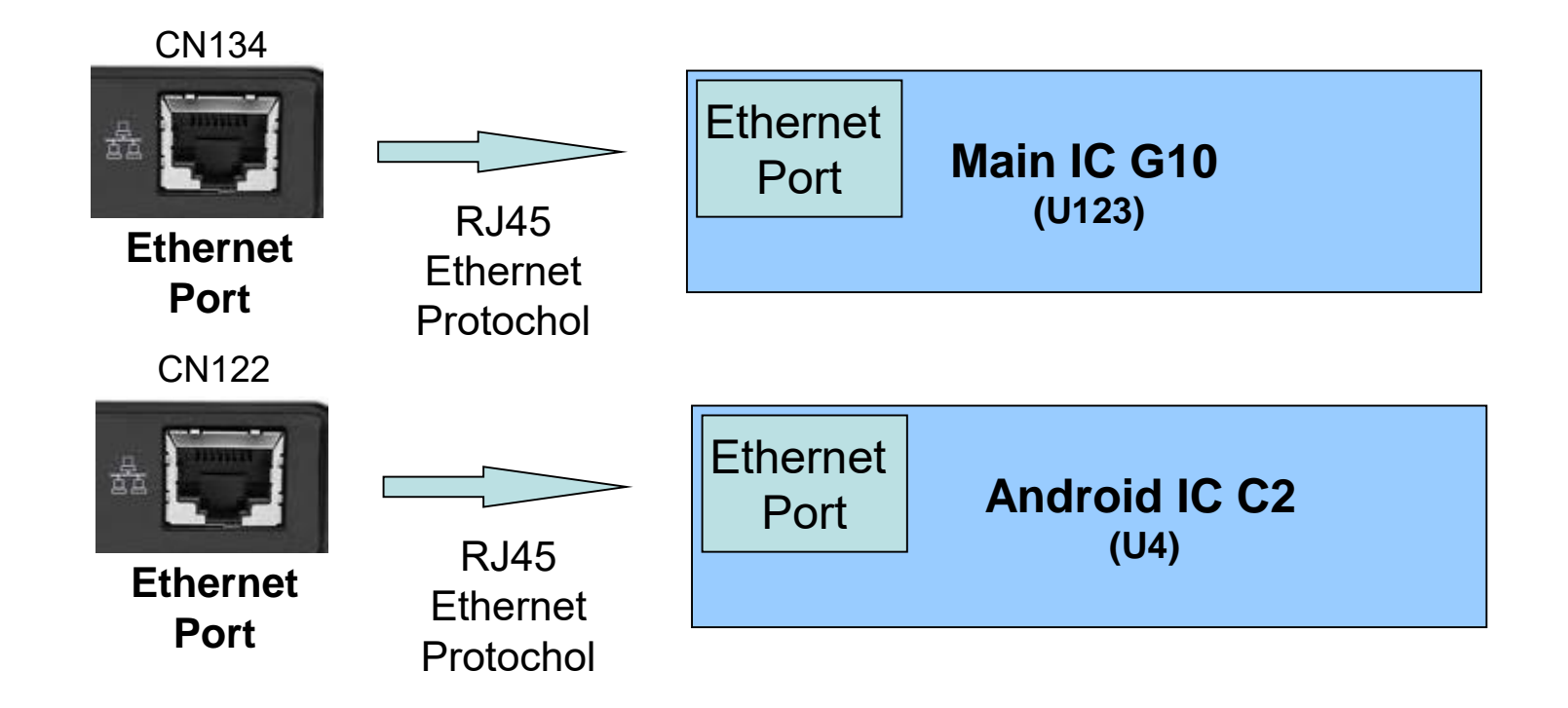

VESTEL

- Mstar IC has integrated one ethernet interface.
- You can connect to interactive services like Facebook, YouTube, Flicker.
- SW can be updated from internet with ethernet interface.

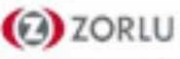

# **MB135VS Main Board - OPS**

# **OPS Functional Block Diagram**

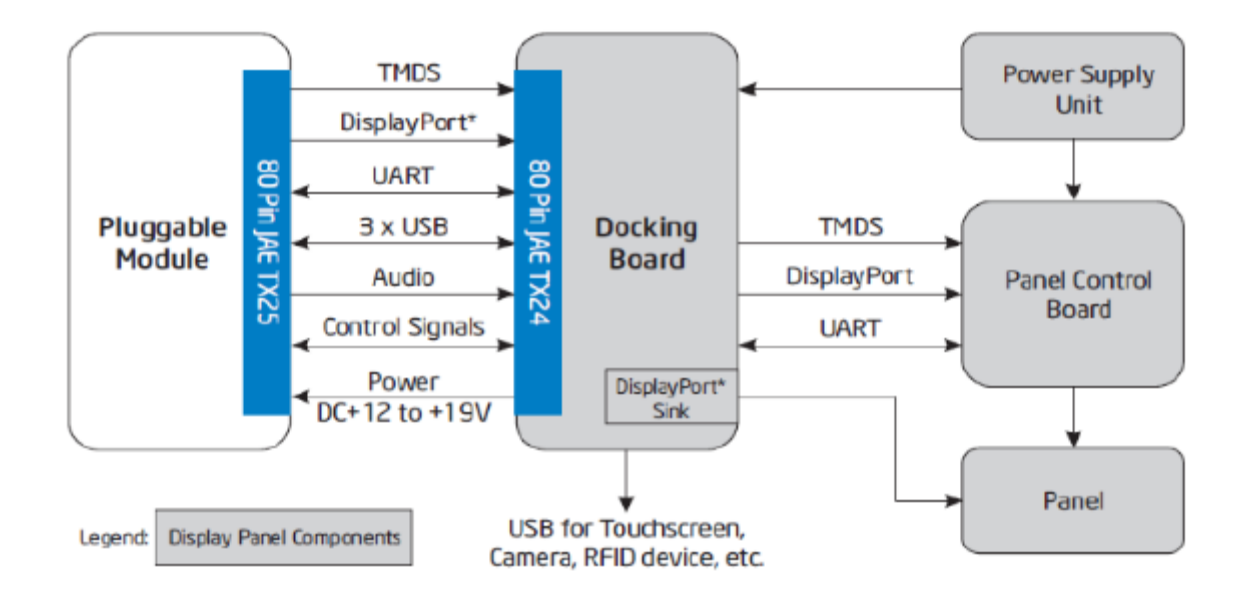

✓ Power: DC IN +12V~+19V @ 5A max

✓ Display Interface: DVI-D/TMDS and DisplayPort

✓ Audio: Left and Right Channel

✓ USB: 3\*USB 2.0 (when USB3.0 is not used) or 2\*USB 2.0 and 1\*USB 3.0

✓ UART: Serial communication (Tx and Rx only)

✓ Control Signals: Pluggable Module Power Status, Power ON via display panel, Pluggable Board Detect, Consumer Electronics Control (CEC), and System Fan Control.

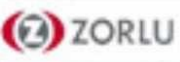

# **OPS Socket Pin Assignment**

| Pin No. | Signal       | Description | ı/o | Pin No. | Signal       | Description                    | 1/0        |
|---------|--------------|-------------|-----|---------|--------------|--------------------------------|------------|
| 40      | +12V**+19V   | Power       | -   | 80      | GND          | Ground                         | -          |
| 39      | +12V**+19V   | Power       | -   | 79      | GND          | Ground                         | -          |
| 38      | +12V~+19V    | Power       | -   | 78      | GND          | Ground                         | -          |
| 37      | +12V~+19V    | Power       | -   | 77      | GND          | Ground                         | -          |
| 36      | +12V~+19V    | Power       |     | 76      | GND          | Ground                         | -          |
| 35      | +12V**+19V   | Power       |     | 75      | GND          | Ground                         | -          |
| 34      | +12V**+19V   | Power       | -   | 74      | PWR_STATUS   | PowerGood                      | 0UT<br>(OC |
| 33      | +12V**+19V   | Power       | -   | 73      | PS_ON#       | Pluggable Signal ON            | IN         |
| 32      | GND          | Ground      | -   | 72      | PB_DET       | Pluggable Board<br>Detect      | ол         |
| 31      | DVI_HPD      | DVI-D       | IN  | 71      | CEC          | Consumer Electronic<br>Control | ı/o        |
| 30      | DVI_DDC_CLK  | DVI-D       | ı/o | 70      | AZ_LINEOUT_R | Audio-Rch                      | олт        |
| 29      | DVI_DDC_DATA | DVI-D       | 1/0 | 69      | AZ_LINEOUT_L | Audio-Lch                      | олт        |
| 28      | GND          | Ground      |     | 68      | GND          | Ground                         | -          |
| 27      | TMD52+       | DVI-D       | олт | 67      | USB_PPO      | USB                            | 0/)        |
| 26      | TMD52-       | DVI-D       | оит | 66      | USB_PN0      | USB                            | i/o        |
| 25      | GND          | Ground      | -   | 65      | GND          | Ground                         | -          |
| 24      | TMD51+       | DVI-D       | олт | 64      | USB_PP1      | USB                            | 0/)        |
| 23      | TMDS1-       | DVI-D       | олт | 63      | USB_PN1      | USB                            | ı/o        |
| 22      | GND          | Ground      |     | 62      | GND          | Ground                         | -          |
| 21      | TMD50+       | DVI-D       | оит | 61      | USB_PP2      | USB                            | 1/0        |
| 20      | TMD50-       | DVI-D       | оит | 60      | USB_PN2      | USB                            | ı/o        |
| 19      | GND          | Ground      | -   | 59      | GND          | Ground                         | -          |

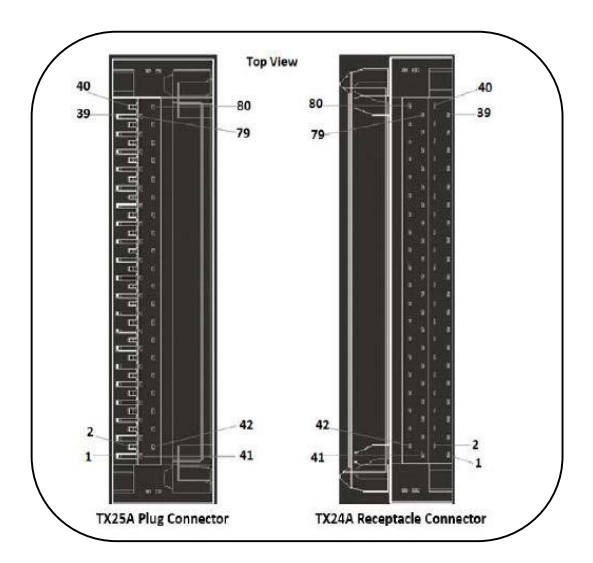

|   | 18   | TMDS_CLK+ | DVI-D       | олт |   | 58 | StdA_SSTX+ | USB3.0             | OUT  |
|---|------|-----------|-------------|-----|---|----|------------|--------------------|------|
|   | 17   | TMDS_CLK- | DVI-D       | олт |   | 57 | StdA_SSTX- | USB3.0             | OUT  |
| ſ | 16   | GND       | Ground      |     |   | 56 | GND        | GND                | -    |
| ſ | 15   | DDP HPD   | DisplayPort | IN  | 1 | 55 | StdA SSRX+ | USB3.0             | IN   |
| ľ | 14   | DDP AUXP  | DisplayPort | 1/0 | 1 | 34 | StdA SSRX- | USB3.0             | IN   |
| ľ | 12   |           | DirolauRort | 10  | 1 |    | GND        | Ground             |      |
| ŀ |      |           | Count       |     | 1 |    |            |                    | 0.17 |
| ŀ | - 12 | GND       | Ground      |     | 1 | 32 | UAKT_IXD   | UART 5.5V          | 001  |
| ŀ | 11   | DDP_0P    | DisplayPort | OUT | 1 | 51 | UART_RXD   | UART 3.3V          | IN   |
| ļ | 10   | DDP_ON    | DisplayPort | оит |   | 50 | SYS_FAN    | System Fan Control | OUT  |
| L | 9    | GND       | Ground      |     |   | 49 | RSVD       | Reserved pins      | -    |
| ſ | 8    | DDP_1P    | DisplayPort | олт |   | 48 | RSVD       | Reserved pins      | -    |
| ľ | 7    | DDP 1N    | DisplayPort | олт | 1 | 47 | RSVD       | Reserved pins      |      |
| ľ | 6    | GND       | Ground      |     | 1 | 45 | RSVD       | Reserved pins      |      |
| ľ |      |           |             |     | 1 |    |            |                    |      |
| ŀ | ,    | DDP_2P    | DisplayPort | OUT | { | 45 | RSVD       | Reserved pins      | •    |
| L | 4    | DDP_2N    | DisplayPort | OUT |   | 44 | RSVD       | Reserved pins      | -    |
| l | 3    | GND       | Ground      |     |   | 43 | RSVD       | Reserved pins      | -    |
| ſ | 2    | DDP_3P    | DisplayPort | олт |   | 42 | RSVD       | Reserved pins      | -    |
| ľ | 1    | DDP_3N    | DisplayPort | оυт | 1 | 41 | RSVD       | Reserved pins      | -    |

Note 1: The I/O column definition is in reference to the pluggable board Note 2: OC= Open Collector

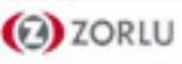

# **UART DS Block Diagram**

#### 17MB135VS UART BLOCK DIAGRAM

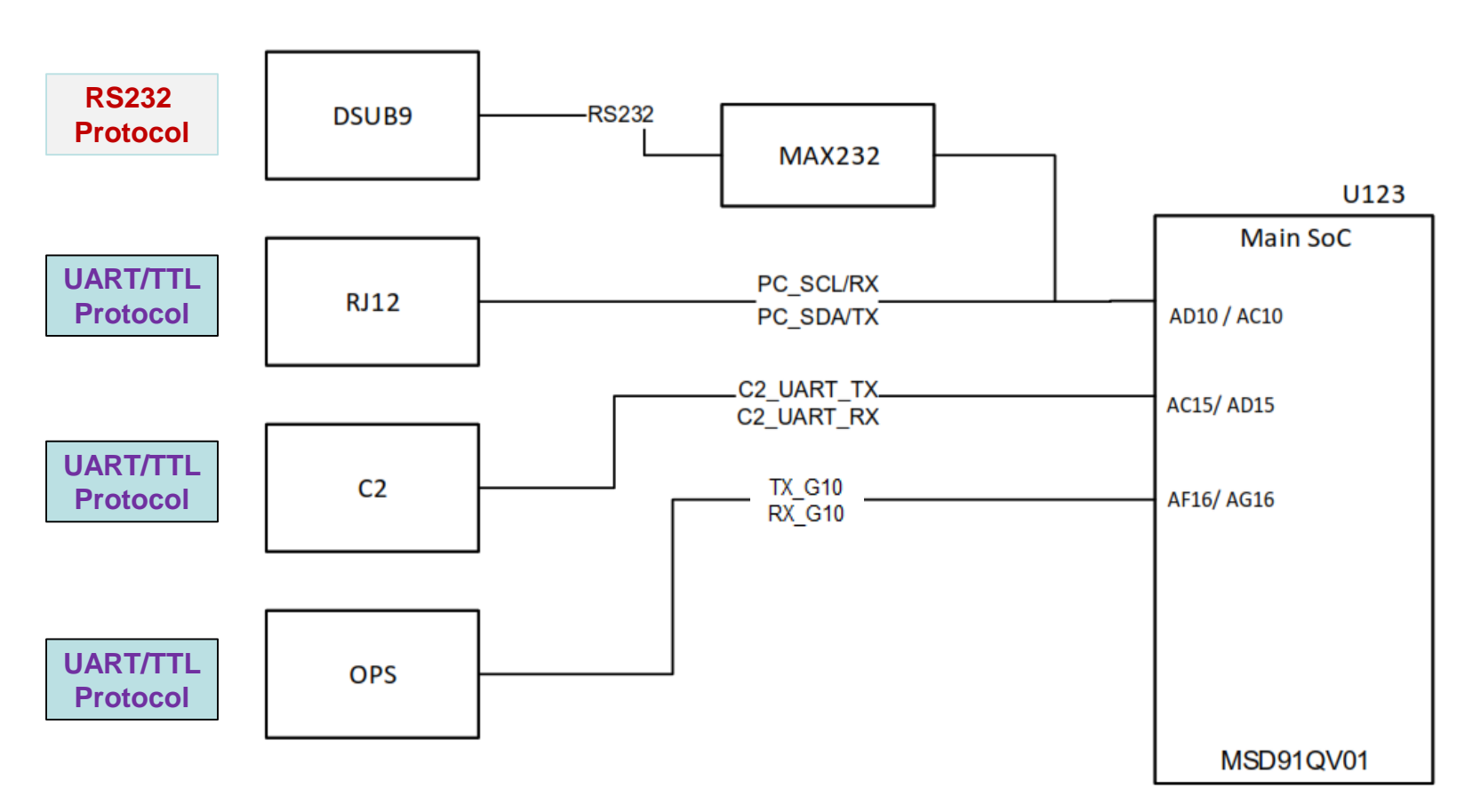

DS MODELS:

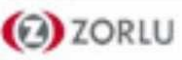

# **UART DS Block Diagram**

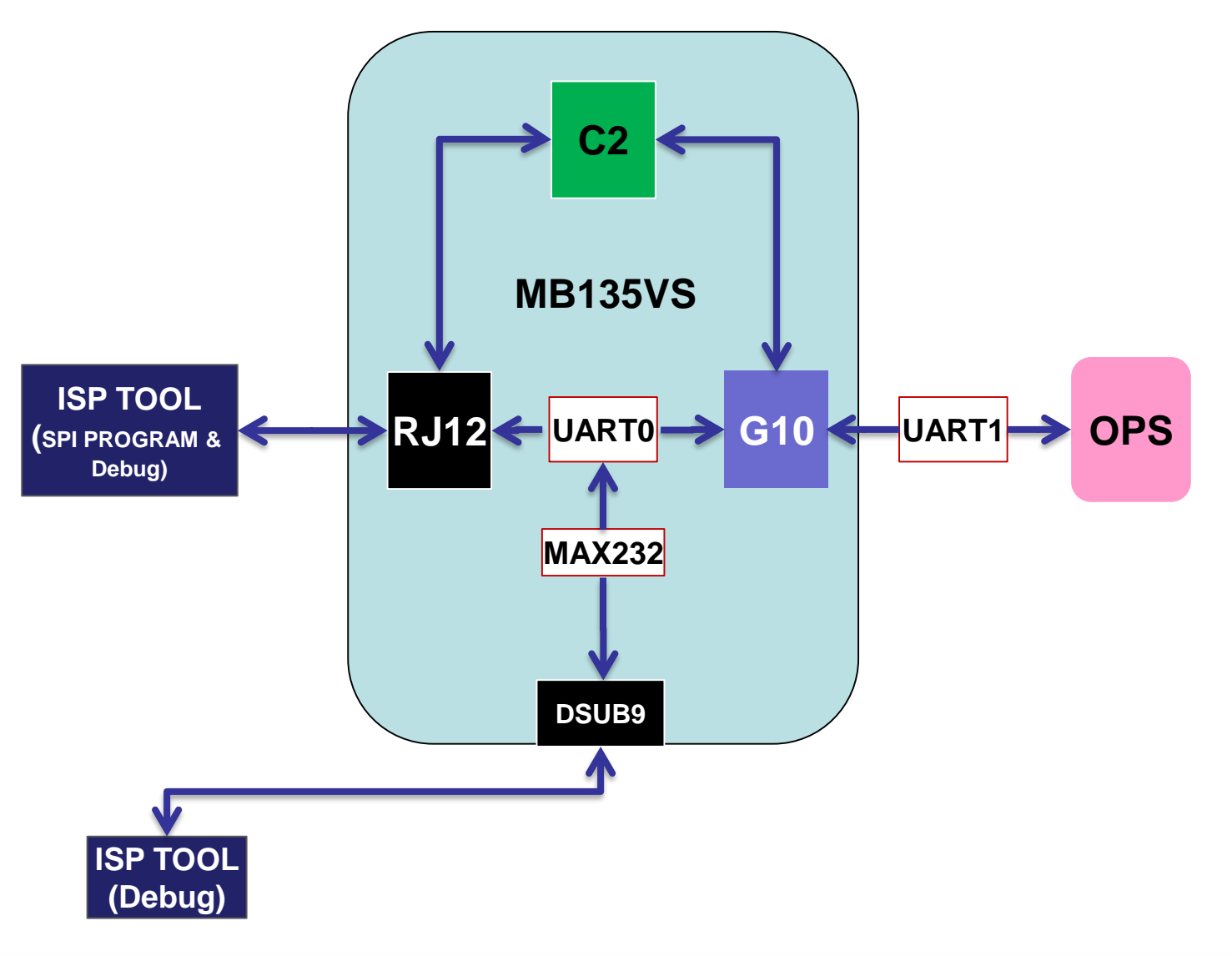

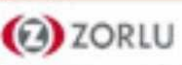

# **UART Video Wall Block Diagram**

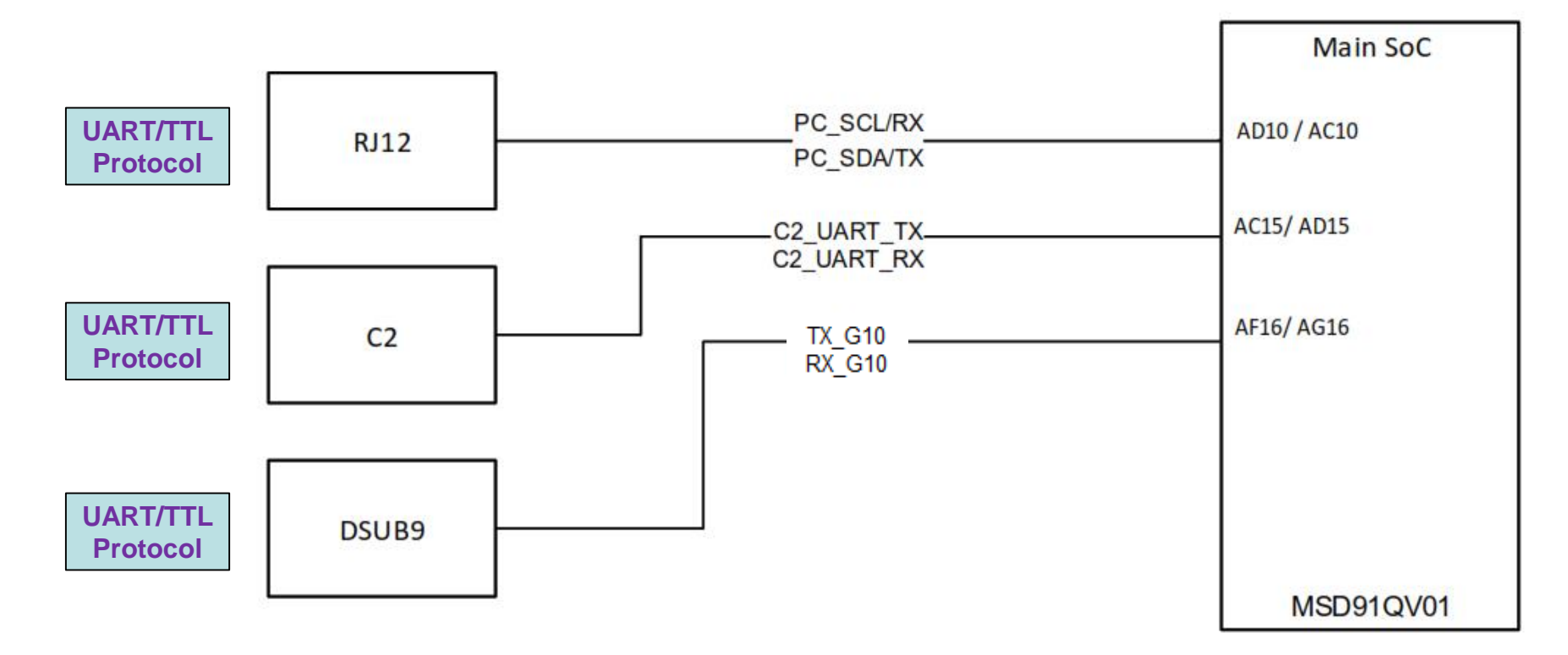

VIDEOWALL:

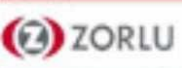

# **MB135VS Main Board – UART**

# **UART Video Wall Block Diagram**

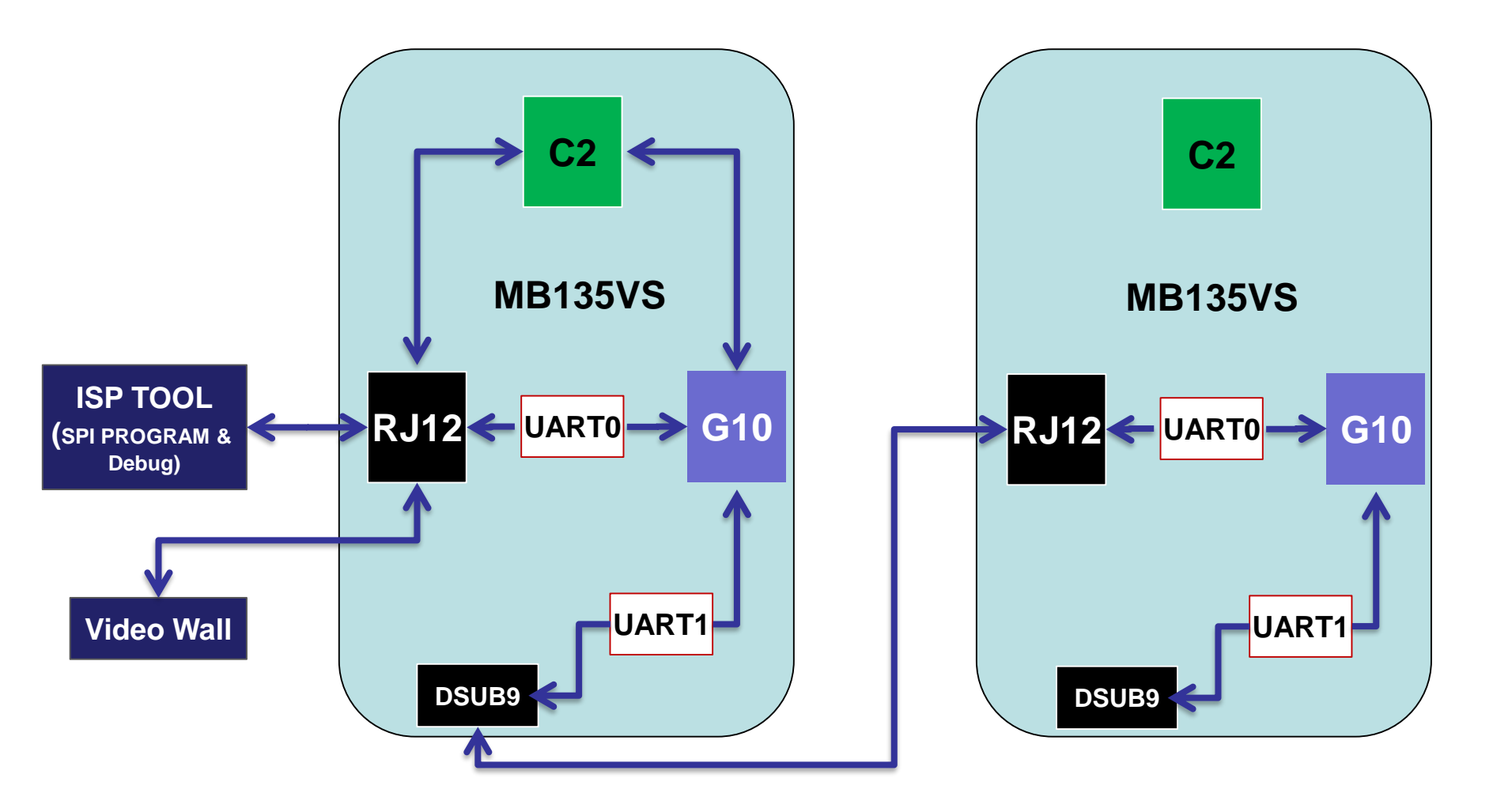

VESTEL

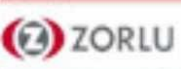

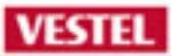

# MB135VS Menu Presentation

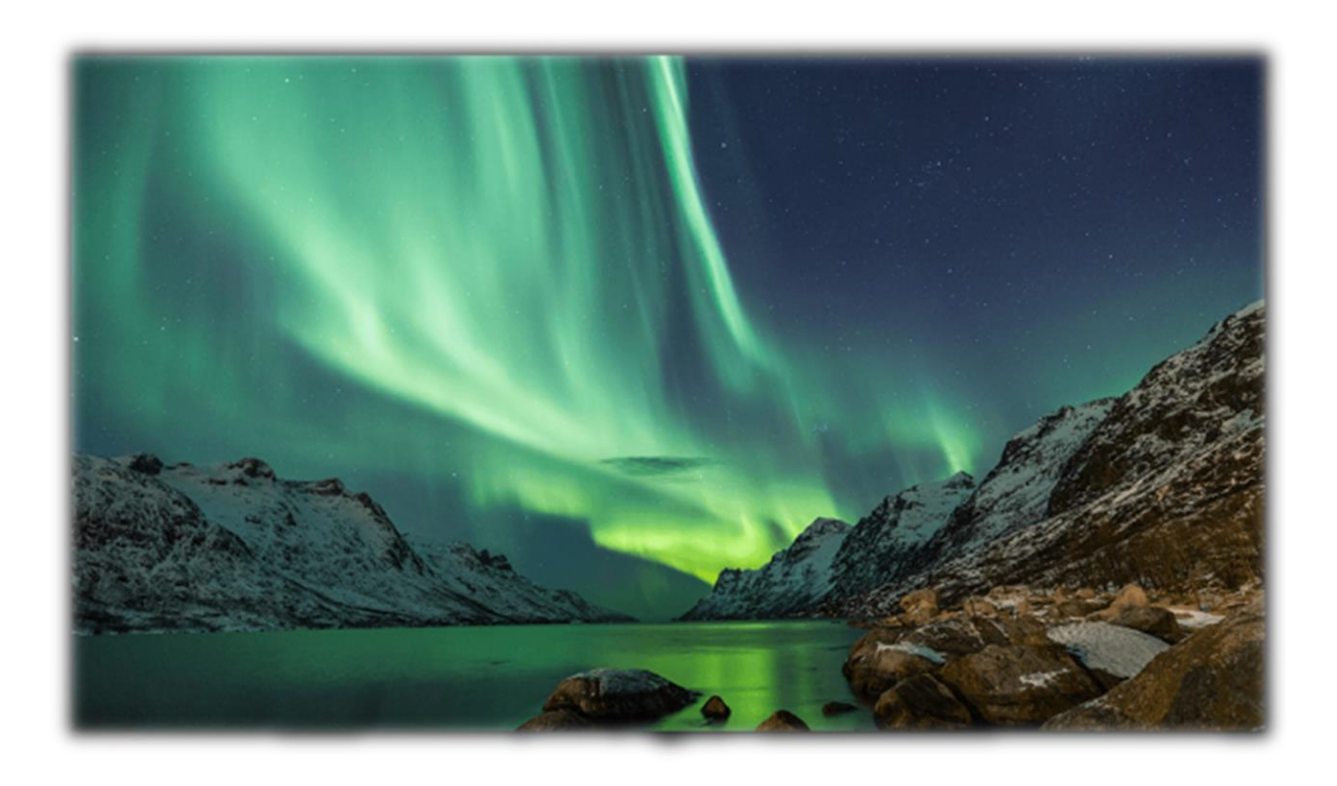

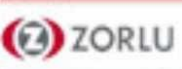

|          | 1.5      |       | 1 2                          | 3 4                                           |                    | -           |
|----------|----------|-------|------------------------------|-----------------------------------------------|--------------------|-------------|
|          |          | Hc    | oş geldiniz, lü<br>Menüde ku | itfen dil seçimin<br>Illanılan dili ayarlayıı | i yapınız!<br>nız. |             |
| Dansk    | Deutsch  |       | Eesti                        | English                                       | Español            | Ελληνικά    |
| Français | Gaeilge  |       | Hrvatski                     | Italiano                                      | Latviešu           | Lietuvių k. |
| Magyar   | Nederlar | ds    | Norsk                        | Polski                                        | Português          | Русский     |
| Română   | Shqiptar |       | Slovenski                    | Slovenčina                                    | Srpski             | Suomi       |
| Svenska  | Türkçe   |       | Česky                        | Українська                                    | Български          | عربية       |
| فارسى    |          | עברית | Беларуская                   | Македонски                                    | Crnogorski         | Қазақ       |
| ภาษาไทย  |          |       |                              |                                               |                    |             |

When turned on for the first time, the language selection screen will be displayed. Select the desired language and press OK.

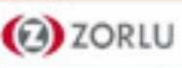

|            |             |                                 | The                                     |                     |           |
|------------|-------------|---------------------------------|-----------------------------------------|---------------------|-----------|
|            |             | 1 2                             | 3 4                                     |                     |           |
|            | You can cor | Choose<br>ofigure country setti | e your country<br>ngs to activate count | ry specific feature | 25.       |
| Albania    | Australia   | Austria                         | Belarussia                              | Belgium             | Bulgaria  |
| Colombia   | Croatia     | Cyprus                          | Czech                                   | Denmark             | Estonia   |
| Finland    | France      | Germany                         | Greece                                  | Hungary             | Iceland   |
| India      | Iraq        | Ireland                         | Israel                                  | Italy               | Jordan    |
| Latvia     | Lebanon     | Lithuania                       | Luxembourg                              | Macedonia           | Malta     |
| Montenearo | Netherlands | New Zealand                     | Norway                                  | Iran                | Poland    |
|            |             |                                 |                                         | Caulaia             | Claualtia |
| Portugal   | Romania     | Russia                          | Kingdom of Sau                          | Serbia              | SIOVAKIA  |

On the next screen, set your country preference and press OK to continue. (For TIME ZONE)

You will be asked to set and confirm a PIN at this point. You have to enter this PIN (For restart FTI and other Admin functions.)

# Set PIN New PIN \*\*\*\* Confirm \*\*\*\*

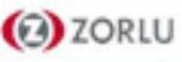

| 1                  | 2       | 3        | 4          |     |      |
|--------------------|---------|----------|------------|-----|------|
|                    | Signage | Settings |            |     |      |
| Set ID             |         |          | 0          |     |      |
| OSD Orientation    |         |          | Landsca    | be  |      |
| Auto Software Upda | ate     |          | Disable    | d   |      |
| Model name         |         | 1        | Not Define | ed  |      |
| Serial number      |         | 1        | Not Define | ed  |      |
| Software version   |         |          | V.7.52.0.0 |     |      |
| Save model informa | ation   |          |            |     |      |
| Clone from USB     |         |          |            |     |      |
| NTP server         |         |          | pool.ntp.c | org |      |
|                    |         |          |            |     | Next |

The Signage Settings menu will be displayed next. Set ID, OSD Orientation, Auto Software Update options can be configured using this menu. Model name, Serial number and Software version options are for information only. They will be grayed out and not selectable.

You can save the model information data of the Display to a connected USB device using the Save model information option. You can also copy database files from a connected USB device to the Display using the Clone from USB option.

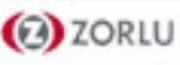

|            | 1          | 2        | 3                    | 4   |  |
|------------|------------|----------|----------------------|-----|--|
|            | Aut        | to Launc | h Selec <sup>.</sup> | ion |  |
| Vsign Lite |            |          |                      |     |  |
| CMS        |            |          |                      |     |  |
| Open Bro   | owser      |          |                      |     |  |
| Disabled   |            |          |                      |     |  |
|            |            |          |                      |     |  |
|            |            |          |                      |     |  |
|            |            |          |                      |     |  |
|            |            |          |                      |     |  |
|            |            |          |                      |     |  |
| Press OK t | o continue | e        |                      |     |  |
|            |            |          |                      |     |  |

You can choose Vsign Lite , CMS (Start URL) , Open Browser or Disabled.

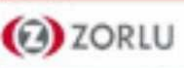

|           |                 | 1             | 2           | 3            | 4           |          |                  |
|-----------|-----------------|---------------|-------------|--------------|-------------|----------|------------------|
|           |                 | Netv          | vork/Inte   | ernet Se     | ttings      |          |                  |
| You can d | configure netwo | ork settings  | to access c | ontent on y  | our home ne | twork an | nd the internet. |
| 1400      | Network         | Гуре          |             | <            | Wired Devic | e >      |                  |
|           | Internet S      | peed Test     |             |              |             |          |                  |
| No.       | Advanced        | Settings      |             |              |             |          |                  |
| Ken .     | Wake On         |               |             |              | On          |          |                  |
|           |                 |               |             |              |             |          |                  |
|           |                 |               |             |              |             |          |                  |
|           |                 |               |             |              |             |          |                  |
| B         | Not Conne       | cted          |             |              |             |          | Next             |
| þ         | Please mak      | e sure vour l | -<br>       | cable is con | nected      |          |                  |

On the next screen, the Network/Internet Settings menu will be displayed. Please refer to Connectivity section to configure a wired or a wireless connection.

If you want your Display to consume less power in standby mode, you can disable the Wake On option by setting it as Off.

After the settings are completed highlight Next and press OK button to continue. The First Time Installation is completed.

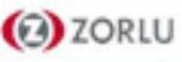

# MENU

# <u>MENU</u>

|                 | <u>Settings:</u> | You can le                                 | earn serv | vice settin | gs and cl | hange op                   | perating setti | ngs for the | product. |
|-----------------|------------------|--------------------------------------------|-----------|-------------|-----------|----------------------------|----------------|-------------|----------|
| <b>Settings</b> | Settings         | <b>Dicture</b>                             | Sound     | Network     | Signage   | (Č)<br>System              | Reset Menu     |             |          |
| 5               | Apps:            | You can c                                  | pen inte  | rnet brow   | vser.     |                            |                |             |          |
| Apps            | Apps             | <b>Comment</b>                             |           |             |           |                            |                |             |          |
|                 | <u>Sources :</u> | You can see the recently used source list. |           |             |           |                            |                |             |          |
| Sources         | Sources          | FLASH                                      | ANDROID   | OPS         | VGA/PC    | (Reference)<br>Wireless Di | s Source Sett  |             |          |
|                 | /                |                                            |           |             |           |                            |                |             |          |
| Home            | Home             | Picture                                    | ANDROID   | Signage     |           |                            |                |             |          |
|                 |                  |                                            |           |             |           |                            |                |             |          |

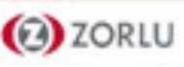

## MENU→Settings

# Only Picture and Sound Options automatically appear when on it

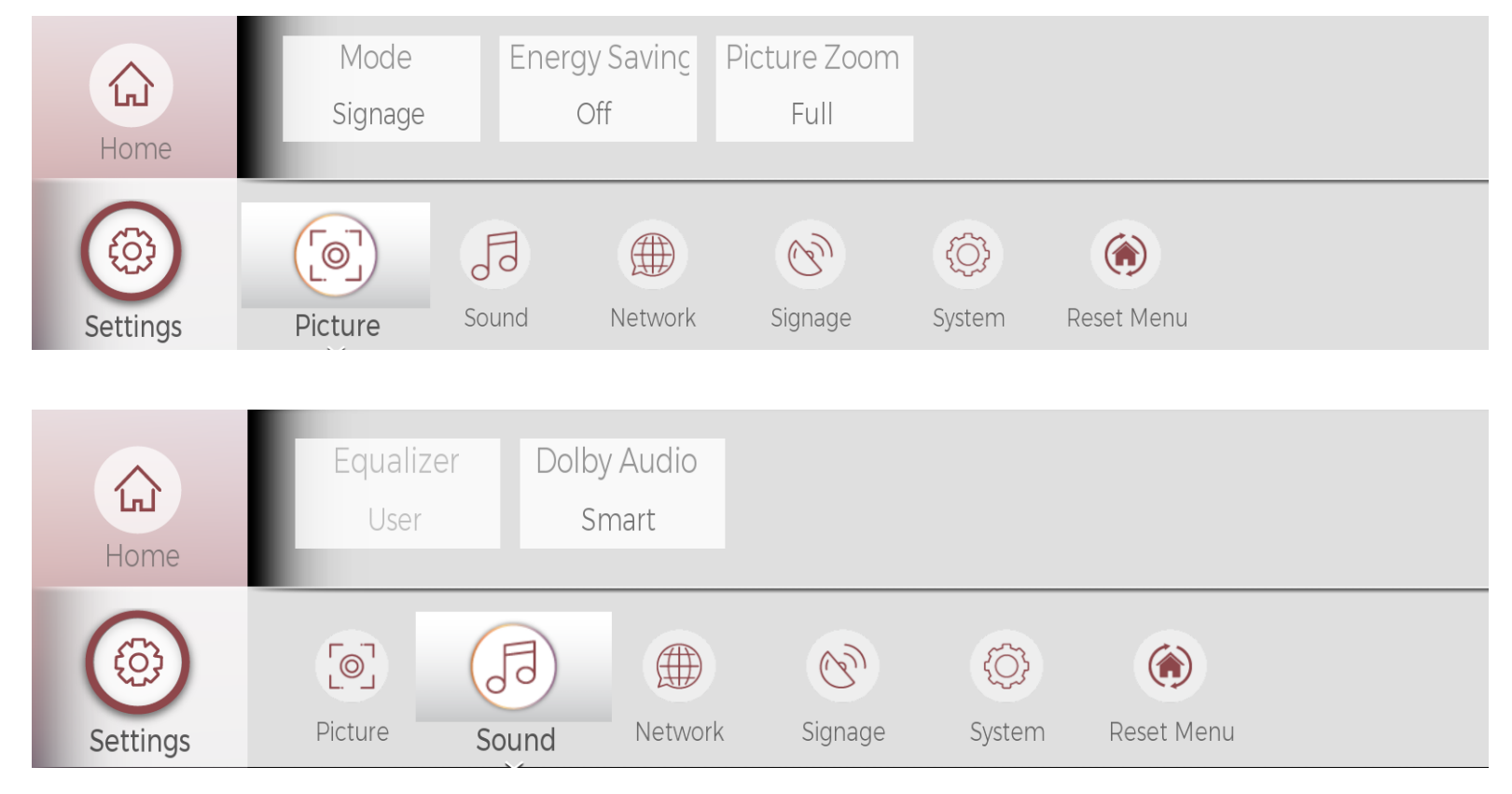

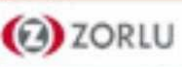

# MENU→Settings→Picture

| [@] Settings |            |         |         |                 |  |  |  |  |  |
|--------------|------------|---------|---------|-----------------|--|--|--|--|--|
| Picture      | Sound      | Network | Signage | System          |  |  |  |  |  |
| Mode Signage |            |         |         |                 |  |  |  |  |  |
| Contras      | t          |         |         | -0100           |  |  |  |  |  |
| Brightn      | ess        |         |         | <del></del> 50  |  |  |  |  |  |
| Sharpne      | ess        |         |         | <b>—</b> 55     |  |  |  |  |  |
| Colour       |            |         |         | <del>-</del> 70 |  |  |  |  |  |
| Energy Sa    | aving      |         | Off     | -               |  |  |  |  |  |
| Backlig      | ht         |         | 12      | 0100            |  |  |  |  |  |
| Advanced     | l Settings |         |         |                 |  |  |  |  |  |
| Reset        |            |         |         |                 |  |  |  |  |  |

### <u>Mode:</u>

You can change the picture mode to suit your preference or requirements. Picture mode can be set to one of these options: Text, Game, Sports, Signage and Natural.

# Contrast, Brightness, Sharpness, Colour:

You can fine-tune the default values for each picture mode.

Changed values are stored on each picture mode.

#### Energy Saving:

You can change backlight power of product. If you set this option to Minimum, Medium, Maximum, Auto or Custom the Display will reduce energy consumption by regulating the backlight level accordingly.

Note: Available options may differ depending on the selected Mode

#### **Backlight:**

The backlight function will be inactive if the Energy Saving is set to an option other than Custom.

#### Reset:

Resets the picture settings to factory default settings

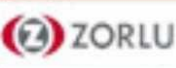

# MENU→Settings→Picture →Advanced Settings

| [@] Settings           |                     |                        |        |  |  |  |  |  |  |
|------------------------|---------------------|------------------------|--------|--|--|--|--|--|--|
| Picture                | Sound               | Network Signage System |        |  |  |  |  |  |  |
| Dynamic (              | Contrast            | < High >               |        |  |  |  |  |  |  |
| Noise Reduction Medium |                     |                        |        |  |  |  |  |  |  |
| Colour Te              | mp                  |                        | Normal |  |  |  |  |  |  |
| Picture Zo             | om                  |                        | Fu     |  |  |  |  |  |  |
| Picture                | Shift               |                        |        |  |  |  |  |  |  |
| Film Mod               | е                   |                        | Auto   |  |  |  |  |  |  |
| Skin Tone              | <u>)</u>            | O                      |        |  |  |  |  |  |  |
| RGB Gain               |                     |                        |        |  |  |  |  |  |  |
| HDMI Full              | HDMI Full Range Off |                        |        |  |  |  |  |  |  |

### **Noise Reduction:**

Noise reduction is the process of removing noise from a signal. All signal processing devices, both analog and digital, have traits that make them susceptible to noise.

#### **Colour Temp:**

Warm (8500K), Normal (9300K), Cool (13000K)

#### **Picture Zoom:**

Full (Default) , 16:9 , 14:9 , 4:3 , Cinema , Auto , as

#### Skin Tone:

Skin tone can be changed between -5 and 5.

#### **RGB Gain:**

Adjust the strength of the red, green and blue colours. You can use this feature for fine adjustment of white balance in the picture.

#### HDMI Full Range:

While watching from a HDMI source, this feature will be visible. You can use this feature to enhance blackness in the picture.

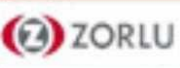

#### <u>MENU→ Settings→Picture →Advanced Settings→RGB Gain</u>

| [@] Settings      |       |         |         |        |  |  |  |  |  |
|-------------------|-------|---------|---------|--------|--|--|--|--|--|
| Picture           | Sound | Network | Signage | System |  |  |  |  |  |
|                   |       |         |         |        |  |  |  |  |  |
| Red Gain — 1024   |       |         |         |        |  |  |  |  |  |
| Green Gain — 1024 |       |         |         |        |  |  |  |  |  |
| Blue Gain 1024    |       |         |         |        |  |  |  |  |  |
|                   |       |         |         |        |  |  |  |  |  |
|                   |       |         |         |        |  |  |  |  |  |

RGB Gain settings are used especially for the products used side by side. You can easily do fine-tune on each product.

Adjust the strength of the red, green and blue colours. You can use this feature for fine adjustment of white balance in the picture.

Note: This option is important for Video Wall products

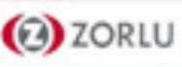

# MENU→Settings→Sound

| 53 Settings    |            |                        |           |        |  |  |  |  |  |
|----------------|------------|------------------------|-----------|--------|--|--|--|--|--|
| Picture        | Sound      | Network                | Signage   | System |  |  |  |  |  |
| Volume         |            | <b>—</b> • <b>—</b> 25 |           |        |  |  |  |  |  |
| Equalizer User |            |                        |           |        |  |  |  |  |  |
| Balance        |            |                        |           | — 0    |  |  |  |  |  |
| Headphor       | ne         |                        |           | 20     |  |  |  |  |  |
| Audio Link     | <          |                        | Disabled  |        |  |  |  |  |  |
| AVL            |            | Off                    |           |        |  |  |  |  |  |
| Headphor       | ne/Lineout |                        | Headphone |        |  |  |  |  |  |
| Dynamic I      | Bass       |                        | Off       |        |  |  |  |  |  |
| Dolby Auc      | oib        |                        | Smart     |        |  |  |  |  |  |
| Surround       | Sound      |                        | Of        | f      |  |  |  |  |  |
| Digital Ou     | t          |                        | PCI       | M      |  |  |  |  |  |

## Audio Link:

Press OK to open the Audio Link menu screen. Using this screen you can discover and connect the sound devices to your Display wirelessly.

# AVL(Automatic Volume Leveler):

Allows you to balance the volume levels between different television channels and source. In this way, abnormal sound increases and decreases are affected at the minimum level.

Options : Off (Default), Normal , Night , Auto

#### Headphone/Lineout:

When you connect an external amplifier to your Display using the headphone jack, you can select this option as Lineout. (Default value is Lineout.)

If you have connected headphones to the Display, set this option as Headphone.

if the headphone jack is plugged into the product, all audio is transferred via the headset only.

#### **Dynamic Bass:**

D-Bass provides powerful dynamic bass sound.

#### **Dolby Audio:**

Smart, Movie, Music, News and Off options will be available. Set as Off to disable.

Note: Some items in Sound menu will be grayed out and unavailable if set to an option other than Off.

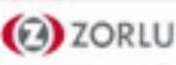

# MENU→Settings→Network

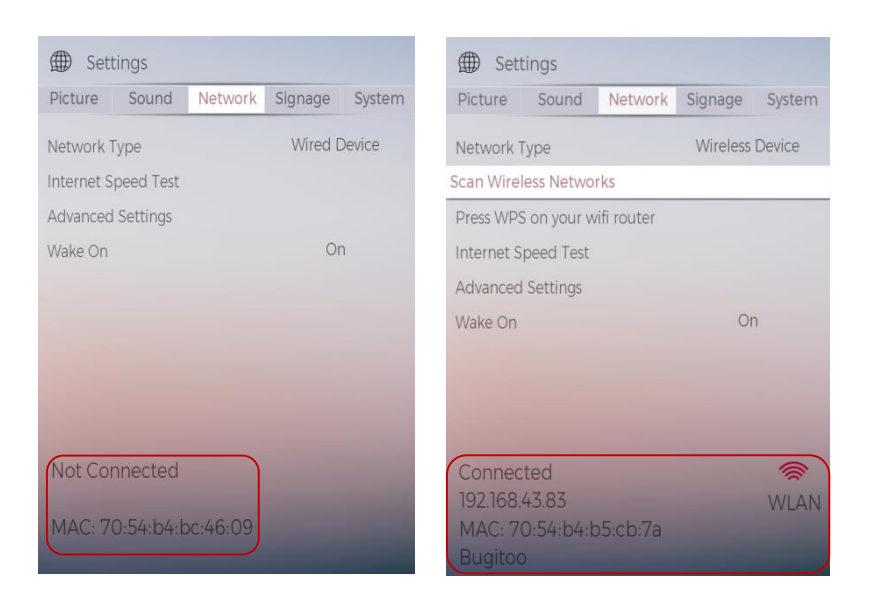

#### Network Type :

Select the type of network (Wireless or Wired)

#### **Internet Speed Test :**

You can do internet speed test easily.

#### **Advanced Settings:**

Select type of IP and DNS Configuration. You can set IP & DNS settings Automatic or Manuel

#### Pres WPS on your WIFI Router:

If your modem/router device has WPS, you can directly connect to it using this option. Highlight this option and press OK. Go to your modem/router device and press the WPS button on it to make the connection. This option will be available if the Network Type is set as Wireless Device.

# **Red Circle:**

The IP address appears, when connected to the internet. Also shows the MAC address of the device (Ethernet LAN or WIFI) connected to the Internet.

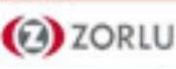

# MENU→Settings→Network→ Advanced Settings

| Settings          |         |               |         |                   | Settings         |       |        |
|-------------------|---------|---------------|---------|-------------------|------------------|-------|--------|
| Picture           | Sound   | Network       | Signage | System            | Picture          | Sound | Networ |
| IP Configu        | uration | Automatic     |         |                   | IP Configuration |       |        |
| DNS Configuration |         | < Automatic > |         | DNS Configuration |                  |       |        |
| Save              |         |               |         |                   | DNS Serve        | er 1  |        |
|                   |         |               |         |                   | DNS Serve        | er 2  |        |
|                   |         |               |         |                   | Save             |       |        |
|                   |         |               |         |                   |                  |       |        |
|                   |         |               |         |                   |                  |       |        |
|                   |         |               |         |                   |                  |       |        |
|                   |         |               |         |                   |                  |       |        |
|                   |         |               |         |                   |                  |       |        |
|                   |         |               |         |                   |                  |       |        |
|                   |         |               |         |                   |                  |       |        |
|                   |         |               |         |                   |                  |       |        |

|                 | Settings          |       |                 |                 |        |  |  |
|-----------------|-------------------|-------|-----------------|-----------------|--------|--|--|
| ignage System   | Picture           | Sound | Network         | Signage         | System |  |  |
| Automatic       | IP Configuration  |       | <               | < Manual >      |        |  |  |
| Manual >        | IP Address        |       |                 | 192.168.043.083 |        |  |  |
| 192.168.043.001 | Subnet Mask       |       |                 | 255.255.255.000 |        |  |  |
| 000.000.000.000 | Default Gateway   |       |                 | 192.168.043.001 |        |  |  |
|                 | DNS Configuration |       | Manual          |                 |        |  |  |
|                 | DNS Serv          | er 1  | 192.168.043.001 |                 |        |  |  |
|                 | DNS Server 2      |       | 000.000.000.000 |                 |        |  |  |
|                 | Save              |       |                 |                 |        |  |  |
|                 |                   |       |                 |                 |        |  |  |
|                 |                   |       |                 |                 |        |  |  |
|                 |                   |       |                 |                 |        |  |  |
|                 |                   |       |                 |                 |        |  |  |
|                 |                   |       |                 |                 |        |  |  |

#### Note:

The IP address appears, when connected to the internet. Also shows the MAC address of the device (Ethernet LAN or WIFI) connected to the Internet.

Signage

000.000.000.000

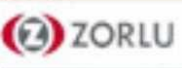

# Settings

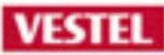

#### MENU→Settings→Signage

| 🕅 Settings              |       |         |         |     |  |  |  |  |
|-------------------------|-------|---------|---------|-----|--|--|--|--|
| Picture                 | Sound | Network | Signage | Sys |  |  |  |  |
| Device Info             |       |         |         |     |  |  |  |  |
| Controls                |       |         |         |     |  |  |  |  |
| Power Up Settings       |       |         |         |     |  |  |  |  |
| USB                     |       |         |         |     |  |  |  |  |
| Video Wall Settings     |       |         |         |     |  |  |  |  |
| OPS Settings            |       |         |         |     |  |  |  |  |
| Scheduler Settings      |       |         |         |     |  |  |  |  |
| Link Options            |       |         |         |     |  |  |  |  |
| Volume Settings         |       |         |         |     |  |  |  |  |
| Reset to Default Values |       |         |         |     |  |  |  |  |
| First time installation |       |         |         |     |  |  |  |  |
|                         |       |         |         |     |  |  |  |  |

Device Info,Control, Power Up Settings, USB, Video Wall Settings, Scheduler Settings, Link Options, Volume Settings: Press OK to see available menu options.

#### **Reset to Default Values:**

tem

Highlight this option and press the OK button on the remote to return the Display to default settings.

#### **First Time Installation:**

Highlight and press OK to perform First Time Installation and reset all settings to factory settings. You will need to enter the correct PIN to carry out this operation.

**Note:** Enter the PIN you have defined during the First Time Installation process the desired time for the Display to automatically go into standby mode when not being operated.

If you have forgotten the pin code, you can also make FTI without the pin code in the service menu. (MENU 4+7+2+5)

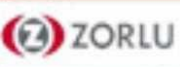
## MENU→ Settings→Signage→Device Info

| © Settings                  |       |         |         |        |  |  |
|-----------------------------|-------|---------|---------|--------|--|--|
| Picture                     | Sound | Network | Signage | System |  |  |
| Set ID 0                    |       |         |         |        |  |  |
| Software upgrade V.7.52.0.0 |       |         |         |        |  |  |
| Serial number Not Defined   |       |         |         |        |  |  |
| Model name Not Defined      |       |         |         |        |  |  |
| Save model information      |       |         |         |        |  |  |
|                             |       |         |         |        |  |  |
|                             |       |         |         |        |  |  |
|                             |       |         |         |        |  |  |
|                             |       |         |         |        |  |  |

#### Set ID:

Product ID in the system. It is used in RS232 communication and communication with the product is performed by using this ID if any product in the system is to be commanded. You can select a value between 0-99 using the numeric buttons on the remote in order to identify your Display

#### Software Upgrade :

Displays current software version. Press OK to see the Upgrade options menu. You can use these options to start a manual search for software updates and set your automatic scan preference.

#### **Save Model Information:**

Copies the model information data of the unit to a connected USB device.

#### **Display Life Time:**

It shows the working time of the panel after the product is produced.

#### **Serial Number:**

The serial number of the product which is written in production line. (Cannot changed by user)

#### Model Name:

Model name of the product which is written in production line. (Cannot changed by user)

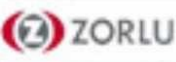

## MENU→ Settings→Signage→Controls

| (C) Settings        |         |         |           |
|---------------------|---------|---------|-----------|
| Picture Sound       | Network | Signage | System    |
|                     |         |         |           |
| OSD Orientation     | ~       | Portra  | ait 1 🔹 🖓 |
| Pixel shift         |         | Disab   | led       |
| No Signal           |         | Failov  | /er       |
| No Signal Delay     |         | 5 se    | Ó         |
| No Signal Power Off |         | Disab   | led       |
| Panel Lock          |         | Off     |           |
| RCU Inhibit         |         | Off     |           |
| UART O              |         | ASC     | =         |
| UART 1              |         | HE      |           |
| Embedded Touch      |         | Enab    | led       |
| Wifi and BT         |         | Aut     | 0         |
| Menu lock           |         | Off     |           |
|                     |         |         |           |
|                     |         |         |           |

|   | 𝔅 Settings                   |         |          |         |        |  |  |
|---|------------------------------|---------|----------|---------|--------|--|--|
|   | Picture                      | Sound   | Network  | Signage | System |  |  |
| ľ | OSD Orier                    | ntation | <        | Lands   | cape > |  |  |
|   | Pixel shift                  |         |          | Disab   | oled   |  |  |
|   | No Signal                    |         | Failover |         |        |  |  |
|   | No Signal Delay 5 sec        |         |          | ec      |        |  |  |
|   | No Signal Power Off Disabled |         |          | oled    |        |  |  |
|   | Panel Lock Off               |         |          | f       |        |  |  |
|   | RCU Inhibit Off              |         |          | f       |        |  |  |
|   | UART O                       |         |          | ASC     | CII    |  |  |
|   | UART 1 HEX                   |         |          | Х       |        |  |  |
|   | Embedded Touch Enabled       |         |          | led     |        |  |  |
|   | Wifi and E                   | 3T      |          | Aut     | to     |  |  |
|   | Menu loci                    | k       |          | Of      | f      |  |  |

| Picture         Sound         Network           CSD Orientation             Pixel shift              No Signal Delay              No Signal Delay              No Signal Delay              No Signal Delay              No Signal Delay              No Signal Delay              Nacl Unibit              UART 0              UART 1              Kift and BT              Menu lock |                        |
|----------------------------------------------------------------------------------------------------|------------------------|
| OSD Orientration<br>Pixel shift<br>No Signal<br>No Signal Delay<br>No Signal Delay<br>No Signal Dever Off<br>Panel Lock<br>RCU Inhibit<br>UART 0<br>UART 1<br>Embedded Touch<br>Wifi and BT<br>Menu lock                                                                                                    | Network Signage Syster |
| <ul> <li>OSD Orientation</li> <li>Pixel shift</li> <li>Pixel shift</li> <li>No Signal Delay</li> <li>No Signal Delay</li> <li>No Signal Delay</li> <li>No Signal Delay</li> <li>No Signal Delay</li> <li>UART 0</li> <li>UART 0</li> <li>UART 1</li> <li>UART 1</li> <li>Embedded Touch</li> <li>Wift and BT</li> <li>Menu Jock</li> </ul>                                             |                        |
| Pixel shift<br>No Signal<br>No Signal Delay<br>No Signal Dever Off<br>Panel Lock<br>RCU Inhibit<br>UART 0<br>UART 0<br>UART 1<br>Embedded Touch<br>Wifi and BT<br>Menu Jock                                                                                                    | < Portrait 2           |
| No Signal<br>No Signal Delay<br>No Signal Delay<br>Panel Lock<br>RCU Inhibit<br>UART 0<br>UART 1<br>Embedded Touch<br>Wifi and BT<br>Menu lock                                                                                                    | Disabled               |
| No Signal Delay<br>No Signal Power Off<br>Panel Lock<br>RCU Inhibit<br>UART 0<br>UART 1<br>Embedded Touch<br>Wifi and BT<br>Menu Jock                                                                                                    | Failover               |
| No Signal Power Off<br>Panel Lock<br>RCU Inhibit<br>UART 0<br>UART 1<br>Embedded Touch<br>Wifi and BT<br>Menu Jock                                                                                                    | 5 sec                  |
| Panel Lock<br>RCU Inhibit<br>UART 0<br>UART 1<br>Embedded Touch<br>Wifi and BT<br>Menu lock                                                                                                    | f                      |
| RCU Inhibit<br>UART 0<br>UART 1<br>Embedded Touch<br>Wifi and BT<br>Menu Iock                                                                                                    | Off                    |
| UART 0<br>UART 1<br>Embedded Touch<br>Wifi and BT<br>Menu Jock                                                                                                    | Off                    |
| UART 1<br>Embedded Touch<br>Wifi and BT<br>Menu lock                                                                                                    | ASCII                  |
| Embedded Touch<br>Wifi and BT<br>Menu lock                                                                                                    | HEX                    |
| Wifi and BT<br>Menu lock                                                                                                    | Enabled                |
| Menu lock                                                                                                    | Auto                   |
|                                                                                                    | flo                    |
|                                                                                                    |                        |

#### **OSD Orientation:**

Sets the only OSD (On Screen Display) rotation of your Display. Landscape and Portrait options are available.

#### **Pixel Shift:**

This option can be used to avoid image retention (after image effects) that can occur when displaying fixed patterns or still images for a long periods of time. If enabled, the picture and OSD (On-Screen Display) will be shifted at specified time intervals.

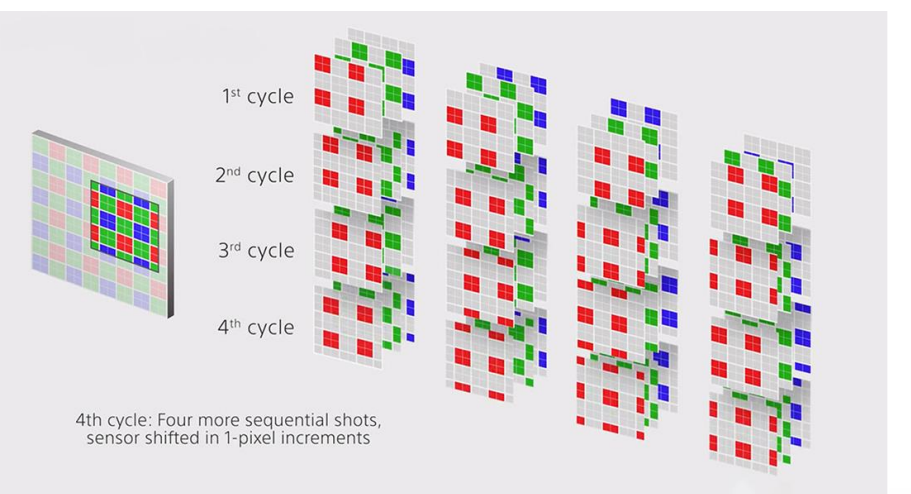

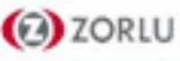

## MENU→ Settings→Signage→Controls

#### No Signal:

Sets the behavior preference of the Display, when no signal is detected from the currently set input source. Failover and Input Search options are available.

If Failover is selected the Display checks the connected USB device for available files to play. If no playable files are available or there is no USB device connected to the Display, the No Signal image will be displayed. If there isnâtany No Signal Image available, No Signal OSD will be displayed on the screen.

Note: The setting of the USB Auto Play option in the Settings>System>More menu is not important, in Failover mode it will function anyway.

If Input Search is selected the Display will search all available input sources consecutively to find signal. If no signal is detected from other available sources, No Signal OSD will be displayed and the Display will turn itself off after a period of 30 seconds.

| © Settings       |                        |                  |         |        |  |
|------------------|------------------------|------------------|---------|--------|--|
| Picture          | Sound                  | Network          | Signage | System |  |
| OSD Orier        | ntation                | <                | Lands   | cape > |  |
| Pixel shift      | t Disabled             |                  |         | led    |  |
| No Signal        |                        | Failover         |         |        |  |
| No Signal        | Delay                  | 5 sec            |         |        |  |
| No Signal        | Power Off              | ver Off Disabled |         |        |  |
| Panel Loc        | Panel Lock Off         |                  | f       |        |  |
| RCU Inhibit Off  |                        | f                |         |        |  |
| UART 0           | RT O ASCII             |                  |         | CII    |  |
| UART 1           |                        | HEX              |         |        |  |
| Embedde          | Embedded Touch Enabled |                  |         | led    |  |
| Wifi and BT Auto |                        |                  | 0       |        |  |
| Menu loci        | <                      |                  | Of      | f      |  |

#### No Signal Delay:

Sets a delay value to the 'No Signal' preferences when the Display is in No Signal state. Options : 5s , 10s ,..., max 60s Note: If the No Signal option is set as Input Search, this option will not be available.

#### No Signal Power Off:

When enabled the Display will turn itself off after a period of 5 minutes, if no signal is received from the selected source.

This feature will only work if all of the following circumstances occur:

- No Signal option is set as Failover.
- USB device is not connected to the Display / USB device is connected but there are no playable files installed in the USB device.

Note: If the No Signal option is set as Input Search, this option will not be available.

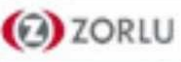

## MENU→ Settings→Signage→Controls

#### Panel Lock:

Set as On to inhibit the use of the joystick buttons on the Display.

#### **RCU Inhibit:**

Set as On to inhibit the use of the remote. Remote control will function in Stand-By mode independently from the setting of this option.

To turn this option off and be able to use the remote again, press MENU-1-9-7-3 buttons on the remote consecutively. Signage Settings menu will appear. Enter the Controls menu and set this option as Off. Note: Only work volume up/down function on RC in RCU inhibit mode ON.

| © Settings  |           |            |         |        |   |  |
|-------------|-----------|------------|---------|--------|---|--|
| Picture     | Sound     | Network    | Signage | Systen | n |  |
| OSD Orier   | ntation   | <          | Lands   | саре   | ) |  |
| Pixel shift |           |            | Disab   | oled   |   |  |
| No Signal   |           | Failover   |         |        |   |  |
| No Signal   | Delay     | 5 sec      |         |        |   |  |
| No Signal   | Power Off | f Disabled |         |        |   |  |
| Panel Loc   | k         | Off        |         |        |   |  |
| RCU Inhib   | bit       | Off        |         |        |   |  |
| UART 0      |           |            | ASC     | CII    |   |  |
| UART 1      |           | HEX        |         |        |   |  |
| Embedde     | d Touch   | Enabled    |         |        |   |  |
| Wifi and BT |           | Auto       |         |        |   |  |
| Menu locł   | <         |            | Of      | f      |   |  |

#### <u>UART 0:</u>

Default value is ASCII. If it is wrongly changed to HEX while debug logs are enabled, revert the selection to ASCII and reboot the Display in order to correct the debug logs and the ASCII protocol behaviour.

Communication ports between For DS: RJ12-G10-DSUB9 / For VW: RJ12-G10 Note: Also note that HEX protocol will work with the baud rate value 19200 for UART 0.

#### **UART 1:**

Default value is HEX. Note that ASCII/HEX selection is always working as expected. It does not matter if the debug logs are enabled or not.

Communication ports between: For DS: G10-OPS / For VW: G10-DSUB9 Note: Also note that HEX protocol will work with the baud rate value 9600 for UART 0.

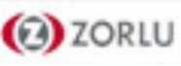

## MENU→ Settings→Signage→Controls

## 🕅 Settings

| Picture     | Sound      | Network Signage Syst |      |     |  |  |
|-------------|------------|----------------------|------|-----|--|--|
| Pixel shift |            | Disabled             |      |     |  |  |
| No Signal   |            | Failover             |      |     |  |  |
| No Signal   | Delay      | 5 sec                |      |     |  |  |
| No Signal   | Power Off  | Disabled             |      |     |  |  |
| Panel Loc   | k          | Off                  |      |     |  |  |
| RCU Inhik   | oit        | Off                  |      |     |  |  |
| UART 0      |            | < ASCII              |      |     |  |  |
| UART 1      |            | HEX                  |      |     |  |  |
| Embedde     | ed Touch   | Enabled              |      |     |  |  |
| Wifi and BT |            | Auto                 |      |     |  |  |
| Menu loc    | k          | Off                  |      |     |  |  |
| Auto Sou    | rce Switch |                      | Enab | led |  |  |

#### Embedded Touch:

This option is only available for IFPD products and Overlay Touch KIT Note: if touch cable is inserted from the internal USB zone on Overlay TK.

#### WIFI and BT:

Sets the source option for these functions. Auto, Display and Android options will be available.

Note: BT will not be functional for Android source.

#### Menu Lock:

You can block the usage of the menu button on the remote by setting this item as All menus. When you press the menu button, you will be asked to enter the PIN that you have defined in the First Time Installation. Set as Off to disable this function.

#### Auto Source Switch:

If this option is enabled the Display will switch to the currently active HDMI source automatically when a device is connected to the Display through the HDMI1 or HDMI2 input socket. Set as Enabled to enable this feature.

When the HDMI source is removed the Display will switch to other active HDMI source. If there isn't any other device connected to the Display:

- $\checkmark$  If HDMI Wake UP option for the related HDMI source is enabled the Display will switch into the standby mode.
- ✓ If HDMI Wake UP option for the related HDMI source is disabled the Display will pass 'No Signal'and 'No Signal Power Off ' functions.

Note: This feature applies for HDMI1 and HDMI2 input sockets only. Refer to the General View section to see the HDMI inputs.

There is also a 3- second restriction for the successive connected HDMI sources.

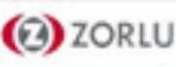

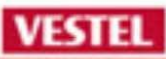

## MENU→ Settings→Signage→Power Up Settings

| 🕅 Set                        | Settings |         |          |        |  |  |  |
|------------------------------|----------|---------|----------|--------|--|--|--|
| Picture                      | Sound    | Network | Signage  | System |  |  |  |
| Power Up Mode < Always On    |          |         | rs On    |        |  |  |  |
| Quick Standby                |          |         | Enak     | bled   |  |  |  |
| Power on Delay               |          |         | 0 n      | ns     |  |  |  |
| Auto Launch                  |          |         | CM       | 1S     |  |  |  |
| Boot Up Picture Mode         |          |         | Off      |        |  |  |  |
| HDMII Wake Up                |          |         | Disabled |        |  |  |  |
| HDMI2-HDMI3 Wake Up Disabled |          |         |          | oled   |  |  |  |

#### Power Up Mode:

Configures the power up mode preference when the power is gone. Last State, Always On (Standby OFF) and Standby ON options are available.

#### **Quick Standby:**

If this feature is enabled the Display can be turned on again with the RS232 and Lan commands if it is turned off through it. Press Left or Right button to enable or disable the feature.

#### **Power On Delay:**

Sets a delay value at power on. This value can be set from 0 to 2000 ms in steps of 100 ms. The Display will turn on after the set delay time is expired.

#### Auto Launch:

Configures the auto launch preference.

Vsign Lite , CMS(Start url), Open Browser(Open Browser initial page) and Disabled options are available.

#### **Boot Up Picture Mode:**

Configures the picture mode preference at power on. If set as Off the last set picture mode will be used at power on. Options : Signage ,Natural ,Text ,Game ,Sports ,Off

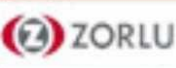

#### MENU→ Settings→Signage→Power Up Settings

| Settings               |           |         |         |        |  |  |
|------------------------|-----------|---------|---------|--------|--|--|
| Picture                | Sound     | Network | Signage | System |  |  |
| Power Up               | Mode      | <       | Alway   | s On 🔿 |  |  |
| Quick Standby Enabled  |           |         |         | led    |  |  |
| Power on Delay 0 ms    |           |         | าร      |        |  |  |
| Auto Launch            |           |         | CM      | IS     |  |  |
| Boot Up Picture Mode   |           |         | Off     |        |  |  |
| HDMI1 Wake Up Disabled |           |         | bled    |        |  |  |
| HDMI2-H                | DMI3 Wake | Up      | Disab   | oled   |  |  |

#### HDMI1 Wake Up:

If this option is set as Enabled, the Display will turn on with the HDMI1 input source, when it is switched on. This feature works based on HDMI 5V signal. When this signal is active the Display wakes up and when the signal is inactive the Display shuts down. You can disable this option by setting as Disabled.

#### HDMI2, HDMI3, HDMI4 Wake Up(optional):

If this option is set as Enabled, the Display will turn on with the HDMI2 input source, when it is switched on. This feature works based on HDMI 5V signal. When this signal is active the Display wakes up and when the signal is inactive the Display shuts down. You can disable this option by setting as Disabled.

## Note: If any Scheduler is set or an OPS unit is connected to the Display, this option will be inactive and can not be set as Enabled.

Note: This feature or HDMI3 and HDMI4 options may not be available depending on the model of your unit.

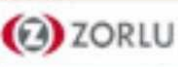

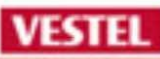

#### MENU→ Settings→Signage→USB

| ලා Sett                 | ings   |         |         |        |  |
|-------------------------|--------|---------|---------|--------|--|
| Picture                 | Sound  | Network | Signage | System |  |
| Clone to U              | SB     |         |         |        |  |
| Clone from              | n USB  |         |         |        |  |
| Copy app cache from USB |        |         |         |        |  |
| USB information         |        |         |         |        |  |
| USB Oper                | ations |         |         |        |  |
| Usb Optio               | n      |         | Or      | ١      |  |
| Safely Rer              | nove   |         |         |        |  |

#### Clone to USB:

Copies the USER settings database files from the unit to a connected USB device.

#### Clone from USB:

Copies the USER settings database files from a connected USB device to the unit.

#### Copy app cache from USB:

Copies app cache data from a connected USB device to the unit. Note: This feature may not be available depending on the model of your unit.

#### USB Operations:

Product software update function. See software upgrade prosedure.

#### **USB Information:**

Press OK to open the USB information menu screen. Current Total space and Free space information of the connected USB device will be displayed. You can also format the connected USB device using the Format Disk option in this menu (FAT32 format only).app cache data from a connected USB device to the unit.

#### **USB Option:**

Set as Off to disable the USB ports on the Display. You can also set this option as 5V to provide 5 volts power over USB. In this case it will still not be available to browse the USB content via Media Browser feature of the Display.

#### Safely Remove:

You can use this option to remove the devices connected to the USB inputs of the Display safely. Highlight this option and press OK. Wait for the message to be displayed on the screen indicating that you can remove your device and then remove your device. Failure to do so, may cause problems when you connect your USB device to other devices and you might have to format your USB device.

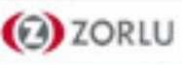

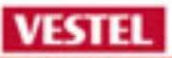

#### MENU→ Settings→Signage→Video Wall Settings

| © Settings |             |         |         |        |  |  |
|------------|-------------|---------|---------|--------|--|--|
| Picture    | Sound       | Network | Signage | System |  |  |
| Video Wal  | l Settings  | <       | Enab    | led >  |  |  |
| Row Cour   | ow Count 1  |         |         |        |  |  |
| Column C   | umn Count 1 |         |         |        |  |  |
| Cell       |             |         | 0       |        |  |  |
| Offset     |             |         | 0       |        |  |  |
|            |             |         |         |        |  |  |
|            |             |         |         |        |  |  |

Press OK to open the Video Wall Settings menu screen. Video Wall Settings, Row Count, Column Count, Cell and Offset options are available.

You can enable or disable Video Wall function by setting the Video Wall Settings option accordingly.

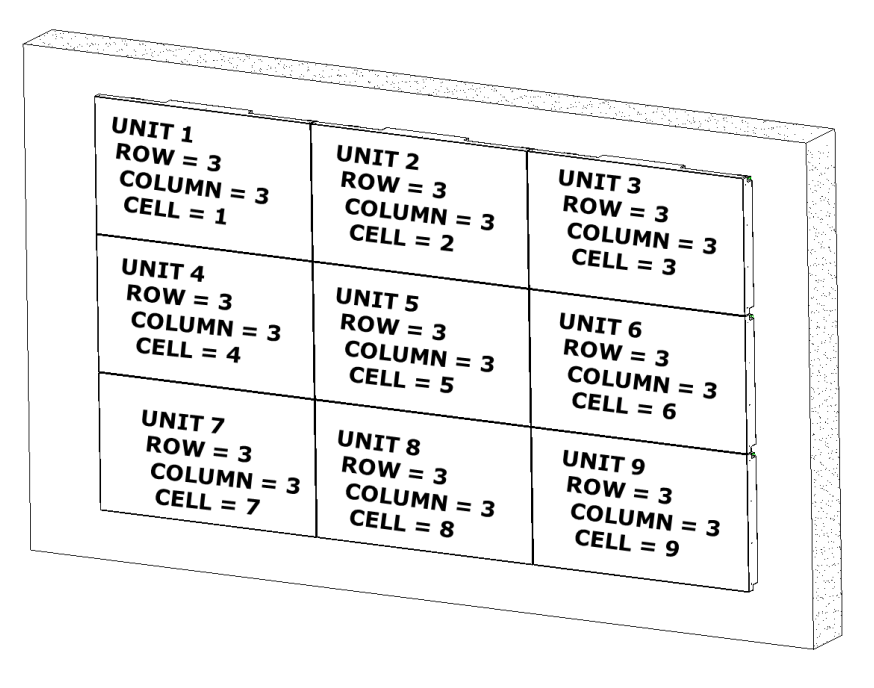

#### Offset:

Offset setting is used to adjust the refractions at the sides of the picture depending on the bezel thickness between Video Wall units (Cells). The maximum number that can be set is 50.

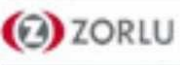

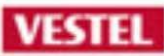

#### MENU→ Settings→Signage→OPS Settings

| ලා Set     | tings  |          |         |        |  |
|------------|--------|----------|---------|--------|--|
| Picture    | Sound  | Network  | Signage | System |  |
| OPS infor  | mation | N/A      |         |        |  |
| OPS status | S      | On       |         |        |  |
| Boot Sign  | al     | Disabled |         |        |  |
| Powerdow   | vn     |          |         |        |  |
| Recovery   | Mode   | Enabled  |         |        |  |

**<u>OPS Information:</u>** Displays read-only information about the OPS unit, if supported.

**OPS Status:** Displays whether the OPS module is on or off.

**Boot Signal:** Enables or disables sending of a PSON signal. The Display checks the status signal of the OPS at bootup in order to turn it on by sending a PSON signal if it is off. Some OPS's send incorrect information on their status during the bootup of the Display, so they seem to be on even though they are off. For such non-standard OPS's, this option must be enabled. In this case, a PSON signal will be send for the OPS regardless of the received status information at bootup.

**Powerdown:** Turns the OPS off via hard PSON signal (5s)

<u>Recovery Mode:</u> Turns the OPS on via hard PSON signal (0.5s) When the product is energized, it automatically sends a PSon signal regardless of the OPS status information.

Note: This menu will not be available if OPS is not supported or not connected to the unit.

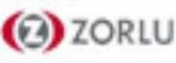

#### MENU→ Settings→Signage → Scheduler Settings

| Schedule | er Sett | ings  |       |                | Mon 07/10/2019 17:07           |
|----------|---------|-------|-------|----------------|--------------------------------|
|          |         | On    | Off   | Source         | Su Mo Tu We Th Fr Sa Backlight |
| 1        |         |       |       | Last Source    |                                |
| 2        |         | 03:00 | 03:00 | Last Source    |                                |
| 3        |         | 03:00 | 03:00 | Last Source    |                                |
| 4        |         | 03:00 | 03:00 | Last Source    |                                |
|          |         |       |       |                |                                |
|          |         |       |       |                |                                |
|          |         |       |       | ок Edit 🗖 Save |                                |

#### ✓ ON time:

- If product is off, turns on and pass the specified source that you set.
- If product is on, pass the specified source that you set directly.

#### ✓ OFF time:

- If product is on, product goes off (Standby ON)
- If product is off, product keeps off (Standby ON).

- ✓ If the Source option is set as Last Source, the input source will not be changed at the power-up.
- ✓ If the Source option is set as USB, the media files in the connected USB device will be played back automatically as explained in the section entitled 'USB Auto Play Feature'.
- ✓ Press the Green button to save settings when complete.

Note: Displays date and time must be correct and same for scheduler works perfectly. RTC option is default on MB135VS (Not Optional)

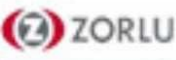

| Schedu | theduler Settings Mon 07/10/2019 17:07 |  |       |  |       |               |    |    |    |    |    | Back | klight Leve |           |     |       |      |     |    |      |
|--------|----------------------------------------|--|-------|--|-------|---------------|----|----|----|----|----|------|-------------|-----------|-----|-------|------|-----|----|------|
|        |                                        |  |       |  |       |               |    |    |    |    |    |      |             |           | On  | value |      |     |    | -100 |
|        |                                        |  | On    |  | Off   | Source        | Su | Мо | Tu | We | Th | Fr   | Sa          | Backlight | Off | value |      |     | -0 | - 40 |
|        | 1                                      |  |       |  |       | Last Source   |    | н, |    |    |    |      | н,          |           |     |       |      |     |    |      |
|        | 2                                      |  | 03:00 |  | 03:00 | Last Source   |    | н, |    |    |    |      | н.          |           |     |       |      |     |    |      |
|        | 3                                      |  | 03:00 |  | 03:00 | Last Source   |    |    |    |    |    |      |             |           |     |       |      |     |    |      |
|        | 4                                      |  | 03:00 |  | 03:00 | Last Source   |    |    |    |    |    |      |             |           |     |       |      |     |    |      |
|        |                                        |  |       |  |       |               |    |    |    |    |    |      |             |           |     |       |      |     |    |      |
|        |                                        |  |       |  |       |               |    |    |    |    |    |      |             |           |     |       |      |     |    |      |
|        |                                        |  |       |  |       | 💽 Edit 📰 Save |    |    |    |    |    |      |             |           |     |       | OK S | ave |    |      |

- ✓ You can also set a backlight scheduler.
- ✓ After setting the On, Off, Source and day options highlight the checkbox under the Backlight column and press OK.
- ✓ The checkbox will be checked and backlight level setting screen will be displayed.
- $\checkmark$  Set On value and Off value using the sliders and then press OK to save.

Note: Mind that, in case you set a backlight scheduler, the display will not be turned on or off, only the backlight values will be changed at defined time interval.

If Source option is set as Last Source the backlight settings will be applied to all sources, otherwise the settings will be applied to the selected source only.

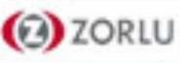

| Scheduler Settings |      |        | Backlight Level |                                |                |
|--------------------|------|--------|-----------------|--------------------------------|----------------|
|                    |      |        |                 |                                | On value — 100 |
|                    | On   | Off    | Source          | Su Mo Tu We Th Fr Sa Backlight | Off value — 40 |
| 1 🗖 0              | 8:00 |        | HDMI1           |                                |                |
| 2 🔽 0              | 8:20 | 08:50  | Last Source     |                                |                |
| 3 🔽 0              | 9:00 | 10:00  | DP              |                                |                |
| 4                  | 5:00 |        | Last Source     |                                |                |
|                    |      |        |                 |                                |                |
|                    |      |        |                 |                                |                |
|                    |      | ok Edi | t 🗖 Save        |                                | ok Save        |

#### • 1. Scheduler :

- ✓ At 8.00 o'clock, If product is off, turns on and open the HDMI1
   ✓ At 8.00 o'clock, If product is on, continue from HDMI1
- 2. Scheduler :
- ✓ At 8.20 o'clock, All source backlight set %100.
- ✓ At 8.50 o'clock, All source backlight set %40.

- 3. Scheduler :
- $\checkmark$  At 9.20 o'clock, Only DP source backlight set %100 but product is still HDMI source so can not see that changing.
- ✓ At 10.00 o'clock, Only DP source backlight set %100 but product is still HDMI source so can not see that changing.

Note: If you set a backlight scheduler, the display will not be turned on or off, only the backlight values will be changed at defined time interval.

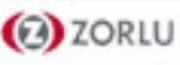

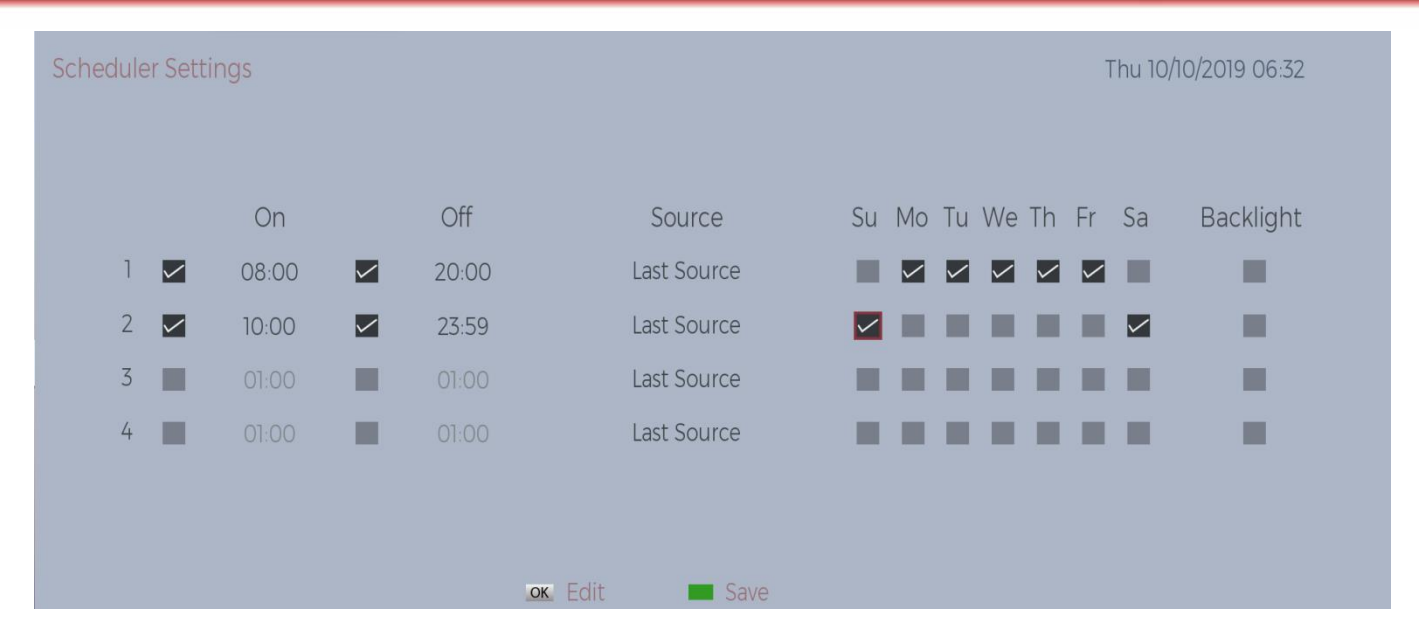

• 1. Scheduler :

ZORLU

- ✓ At 8.00 o'clock, If product is off, turns on and open the last source that product was off before.
- ✓ At 8.00 o'clock, If product is on, continue from last source.
- $\checkmark$  At 20.00 o'clock, If product is on, goes off (Standby ON).
- ✓ At 20.00 o'clock, If product is off, keeps last state that is off (Standby ON).
- ✓ This scheduler works without Sunday and Saturday in week.
- ✓ Scheduler repeats every week.

- 2. Scheduler :
- ✓ At 10.00 o'clock, If product is off, turns on and open the last source that product was off before.
- ✓ At 10.00 o'clock, If product is on, continue from last source.
- ✓ At 23.59 o'clock, If product is on, goes off.
- ✓ At 23.59 o'clock, If product is off, keeps last state that is off (Standby ON).
- ✓ This scheduler works Sunday and Saturday everyweek.
- ✓ Scheduler repeats everyweek.

| Schedule | er Setti | ings  |       |         |             |              |              |              |    |              | T            | Thu 1C | )/10/2019 06:34 |  |
|----------|----------|-------|-------|---------|-------------|--------------|--------------|--------------|----|--------------|--------------|--------|-----------------|--|
|          |          | On    | Off   |         | Source      | Su           | Мо           | Tu           | We | Th           | Fr           | Sa     | Backlight       |  |
| 1        |          | 08:00 | 20:00 |         | HDMII       | $\checkmark$ | $\checkmark$ | $\checkmark$ |    |              | $\checkmark$ |        |                 |  |
| 2        |          | 10:00 | 12:00 |         | DP          | $\checkmark$ | $\checkmark$ | $\checkmark$ |    | $\checkmark$ | $\checkmark$ |        |                 |  |
| 3        |          | 13:00 |       |         | Last Source | $\checkmark$ | $\checkmark$ | $\checkmark$ |    | $\checkmark$ | $\checkmark$ |        |                 |  |
| 4        |          | 15:00 |       |         | USB         | $\checkmark$ | $\checkmark$ | $\checkmark$ |    | $\checkmark$ | $\checkmark$ |        |                 |  |
|          |          |       |       |         |             |              |              |              |    |              |              |        |                 |  |
|          |          |       |       | ok Edit | Save        |              |              |              |    |              |              |        |                 |  |

#### On Wednesday

- ✓ At 8.00 o'clock, If product is off, turns on and open the HDMI Source (1. Scheduler)
- ✓ At 8.00 o'clock, If product is on, continue from HDMI source. (1. Scheduler)
- ✓ Product works all day on Wednesday from HDMI Source. (1. Scheduler)
- ✓ 2. & 3. &4 Scheduler is passive on Wednesday.

#### On other days (without Wednesday)

 ✓ At 8.00 o'clock, If product is off, turns on and open the HDMI Source (1. Scheduler)

VESTEL

- $\checkmark$  At 8.00 o'clock, If product is on, continue from HDMI source. (1. Scheduler)
- ✓ At 10.00 o'clock, switch the HDMI to DP source. (2. Scheduler)
- ✓ At 12.00 o'clock, product goes off (Standby ON)(2. Scheduler)
- ✓ At 13.00 o'clock, product goes on (Standby Off) from Last source= DP Source (3. Scheduler)
- ✓ At 15.00 o'clock, switch the DP to USB and continue at 8.00 o'clock after day, (4. Scheduler ends and 1.Scheduler starts)

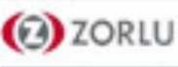

| Scheduler Se | heduler Settings Thu 10/10/2019 06:34 |  |       |               |    |              |              |   |      | Playlist Selection |   |             |          |         |   |         |   |
|--------------|---------------------------------------|--|-------|---------------|----|--------------|--------------|---|------|--------------------|---|-------------|----------|---------|---|---------|---|
|              |                                       |  |       |               |    |              |              |   |      |                    |   |             | Playlist |         | < | Default | > |
|              | On                                    |  | Off   | Source        | Su | Мо           | o Tu         | W | e Th | n Fr               | S | a Backlight |          |         |   |         |   |
| 1 🔽          | 08:00                                 |  | 20:00 | HDMI          |    | $\checkmark$ |              | ~ |      |                    |   |             |          |         |   |         |   |
| 2 🔽          | 10:00                                 |  | 12:00 | DP            |    | $\checkmark$ |              |   | ~    |                    |   |             |          |         |   |         |   |
| 3 🔽          | 13:00                                 |  |       | Last Source   |    | $\checkmark$ |              |   |      |                    |   |             |          |         |   |         |   |
| 4 🔽          | 15:00                                 |  |       | USB           |    | $\checkmark$ | $\checkmark$ |   |      |                    |   |             |          |         |   |         |   |
|              |                                       |  |       |               |    |              |              |   |      |                    |   |             |          |         |   |         |   |
|              |                                       |  |       |               |    |              |              |   |      |                    |   |             |          | ok Save |   |         |   |
|              |                                       |  |       | 💽 Edit 🗖 Save |    |              |              |   |      |                    |   |             |          |         |   |         |   |

#### USB (4. Scheduler)

✓ If the Source option is set as USB, the media files in the connected USB device will be played back automatically. (Playlist = Default, Playlist 1,Playlist 2)

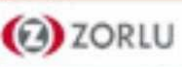

| Scheduler Se | ettings                                |        |                                         |                                                                    |         |          | Thu 10/1 | 0/2019 06:37  |  |
|--------------|----------------------------------------|--------|-----------------------------------------|--------------------------------------------------------------------|---------|----------|----------|---------------|--|
| 1 2 2<br>3 4 | On<br>08:00<br>08:00<br>13:00<br>15:00 | y<br>y | Off<br>10:00<br>10:00<br>01:00<br>01:00 | Source<br>Last Source<br>Last Source<br>Last Source<br>Last Source | Su Mo T | Tu We Th | Fr Sa    | Backlight     |  |
| Scheduler Se | ettings                                |        | ОК                                      | Edit 🗖 Save                                                        |         |          | Thu 10/1 | 10/2019 06:37 |  |
|              | 5                                      |        |                                         |                                                                    |         |          |          |               |  |
|              | On                                     |        | Off                                     | Source                                                             | Su Mo   | Tu We Th | Fr Sa    | Backlight     |  |
| 1            | 08:00                                  |        | 10:00                                   | DP                                                                 |         |          |          |               |  |
|              |                                        |        |                                         |                                                                    |         |          |          |               |  |
| 2 🗸          | 08:00                                  |        | 10:00                                   | HDMII                                                              |         |          |          |               |  |
| 3            | 08:00<br>13:00                         |        | 10:00<br>01:00                          | HDMII<br>Last Source                                               |         |          |          |               |  |
| 2 ✓<br>3 ↓   | 08:00<br>13:00<br>15:00                |        | 10:00<br>01:00<br>01:00                 | HDMII<br>Last Source<br>Last Source                                |         |          |          | ÷.            |  |

 ✓ Note: Don't set one more scheduler in the same time interval. Only previous scheduler works fine. (for example works 1. Scheduler between them.)

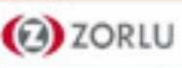

## VESTEL

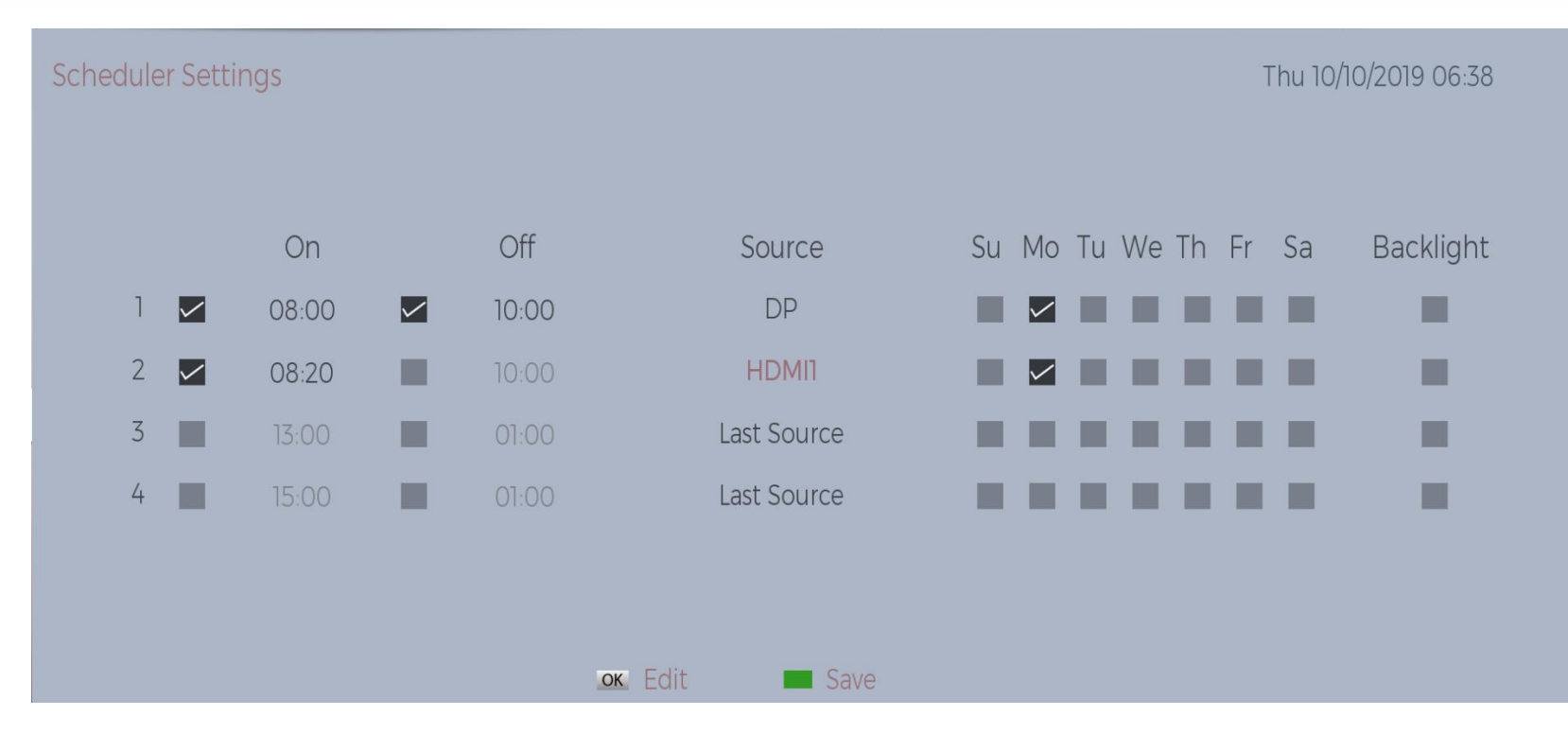

- Should be considered in the nested times of schedulers.
- $\checkmark$  For example 'On Monday '
- ✓ At 8.00 o'clock, If product is off, turns on and open the DP Source (1. Scheduler)
- ✓ At 8.00 o'clock, If product is on, continue from DP source. (1. Scheduler)
- ✓ At 08.20 o'clock, switch the DP to HDMI source. (2. Scheduler)
- ✓ At 10.00 o'clock, product goes off (Standby ON) (1. Scheduler)

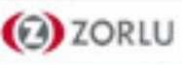

## Signage Settings

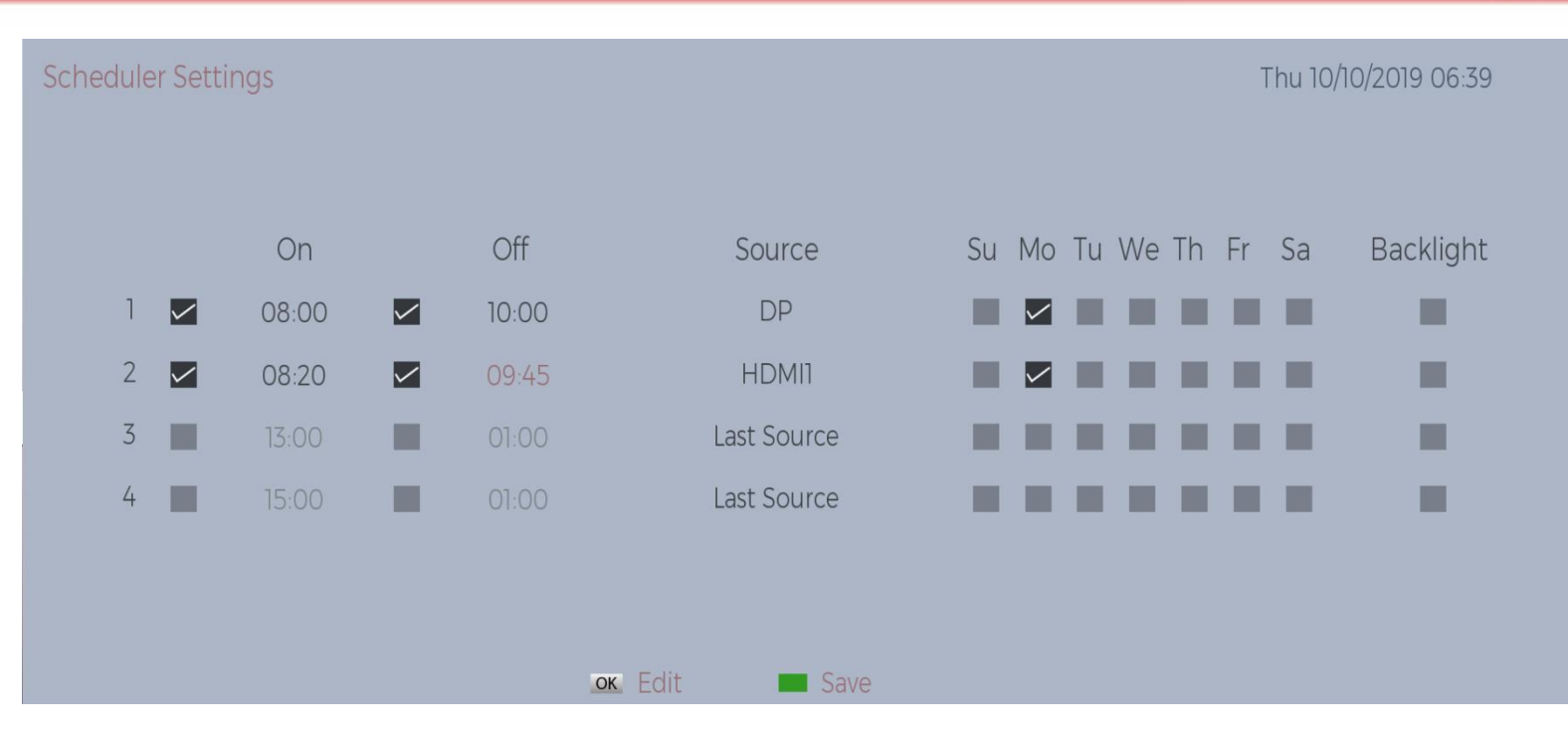

VESTEL

- ✓ For example 'On Monday '
- ✓ At 8.00 o'clock, If product is off, turns on and open the DP Source (1. Scheduler)
- ✓ At 8.00 o'clock, If product is on, continue from DP source. (1. Scheduler)
- ✓ At 08.20 o'clock, switch the DP to HDMI source. (2. Scheduler)
- ✓ At 09.45 o'clock, product goes off (Standby ON)(2. Scheduler)
- $\checkmark$  At 10.00 o'clock, Product is still off (Standby ON) so continue last state. (1. Scheduler)

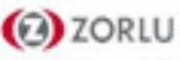

## Signage Settings

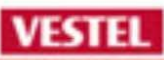

## MENU→ Settings→Signage→Link Options

| © Settings                |                       |  |  |  |  |  |  |  |  |  |  |  |
|---------------------------|-----------------------|--|--|--|--|--|--|--|--|--|--|--|
| Picture Sound No          | etwork Signage System |  |  |  |  |  |  |  |  |  |  |  |
| Open browser initial page |                       |  |  |  |  |  |  |  |  |  |  |  |
| Not Defined               |                       |  |  |  |  |  |  |  |  |  |  |  |
| NTP server                |                       |  |  |  |  |  |  |  |  |  |  |  |
| pool.ntp.org              |                       |  |  |  |  |  |  |  |  |  |  |  |
| Start url                 |                       |  |  |  |  |  |  |  |  |  |  |  |
| Not Defined               |                       |  |  |  |  |  |  |  |  |  |  |  |
| Settings url              |                       |  |  |  |  |  |  |  |  |  |  |  |
| Not Defined               |                       |  |  |  |  |  |  |  |  |  |  |  |
|                           |                       |  |  |  |  |  |  |  |  |  |  |  |

#### **Open Browser Initial Page:**

If you open the internet browser , internet brower intial page what you set. (for example, 'www.vestel.com.')

#### **NTP Server:**

The Network Time Protocol (NTP) is a networking protocol for clock synchronization between the product.

#### **Settings Url:**

Configures the auto launch preference. CMS(Start url), Open Browser(Open Browser initial page) and Disabled options are available.

#### Start Url:

You can check if the Start URL have the desired link from the Signage >Link Options menu. You can not set from this. Only set below prosedure.

- ✓ RS232 or LAN Command 'SETSTARTURL www.vestel.com'
- ✓ Usb update
  - Create a file named "starturl.txt" in the root directory of any USB storage device. Make sure that the extension is "txt".
  - Open this file with a text editor software such as Notepad.
  - Write the desired URL (for example, 'www.google.com') in the file and save changes.
  - Connect the USB strorage device to the Display. Highlight USB Operations option in the Signage >USB menu and press OK.
  - Switch the Display off and then switch it on again.

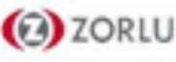

## MENU→System→Settings→Source Settings

| 🔇 Sett     | ings   |         |         |        |  |  |  |  |
|------------|--------|---------|---------|--------|--|--|--|--|
| Picture    | Sound  | Network | Signage | System |  |  |  |  |
| HDMII      |        |         | Enab    | led    |  |  |  |  |
|            |        | Enabled |         |        |  |  |  |  |
| DP         |        | Enabled |         |        |  |  |  |  |
| OPS        |        | Enabled |         |        |  |  |  |  |
| HDMI2      |        | Enabled |         |        |  |  |  |  |
| HDMI3      |        |         | Enab    | led    |  |  |  |  |
| ANDROID    |        |         | Enab    | led    |  |  |  |  |
| TYPE C     |        |         | led     |        |  |  |  |  |
| VGA/PC     |        | Enabled |         |        |  |  |  |  |
| Wireless D | isplav | Enabled |         |        |  |  |  |  |

Enables or disables selected source options.

There will be Regular, Enhanced and Disabled options available for HDMI sources, if your Display supports Ultra HD. Regular and Enhanced options are affecting the colour settings of the selected HDMI source.

To be able to watch 4K images from an HDMI source related source setting should be set as Enhanced if the connected device is HDMI 2.0 compatible.

Set as Regular if the connected device is HDMI 1.4 compatible. Set accordingly or disable the related HDMI source by setting as Disabled.

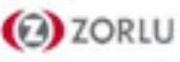

## <u>MENU→ Settings→System→More</u>

| O Settings |             |         |         |        |  |  |  |  |  |  |  |  |
|------------|-------------|---------|---------|--------|--|--|--|--|--|--|--|--|
| Picture    | Sound       | Network | Signage | System |  |  |  |  |  |  |  |  |
| Menu Tim   | eout        | <       | 30 9    | sec    |  |  |  |  |  |  |  |  |
| Standby L  | .ed         |         | 0       | n      |  |  |  |  |  |  |  |  |
| Auto Disp  | lay OFF     |         | 0.      | ff     |  |  |  |  |  |  |  |  |
| Video Wal  | ll Settings |         |         |        |  |  |  |  |  |  |  |  |
| CEC        |             |         | Disal   | oled   |  |  |  |  |  |  |  |  |
| CEC Auto   | Power On    |         | Disal   | oled   |  |  |  |  |  |  |  |  |
| Speakers   |             | Display |         |        |  |  |  |  |  |  |  |  |
| USB Auto   | Play        |         | 0.      | ff     |  |  |  |  |  |  |  |  |
|            |             |         |         |        |  |  |  |  |  |  |  |  |

Menu Timeout: Automatic shut-off time when no entry in the menu.

#### **Standby Led:**

ON → Standby Led is active on Standby On. OFF→ Standby Led doesn't work on Standby On. Note: Always No Light on Standby LED When product open(Standby OFF).

Auto Display OFF: Sets the desired time for the Display to automatically go into standby mode when not being operated with RC or Joystick Buttons.

<u>Audio Video Sharing:</u> Audio Video Sharing feature allows you to share files stored on your smartphone or tablet pc. If you have a compatible SP or tablet pc and the appropriate software is installed, you can share/play photos on your Display. (DLNA)

Video Wall Settings: Same function Settings→Signage→Video Wall Settings

<u>CEC:</u> With this setting you can enable and disable CEC functionality completely. If CEC is enabled, Speakers function will open. You can choose Display or Amplifier.

Note: If you choose Amplifier , The Display speakers will be muted and the sound of the watched source will be provided from the connected sound system.

<u>CEC Auto Power On:</u> This function allows the connected HDMI-CEC compatible device to turn on the Display and switch to its input source automatically. Press Left or Right button to enable or disable the feature.

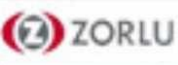

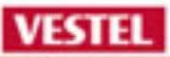

#### MENU→ Source→Flash

## Sources list 1. HDMI1 2 OPS 3 DP 4 HDMI2 5. HDMI3 6. ANDROID 7. TYPE C 8. VGA/PC

9. Wireless Display

FLASH

- ✓ You can connect 2.5" and 3.5" inch (hdd with external power supply) external hard disk drives or USB memory stick to your Display by using the USB input/s of the Display.
- ✓ Certain types of USB devices (e.g. MP3 Players) or USB hard disk drives/memory sticks may not be compatible with this Display. The Display supports FAT32 and NTFS disk formatting.
- ✓ Wait a little while before each plugging and unplugging as the player may still be reading files. Failure to do so may cause physical damage to the USB player and the USB device itself. Do not pull out your drive while playing a file.
- ✓ You can use USB hubs with your Display's USB input/s. External power supplied USB hubs are recommended in such a case. It is recommended to use the Display's USB input/s directly, if you are going to connect a USB hard disk.

Note: When viewing image files the Media Browser menu can only display 1000 image files stored on the connected USB device.

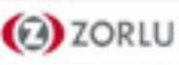

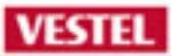

# **X-Rite White-Balance**

# Calibration

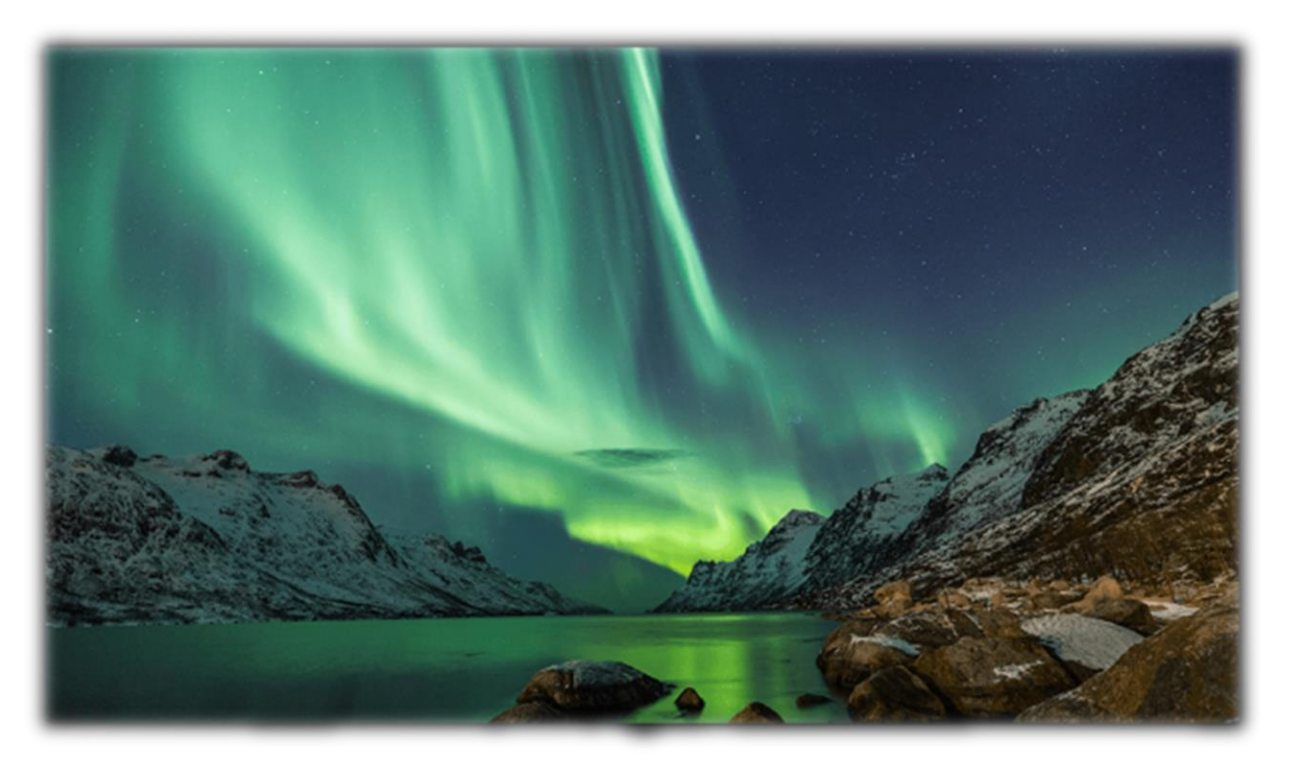

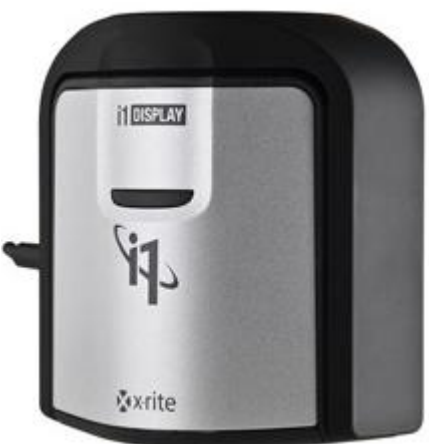

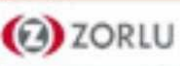

Attentions : Only one model of X-rite Calibration tool (SKU: EODIS3-DCOE) works Vestel Product .

| <sup>De</sup> Controls |                               |   | De         | Controls            |   |                |
|------------------------|-------------------------------|---|------------|---------------------|---|----------------|
| OSD Orientation        | <ul> <li>Landscape</li> </ul> | • | Co<br>Po O | SD Orientation      | • | Landscape      |
| Pixel shift            | Enabled                       |   | Pi         | ixel shift          |   | Enabled        |
| No Signal              | Failover                      |   | Vic        | uto Color Alignment |   | Normal (9300K) |
| No Signal Delay        | 60 sec                        |   | Sc N       | o Signal            |   | Failover       |
| No Signal Power Off    | Disabled                      |   | Lir N      | o Signal Delay      |   | 60 sec         |
| Panel Lock             | Off                           |   | Vo         | o Signal Power Off  |   | Disabled       |
| RCU Inhibit            | Off                           |   | Re         | anel Lock           |   | Off            |
| UART O                 | ASCII                         |   | Fir        | CU Inhibit          |   | Off            |
| UART 1                 | ASCII                         |   | U          | ART O               |   | ASCII          |
| menu Exit              |                               |   |            | menu Exit           |   |                |

### MENU→Settings →Signage → Controls:

When "Colorimeter Support" is enabled at profile, "Auto Color Alignment" menu item becomes visible in the Signage Settings / Controls menu dialog.

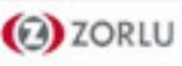

## **X-Rite WB Calibration**

|    |   |   |   |   | - |
|----|---|---|---|---|---|
| 17 | - | - |   | - |   |
| •  | - |   |   | - |   |
|    |   |   |   |   | - |
|    |   | - | - | _ | _ |

| Sig      | nage Settings              |                  | Sign | age Settings         |                               | Sig | gnage Settings             |                                   |  |
|----------|----------------------------|------------------|------|----------------------|-------------------------------|-----|----------------------------|-----------------------------------|--|
| De       | Controls                   |                  | De   | Controls             |                               |     | e Controls                 |                                   |  |
| Co<br>Po | Pixel shift                | Enabled          | Co   | OSD Orientation      | <ul> <li>Landscape</li> </ul> |     | o<br>Pixel shift           | Enabled                           |  |
| 115      | Auto Color Alignment 🛛 🖪   | Warm (6500K) 🛛 🕨 | US   | Pixel shift          | Enabled                       |     | Auto Color Alignment       | <ul> <li>Cool (13000K)</li> </ul> |  |
| Vi       | No Signal                  | Failover         | Vie  | Auto Color Alignment | Normal (9300K)                |     | , No Signal                | Failover                          |  |
| Sc       | No Signal Delay            | 60 sec           | Sc   | No Signal            | Failover                      |     | No Signal Delay            | 60 sec                            |  |
| Lir      | No Signal Power Off        | Disabled         | Lir  | No Signal Delay      | 60 sec                        |     | No Signal Power Off        | Disabled                          |  |
| Vo       | Panel Lock                 | Off              | Vo   | No Signal Power Off  | Disabled                      |     | , Panel Lock               | Off                               |  |
| Re       | RCU Inhibit                | Off              | Re   | Panel Lock           | Off                           |     | RCU Inhibit                | Off                               |  |
| Fir      | UART O                     | ASCII            | Fir  | RCU Inhibit          | Off                           |     | UART O                     | ASCII                             |  |
|          | UART 1                     | ASCII            |      | UART O               | ASCII                         |     | UART 1                     | ASCII                             |  |
|          | Start Auto Color Alignment | menu Exit        |      | menu Exit            |                               |     | Start Auto Color Alignment | minu Exit                         |  |

MENU→Signage Settings→Controls:

When the menu item is focused, pressing left and right arrow keys of remote controller enables setting target color temperature to one of the possible color temperatures:

"Warm (6500K)", "Normal (9300K)", and "Cool (13000K)".

After setting the target color temperature, auto white balance adjustment operation starts by pressing OK button of remote controller on the "Auto Color Alignment" menu item.

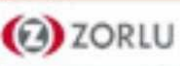

#### **Operation Details:**

As auto white balance adjustment operation is started,

- 1) All of the menu dialogs are hided.
- 2) Current color temperature is set to the selected target color temperature.
- 3) Red color pattern is applied to the TV screen.
- 4) Green color pattern is applied to the TV screen.
- 5) Blue color pattern is applied to the TV screen.
- 6) White color pattern is applied to the TV screen.
- 7) You can see luminance and backlight values on the screen
- 8) Press the back button on the Remote Controller
- 9) You should do same-steps other colour temperature options (Cool-Normal-Warm)
- 10)At the end of the operation, white balance setting for the selected target color temperature gets updated.

Note: For application video: https://yadi.sk/i/knRYNdc83Z5xhS

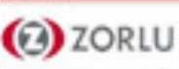

# MB135VS Software Update

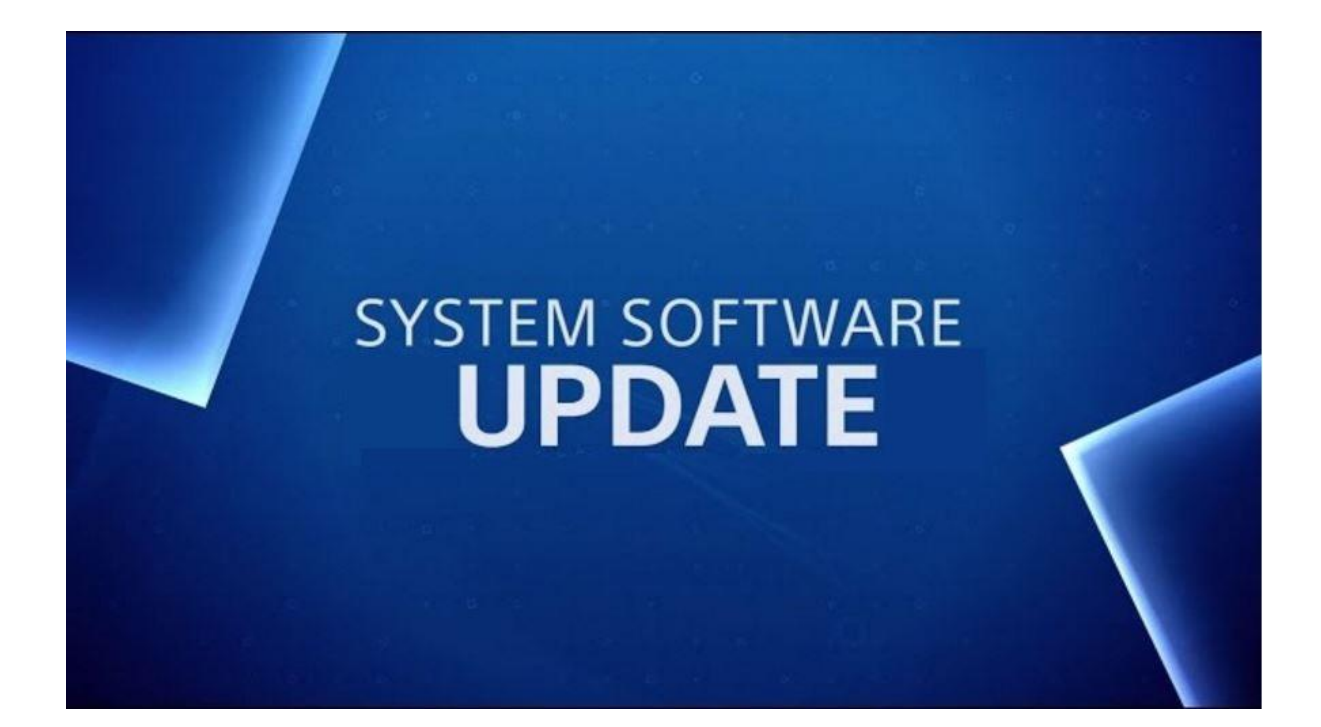

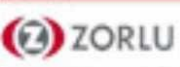

## MB135VS Main Board – Service Menu (MENU+4+7+2+5)

## SERVICE MENU(Yoda)(V.7.52.0.0)(SVN: 294812)(/0009df/6966.dcf)(MB135VS)(1.5GB)(B2B: Signage)

|                 | Product Name : (B2B) Signage                                                                 |
|-----------------|----------------------------------------------------------------------------------------------|
| Video Settings  | Display Life Time : 4 h Display APS Time: MFC FW Version: N/A-PQ: xx-xx-xx                   |
| Audia Cattinga  | Mboot Version : MB135VS-206 PM ver: 210 MEMC : HW_NA/SW_NA D.V.:NA/OK                        |
| Audio Settings  | UI File Version : V.7.52.0.0 UI Name : picasso                                               |
| Options 1       | PANEL : 43_VDPUNDLU11T2D_FHD_D_N_F0_V_135VS_292418_292418.xls - V2.06 - SVN:None - xxxxxxxxx |
|                 | UFSC : None - SVN:None                                                                       |
| Options 2       | PQ : Macan_QualityMap_Main_292223_292223.xls - SVN:None Build Time : 2019-09-13 19:44:40     |
|                 | PROFILE : 28306722_10124687_V75200.xml                                                       |
| Options 3       | HW Profile Version: 7 SW Profile Version: 33 Lang Profile Version: 957                       |
|                 | PEQ FILES : DS1-V002 - SVN:None SUBW FILES : None - SVN:None                                 |
| Tuning Settings | DAP SETTINGS: Id: 1 Version: 0 SVN: 283482                                                   |
| Source Settings | EDID : VES-43FHD_DISP VGA EDID : FILE NOT FOUND Speaker : 8Watt DP FW Version : 0.62.19      |
| Source Settings | HDMI SP FW Version : 1 HDMI SW FW Version : 3 DP to HDMI FW Version : 11.116.6               |
| Diagnostic      | 07.10.2019 11:21:19 HALILGU Browser Version: Opera 4.9 MC Key Version: 2.2 Boot Logo Name:   |
| Diagnostic      | MB135VS_Vestel_Logo_Effect_3840x2160_V1.jpg                                                  |
| USB Operations  | Brand: VESTEL Country: Turkey Portal: Vestel MAC: OK ESN: OK WV: NOK                         |
|                 | C2 SW: 6.712.10.0 C2 MBoot: 2011.11                                                          |
|                 | C2 Profile: WB3_S_V6712100_OEM                                                               |

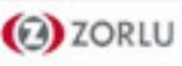

1-First of All, make sure you have all these files; "mb130\_en.bin", "usb\_auto\_update\_G10.txt", "mb135VS\_Romboot.bin", "mb130\_PM51.bin".

| mb130_en.bin             | 7.10.2019 11:23  | BIN Dosyası   | 250.889 KB |
|--------------------------|------------------|---------------|------------|
| mb130_PM51_connected.bin | 28.06.2019 11:07 | BIN Dosyası   | 64 KB      |
| mb135VS_RomBoot.bin      | 21.06.2019 14:06 | BIN Dosyası   | 2.190 KB   |
| usb_auto_update_G10.txt  | 24.06.2019 14:37 | Metin Belgesi | 3 KB       |

- 2- Copy all files to USB stick (to the root, not to subfolder).
- 3- Turn the DS off and unplug from main.
- 4- Plug the USB stick to DS's USB Port (MB135VS).
- 5- When you are pressing OK button on the remote control, Plug DS(MB135VS) to power cable at the same time. (Reset the DS and press the OK button immediately)
- 6- The update shall be processing while system booting up.
- 7- Led will be blinking quickly. then led blinks normally and First time installation menu will come to screen.
- 8- After installation, you should do Power off/on for once. then it will be ready.

Note: This will erase all the settings and channels you previously available on DS. DS will come on FTI screen

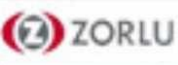

1- First of all, make sure you have this file; "upgrade\_mb130.bin"

| upgrade_mb130.bin | 13.09.2019 21:22 | BIN Dosyası | 138.435 KB |
|-------------------|------------------|-------------|------------|
|-------------------|------------------|-------------|------------|

- 2- Copy this file to USB stick (to the root, not to subfolder).
- 3- Plug the USB stick to DS's USB Port (MB135VS).
- 4- If Media Browser menu is opened, close it.
- 5- Press MENU button, then press 1-5-0-5 digits sequentually on the remote control.
- 6- Choose "Yes" on prompt displaying "Do you want to update software?".
- 7- Download screen is splashed in order to update software.
- 8- The update shall be processing while downloading.
- 9- When downloading is completed, system will reboot.

10- Backlight will be closed, led will be blinking quickly. Current source will be last used source after led blinks normally. Then, it will be ready.

Note: This update will keep your previous settings and channels on DS. Sw version can be controlled from other settings or service menu.

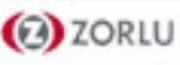

1-First of All, make sure you have all these files; "MbootUpgade.bin" and "MstarUpgrade.bin".

| 7 | MbootUpgrade.bin | 27.08.2019 | 08: |
|---|------------------|------------|-----|
| 7 | MstarUpgrade.bin | 28.08.2019 | 02: |

9 08:44 BIN Dosyası 2. 9 02:00 BIN Dosyası 815.

2.909 KB 815.721 KB

2- Copy all files to USB stick (to the root, not to subfolder).

3- Turn the DS off.

4- Plug the USB stick to Android's USB Port on DS(MB135VS).

5- Turn the DS on.

6- The update shall be processing while system booting up.

7- First time installation of Android menu will come to screen.

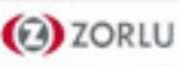

1- Create "profile" folder into the USB root.

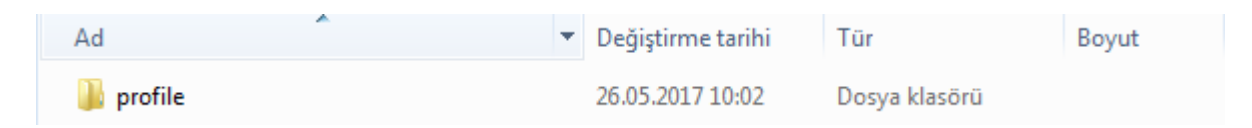

2- Copy mb130\_swprofile.bin and mb130\_hwprofile.bin files into the "profile" folder which is located on USB. (if you need you may update mb130\_devprofile.bin )

VESTEL

| mb130_hwprofile.bin | 9.10.2019 14:08 | BIN Dosyası | 69 KB |
|---------------------|-----------------|-------------|-------|
| mb130_swprofile.bin | 9.10.2019 14:08 | BIN Dosyası | 57 KB |

3-Plug the USB to DS's USB Port.

4-From service menu (Menu+4725) or from command line (USBOPERATIONS command) start usb operations menu.

5-New files will be updated after power off/on.

6- Set FTI on menu to active.

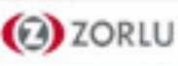

#### 1- Create "pq" folder into the USB root.

| Ad   | <ul> <li>Değiştirme tarih</li> </ul> | ii Tür           | Boyut |
|------|--------------------------------------|------------------|-------|
| 🔑 pq | 26.05.2017 10:02                     | 2. Dosya klasörü |       |

2- G10\_Main.bin and G10\_Main\_Text.bin / Timing files / pcf files can be copied into the "pq" folder which is located on USB.

| G10_Main.bin           | 30.09.2019 13:27 | BIN Dosyası | 930 KB |
|------------------------|------------------|-------------|--------|
| G10_Main_Text.bin      | 30.09.2019 13:27 | BIN Dosyası | 26 KB  |
| G10_TMO.bin            | 30.05.2019 16:12 | BIN Dosyası | 5 KB   |
| G10_TMO_Text.bin       | 30.05.2019 16:12 | BIN Dosyası | 3 KB   |
| VESTEL_D1_Plus_PNL.bin | 2.08.2019 15:46  | BIN Dosyası | 117 KB |
| VESTEL_D1_Plus_TMG.bin | 2.08.2019 15:46  | BIN Dosyası | 22 KB  |

- 3. Plug the USB to DS's USB port.
- 4. From service menu (Menu+4725) or from command line (USBOPERATIONS command) start usb operations menu.
- 5. New files will be updated after power off/on.

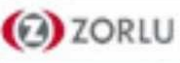

1- Create "spi" folder into the USB root.

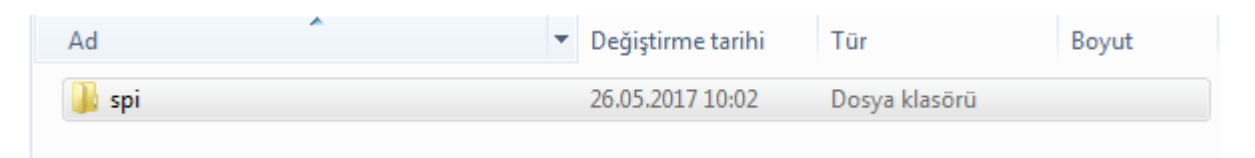

2- Copy your jpeg format file into the "spi" folder which is located on USB, and rename this file as "boot\_logo.bin". (Jpeg is natively supported as boot logo. So, you do not need to convert jpeg with any external tool.)

| Ad            | Değiştirme tarihi | Tür         | Boyut |
|---------------|-------------------|-------------|-------|
| boot_logo.bin | 10.06.2015 10:25  | BIN Dosyası | 68 KB |
|               |                   |             |       |

- 3. Plug the USB to DS's USB port.
- 4. From service menu (Menu+4725) or from command line (USBOPERATIONS command) start usb operations.
- 5. New files will be updated after power off/on.

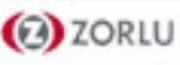

1- Create "spi" folder into the USB root.

| Ad    | ▼ Değiştirme tarihi | Tür           | Boyut |
|-------|---------------------|---------------|-------|
| 鷆 spi | 26.05.2017 10:02    | Dosya klasörü |       |

2- Copy edid.edid file into the "spi" folder which is located on USB.

| Ad        | Değiştirme tarihi | Tür          | Boyut |
|-----------|-------------------|--------------|-------|
| edid.edid | 10.06.2015 10:25  | EDID Dosyası | 68 KB |
|           |                   |              |       |

- **3.** Plug the USB to DS's USB port.
- 4. From service menu (Menu+4725) or from command line (USBOPERATIONS command) start usb operations.
- 5. New files will be updated after power off/on.

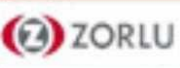
## 1- Create "ursa" folder inside USB.

| Ad     | A | Değiştirme tarihi | Tür           | Boyut |
|--------|---|-------------------|---------------|-------|
| 퉬 ursa |   | 26.05.2017 10:02  | Dosya klasörü |       |

## 2- Put mb130\_ursa\_firmware\_file.bin into ursa folder in USB

| mb130_ursa_firmware_file.bin | 10.10.2019 13:01 | BIN Dosyası | 0 KB |
|------------------------------|------------------|-------------|------|
|------------------------------|------------------|-------------|------|

- **3.** Plug the USB to DS's USB-1 port.
- 4. From service menu (Menu+4725) or from command line (USBOPERATIONS command) start usb operations. ursa FW should start update. You may observe prints Bank 0, Bank 1 etc.
- Be sure or observe debug print outs: "MFC ISP: done" will be writen... This may take over 10 minutes.
- 5. New files will be updated after power off/on.

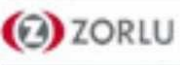

## MB135VS Main Board – ANDROID SW UPDATE

For updating C2 Software, there are two way.

Step 1- Updating with USB connection: (If Android works correctly)

✓ MstarUpgrade.bin and MbootUpgrade.bin documents should be copied directly inside of a flash memory (not in a folder).

VESTEL

✓ When TV is reset, TV will be upgraded by itself.

Step 2- Updating with MSTAR tool via RJ12 service socket: If Android doesn't work (No Image on DS)

 $\checkmark$  You have to do these settings (Picture 1 /2 /3 /4)

2 ZORLU

| 4.10.1             |                                                                                  |                                                                      | <b>A A</b> <sup>2</sup>                 | ACC 177                                                          |                                                                                                    |
|--------------------|----------------------------------------------------------------------------------|----------------------------------------------------------------------|-----------------------------------------|------------------------------------------------------------------|----------------------------------------------------------------------------------------------------|
| s Load             | Read Auto HDCP B.P.V.                                                            | Erase SPI Tool Config Connect Dis Co                                 | Device Load                             | Read Auto HDCP B.                                                | P.V. Erase SPI Tool Config Co                                                                                                    |
| Auto ing           | release USB Use SWI2C<br>I2C Speed Setting<br>Speed: 66<br>Roughly Speed: 402KHz | I2C Pin Definition<br>SDA in SCL in<br>SDA out SCL out<br>PIN: PIN11 | '28下午 03:39:38]<br>ect<br>e<br>m:0x3C2E | C:\Users\steven.kao\Desktop\ISP_T Blank HDCP Key Key #:0 Program | ool_4.10.1\ISP_Tool_4.10.1\bfe_boot.bin<br>Can't Register the Hot Key.<br>Program File Ready !!<br>detected: unknownFFFF                                                                                  |
| et<br>IRT/I2c<br>1 | Debug Setting Enable Recorder                                                    | JIG: Apply                                                           | un Flow<br>evice<br>ip<br>rea           | Verify<br>Exit ISP<br>Type: eMMC -                               | Chip ID: 0xFFFFFFF<br>New EMMC Flow!<br>****** EMMC Program New Flow *****<br>EMMC connected by [C:\Users\steven.kao'<br>\ISP_Tool_4.10.1\ISP_Tool_4.10.1\Curry_E<br>160310.bin] file<br>Ioader: 744E0981 |
| 1                  | Serial Debug Slave Address: 0x82<br>Enable 32 bits RIU                           | Debug Board Select<br>Serial Num : ggggggggA                         | Area<br>D KBytes<br>Erase Setup         | EMMC_CHIP : Auto -<br>Has Backup MBoot<br>Upload From MBoot -    | <b>Z Run</b> Disable Hot Key Het Key                                                                                                    |
|                    | Picture <b>Note</b>                                                              | 1<br>e: These settings are re                                        | equired each                            | Picture 2                                                        |                                                                                                    |

## MB135VS Main Board – ANDROID SW UPDATE

| Image: Second second second | Image: Second system         Image: Second system         Image: Se                                                                                                    |
|----------------------------------------------------------------------------------------------------|----------------------------------------------------------------------------------------------------|
| C:\Users\steven.kao\Desktop\ISP_Tool_4.10.1\ISP_Tool_4.10.1\bfe_boot.bin   Checksum : 0x3C2E   Hex files   Unused Bytes:   © 0x00   O x00   O xFF     Batch File   Base Script   User Script                                                                                                    | Source File:<br>ReConnect<br>Read File<br>Checksum :<br>Program<br>Verify<br>Erase Device<br>All Chip<br>File Area<br>Erase Area<br>EMMC_CHIP : Auto                                                                                                    |
| EISP Loader File 1       ISP_Tool_4.1C1/Curry_EISP_boot_20160310.bin       Offset: 0x0         EISP Read File 1       C:\Users\steven.kao\Desktop\ISP_Tool_4.10.1\ISP_Tool_4.10.1\ISP_boot_0.bin         EISP Loader File 2       ISP_Tool_4.1C1/Curry_EISP_user_20160310.bin       Offset: 0x0         EISP Read File 2       C:\Users\steven.kao\Desktop\ISP_Tool_4.10.1\ISP_Tool_4.10.1\                                                                                                    | First       0       KBytes       Has Backup MBoot       Image: Authority of the second second se |
| Picture 3<br>In Picture 4, firstly press "connect" and then "run" to<br>the process to finish. (It takes 5 minutes.)<br>If PASS does not appear or fails, you can update ag                                                                                                    | <text></text>                                                                                                    |

VESTEL

Note: All update files and tool will be shared by Customer Support. !!! After this process you have to follow step 1

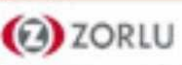

- 1. Connect Mstar tool via RJ12 service socket with HDMI fw cable.
- 2. Run EPConsole program on PC after power on the MB120DS.

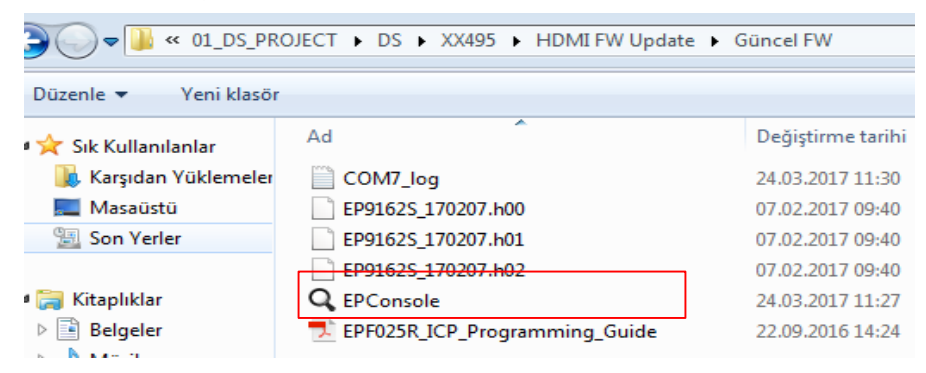

VESTEL

3. Select the corresponding COM port and click File to load the fw hex file.

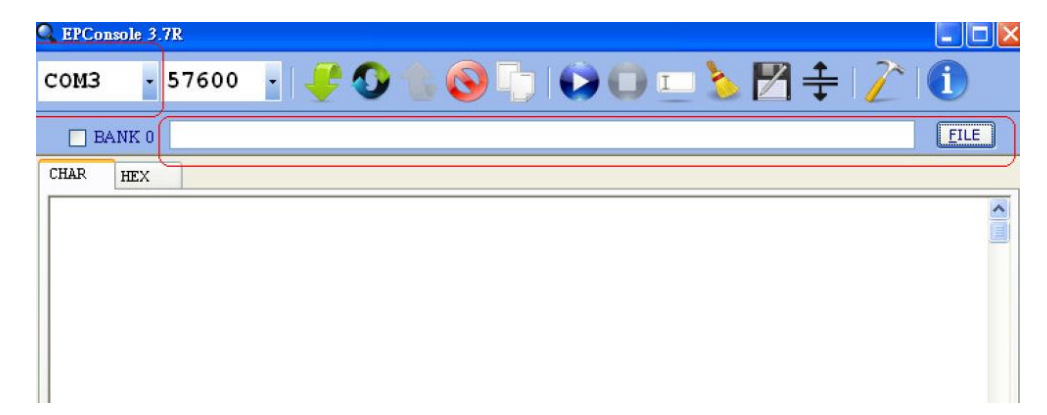

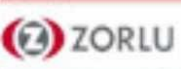

VESTEL

4. Selecting HDCP Key and FW file, push «Program MCU» button shown below to run program.

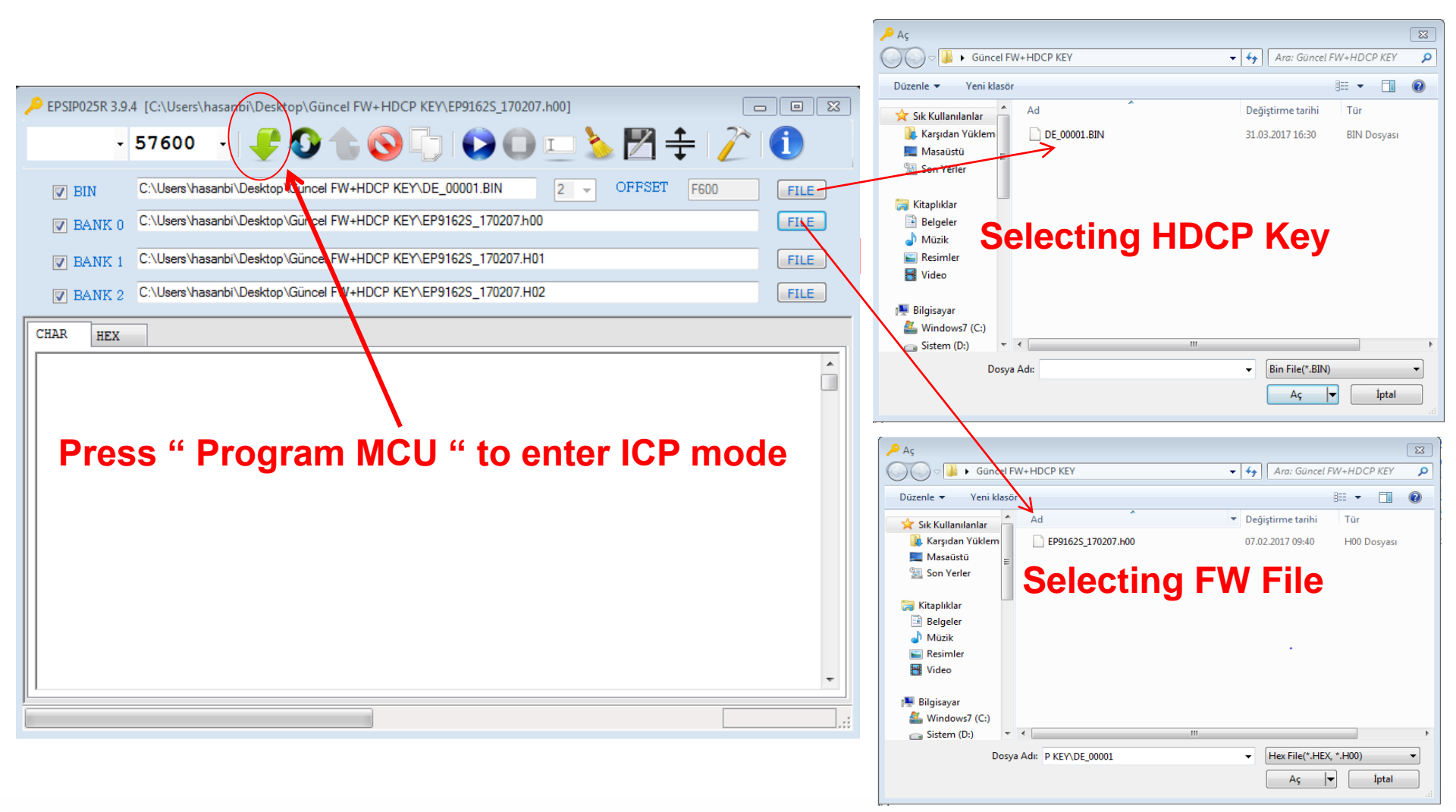

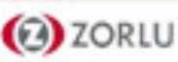

5. If loading process is successful , 'Program and Verify BANKO BANK1 BANK2 OK' message appears like below.

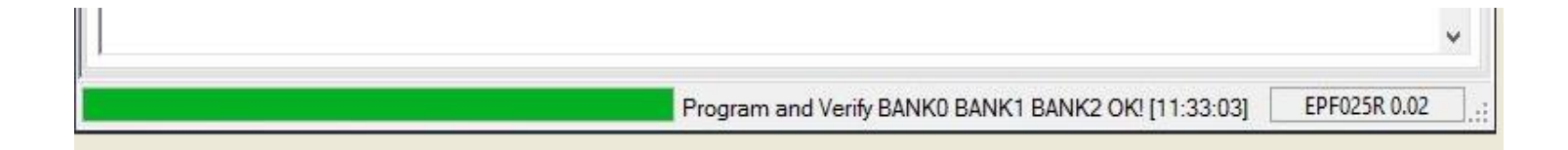

6. Finally restart the DS product.

If you see fail, please reset monitor and try program again.

Note: All update files and tool will be shared by Customer Support.

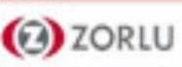

- **1.** Connect DP source with DP input port of 17MB135VS.
- 2. Run McdpAuxISPTool on source.

| bin 📊                | 14.11.2017 14:41 | Dosya klasörü      |          |
|----------------------|------------------|--------------------|----------|
| 📓 Config.ini         | 3.11.2017 10:08  | Yapılandırma ayarl | 3 KB     |
| 🗟 libeay32.dll       | 22.05.2015 10:59 | Uygulama uzantısı  | 1.175 KB |
| 🔠 McdpAuxISPTool.exe | 16.06.2016 11:00 | Uygulama           | 2.012 KB |
| McdpAuxISPTool.log   | 23.09.2019 08:22 | Metin Belgesi      | 1 KB     |
| McdpISP.exe          | 16.06.2016 11:22 | Uygulama           | 1.885 KB |

- 3. Choose the correct "Driver File" and "FW File", then click to start.
- 4. After update process, new version could be check with "Get FW Version" button on tool.

| 🏭 MegaChips     | AUX-ISP Tool                                                    | ×             |                                                                                                 |
|-----------------|-----------------------------------------------------------------|---------------|-------------------------------------------------------------------------------------------------|
| Graphics Adapte | r: N/A Refresh                                                  |               |                                                                                                 |
| Driver File:    | MLAR\DC\MB120DS\DP\06218\bin\Pegasus\Pegasus_ISP_drv_v1.4.1.bin | Browse        | Note: If you see N/A , you should check DP kablo between PC➔ DS and DS source select will be DP |
| FW File @P1:    | PROGRAMLAR\DC\MB120DS\DP\06218\bin\DP2VGA\STDP3150_XXXX.bin     | Browse        | If the N/A status is still exist, mainboard replacement is required.                            |
| FW File @P2:    | RAMLAR\DC\MB120DS\DP\06218\bin\Bobcat\MCDP2850_C2_1_XXXX.bin    | Browse        |                                                                                                 |
| Output/Status:  |                                                                 |               |                                                                                                 |
|                 |                                                                 |               |                                                                                                 |
|                 |                                                                 | ~             |                                                                                                 |
|                 | Start Ge                                                        | et FW Version |                                                                                                 |

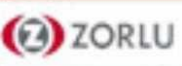

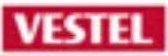

# **MB135VS**

# **HOW-TOS** Troubleshooting Guide

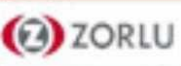

# 1-DS is working but there is no picture

### Defining the problem:

- Led is off,
- Sound is ok,
- You can change source with remote control
- But no picture, no backlight

#### Think about:

- · How does the picture occur on the panel?
- · What does panel need to show picture?
- · Check these parts you think about the questions which is above.
- 1- Update mainboard software with "FULL USB UPDATE". See software update chapter. Is the problem solved?

- □ If Yes, You found the problem. Contact CS for feedback.
- □ If No, Proceed to section 2.
- 2- Replacement Powerboard /Converter Board. Is the problem solved?
  - □ If Yes, You found the problemetic part. Contact CS for feedback.
  - □ If No, Proceed to section 3.
- 3- Raplacement Panel- Backlight- LEDBAR. Is the problem solved?
  - □ If Yes, You found the problemetic part. Contact CS for feedback.
  - □ If No, Proceed to section 4.
- 4- Replacement Mainboard. (Contact CS for spare parts.)

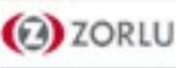

## 2-DS is not working, led is blinking

#### Defining the problem:

- When TV is in stand-by mode, led is on.
- When you want to open the tv, led turns off.
- After a few seconds later, led starts to blink and take itself to stand-by mode again.

## Think about:

- When does led blink, what is indicated by this way?
- What does main IC do during opening sequence?
- What does the system needs to work properly?
- · Check these parts you think about the questions which is above.
- 1- Firstly, disconnect all cables to the motherboard one by one. Is the problem solved?
  - □ If Yes, You quickly found the problemetic part. Contact CS for spare parts.
  - □ If No, Proceed to section 2.
- 2- Update mainboard software with "FULL USB UPDATE". See software update chapter. Is the problem solved?

- □ If Yes, You found the problem. Contact CS for feedback.
- □ If No, Proceed to section 3.
- 3 Replacement mainboard (Contact CS for spare parts.) Is the problem solved?
  - □ If Yes, You found the problem. Contact CS for feedback.
  - □ If No, Proceed to section 3.
- 4- Replacement power board (Contact CS for spare parts.)

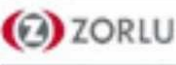

## **3- Extender LED or IR not working**

• Check these parts you think about the questions which is below.

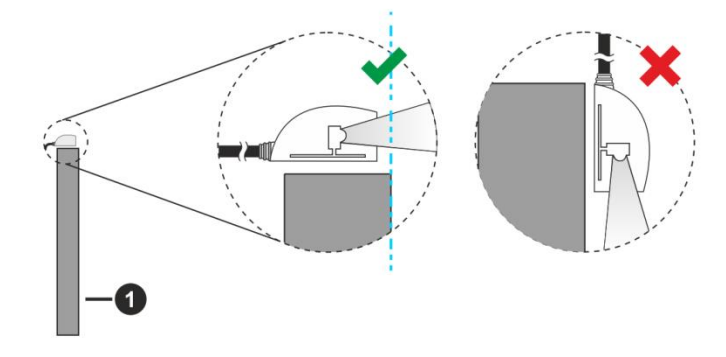

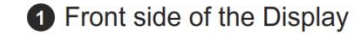

1- In case your Display has touch screen feature and if the IR receiver is going to be placed on the Display it shouldn't be placed facing the inside of the screen, otherwise the signals of the touch screen and the remote may interfere with each other. To improve the performance of your remote control place the IR receiver as shown in the drawing below. Is the problem solved?

- □ If Yes, You quickly found the problem.
- □ If No, Proceed to section 2.
- 2- Replacement external IR. Is the problem solved?
  - □ If Yes, You found the problemetic part. Contact CS for spare parts.
  - □ If No, Proceed to section 3.
- 3- Update mainboard software with ''FULL USB UPDATE''. See software update chapter. Is the problem solved?
  - □ If Yes, You found the problem. Contact CS for feedback.
  - □ If No, Proceed to section 4.
- 4 Replacement mainboard (Contact CS for spare parts.).

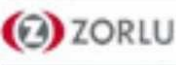

## 4- USB is not working when USB inserted

## **Defining the problem:**

- When USB is plugged in the DS, USB MENU doesn't appear on the screen.
- On the MENU, when clicking the « Media Browser » icon, « No Removable Drive is Connected » information appear on the screen.
- The LED on the USB is not blinking when it is plugged in.
- Control you think about the questions which is above.

| © Settings              |              |         |         |        |  |  |  |
|-------------------------|--------------|---------|---------|--------|--|--|--|
| Picture                 | Sound        | Network | Signage | System |  |  |  |
| Clone to U              | Clone to USB |         |         |        |  |  |  |
| Clone fror              | n USB        |         |         |        |  |  |  |
| Copy app cache from USB |              |         |         |        |  |  |  |
| USB information         |              |         |         |        |  |  |  |
| USB Operations          |              |         |         |        |  |  |  |
| Usb Option On           |              |         |         |        |  |  |  |
| Safely Remove           |              |         |         |        |  |  |  |

- 1- Check the USB Option On. (MENU→ Settings→Signage→USB)
  - □ If No, You quickly found the problem.
  - □ If Yes, Proceed to section 2.
- 2- Check the DS's USB port. Maybe you plugged Android's USB Port. Be sure right DS's USB Port for see 'With Android I/O Ports'

- □If Yes, You quickly found the problem
- □If No, Proceed to section 3.
- 3 Replacement mainboard (Contact CS for spare parts.).

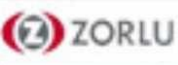

## VESTEL

# 5- No signal in OPS mode

Check these parts you think about the questions which is below

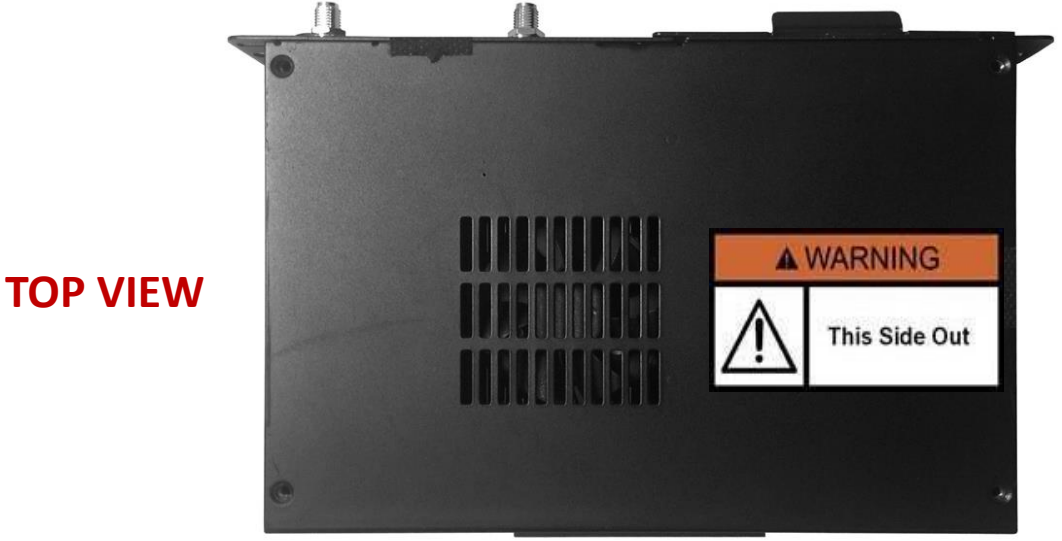

1- Firstly, check OPS new one. Is the problem solved?

□If Yes, You quickly found the problemetic part. See for OPS Troubleshooting Guide.

□If No, Proceed to section 2.

2 - Replacement OPS Daughter Board (Contact CS for spare parts.) Is the problem solved? See for OPS Troubleshooting Guide.

□If Yes, You found the problemetic part. (Contact CS for spare parts.)

□If No, Proceed to section 3.

3- Replacement OPS Daughter Board to Mainboard LVDS Cable. (Contact CS for spare parts.)

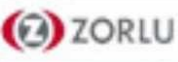

## 6- No Sound Problem

| Settings             |          |            |         |        |  |  |
|----------------------|----------|------------|---------|--------|--|--|
| Picture              | Sound    | Network    | Signage | System |  |  |
| Menu Tim             | eout     | < 30 sec > |         |        |  |  |
| Standby Led On       |          |            |         |        |  |  |
| Auto Display OFF Off |          |            |         | f      |  |  |
| Video Wall Settings  |          |            |         |        |  |  |
| CEC Disabled         |          |            | bled    |        |  |  |
| CEC Auto             | Power On | Disabled   |         |        |  |  |
| Speakers             |          | Display    |         |        |  |  |
| USB Auto             | Play     |            | Of      | f      |  |  |
|                      |          |            |         |        |  |  |

| 🕅 Settings           |         |             |        |  |  |
|----------------------|---------|-------------|--------|--|--|
| Picture Sound        | Network | Signage     | System |  |  |
| Volume Limit         |         | <b>1</b> 00 |        |  |  |
| Volume Limit (Headp  | hone)   |             | -0100  |  |  |
| Startup Volume Enak  | ble     | Off         |        |  |  |
| Startup Volume Value | e       | -0          | — 15   |  |  |
| Startup Volume Value | -0      | <u> </u>    |        |  |  |
| Fixed Volume Enable  |         | Of          | f      |  |  |
| Fixed Volume Value   |         | -0          | — 35   |  |  |
| Headphone Direct Vo  | olume   | Disab       | led    |  |  |

## 1- Firstly, check the <u>MENU→ Settings→System→More</u>

If you choose Amplifier, The Display speakers will be muted and the sound of the watched source will be provided from the connected sound system.

If CEC is enabled. Speakers option can be selectable. Is the problem solved?

□ If Yes, You quickly found the problem.

□ If No, Proceed to section 2.

2 - Check the <u>MENU -> Settings -> Signage -> Volume Settings</u> Maybe Volume Limit setted "0" Is the problem solved?

□ If Yes, You found the problem

□ If No, Proceed to section 3.

3- Check the other source (HDMI 1,2,3 ,DP, OPS) If there is sound in one source, it is not the speaker. Is there any sound in one source?

□ If Yes, Replacement Mainboard on DS

□ If No, Replacement Speakers on DS

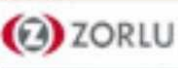

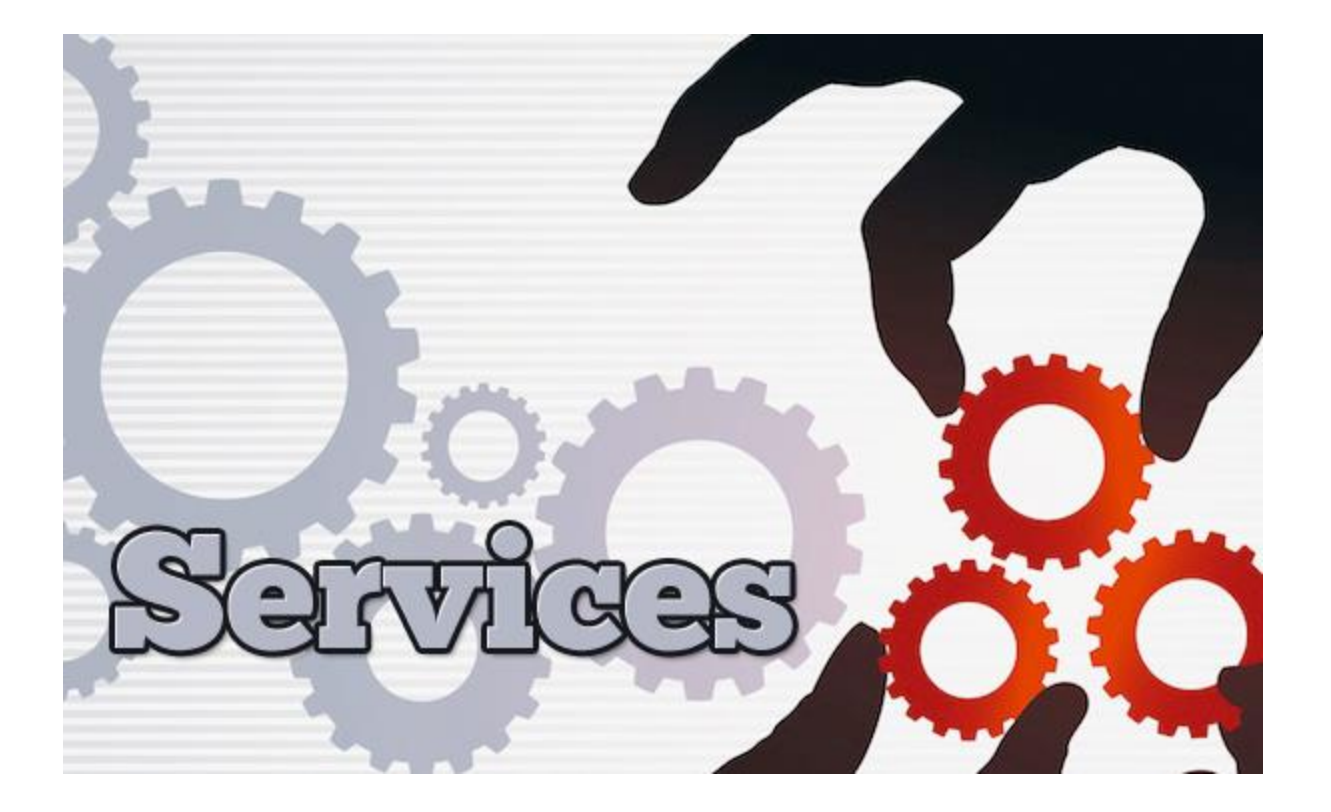

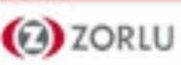

## **General Information and Warnings**

Please make sure to be complete following operations before disassembling DS or IFPD:

- 1. Close operating system and pull the power plug.
  - 2. Close all system and peripherals.
  - 3. Remove AC power and all signal cables.

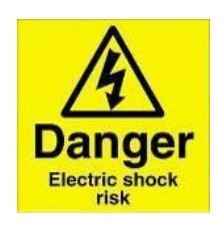

If device is running do not disassemble the device for part replacement.

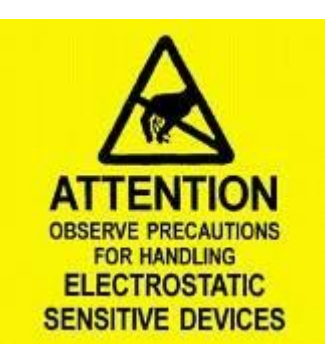

VESTEL

4. Use grounding wrist strap.

5. Obey ESD conditions.

6. Do not use sharp-tipped pen while cleaning touch screen and its glass

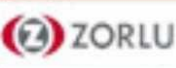

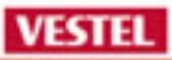

## **CHANGING OPS MODULE & INTERNAL USB**

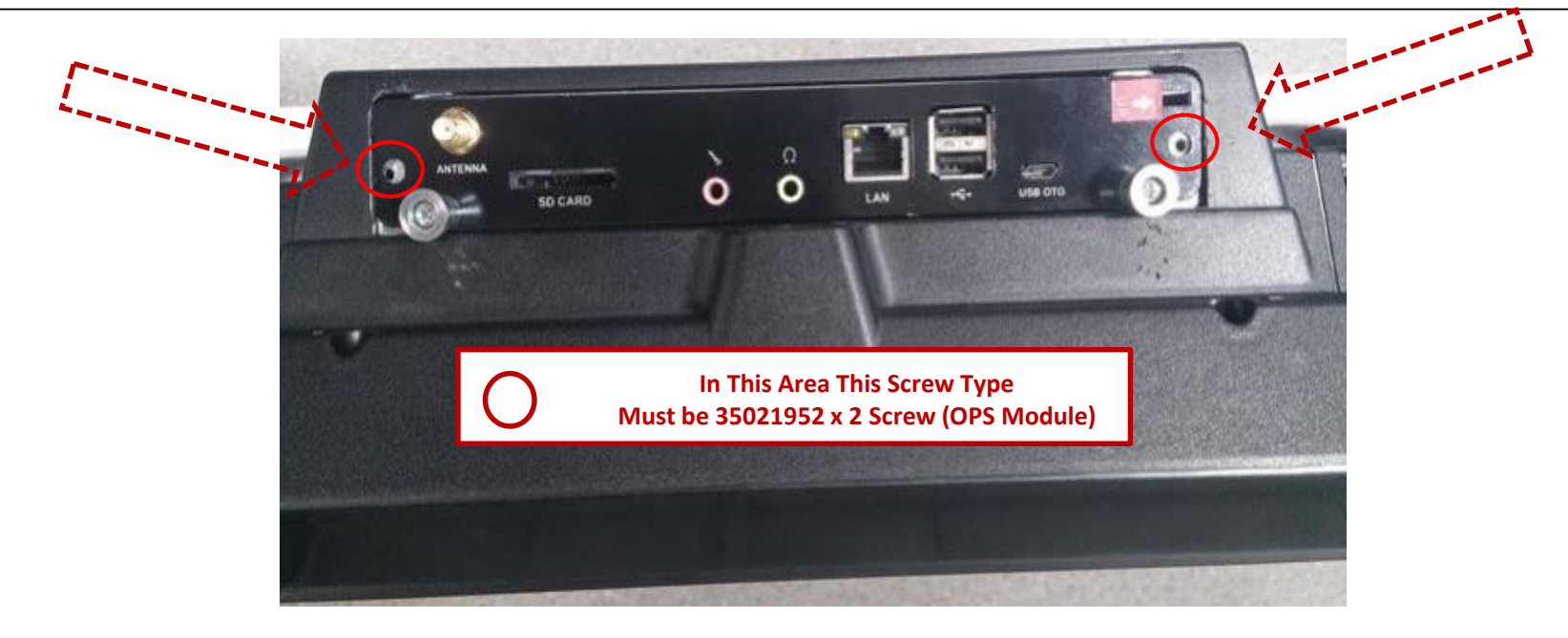

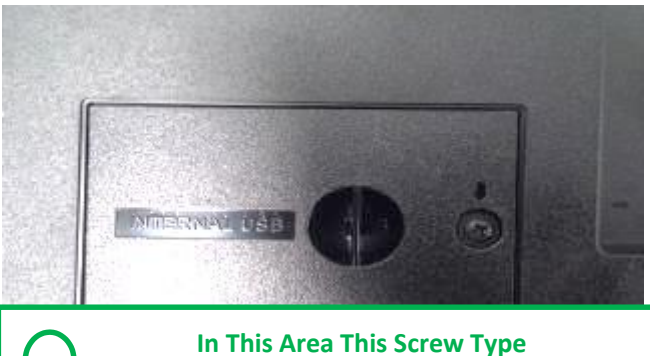

Must be 35031414 x 1 Screw (OPS Module)

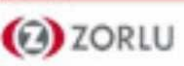

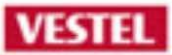

## **RE-CONNECTING THE OPS MODULE**

Cooler must look to backside of the product

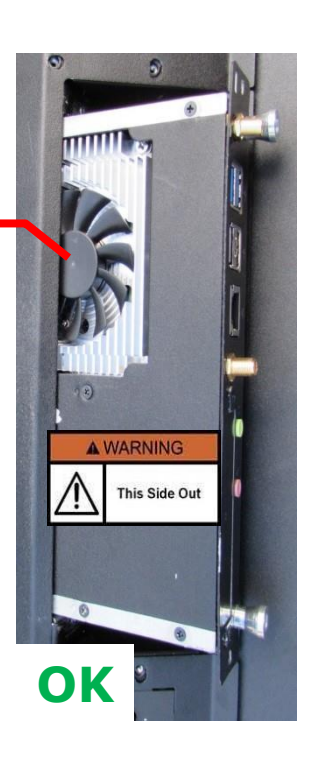

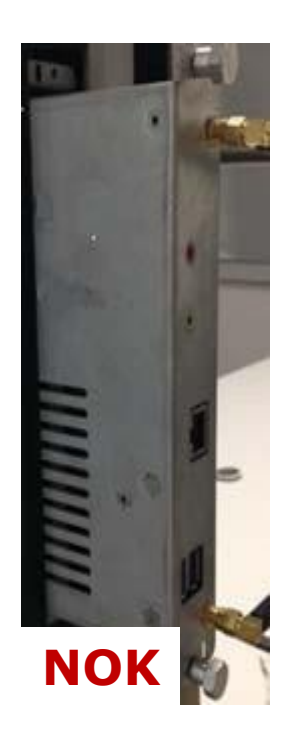

OPS Fan which is located on the OPS module must be at same side with ventilation holes on the back cover.

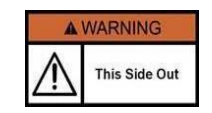

This label shows how connect the ops module on products.

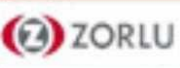

## **REMOVE BACK COVER**

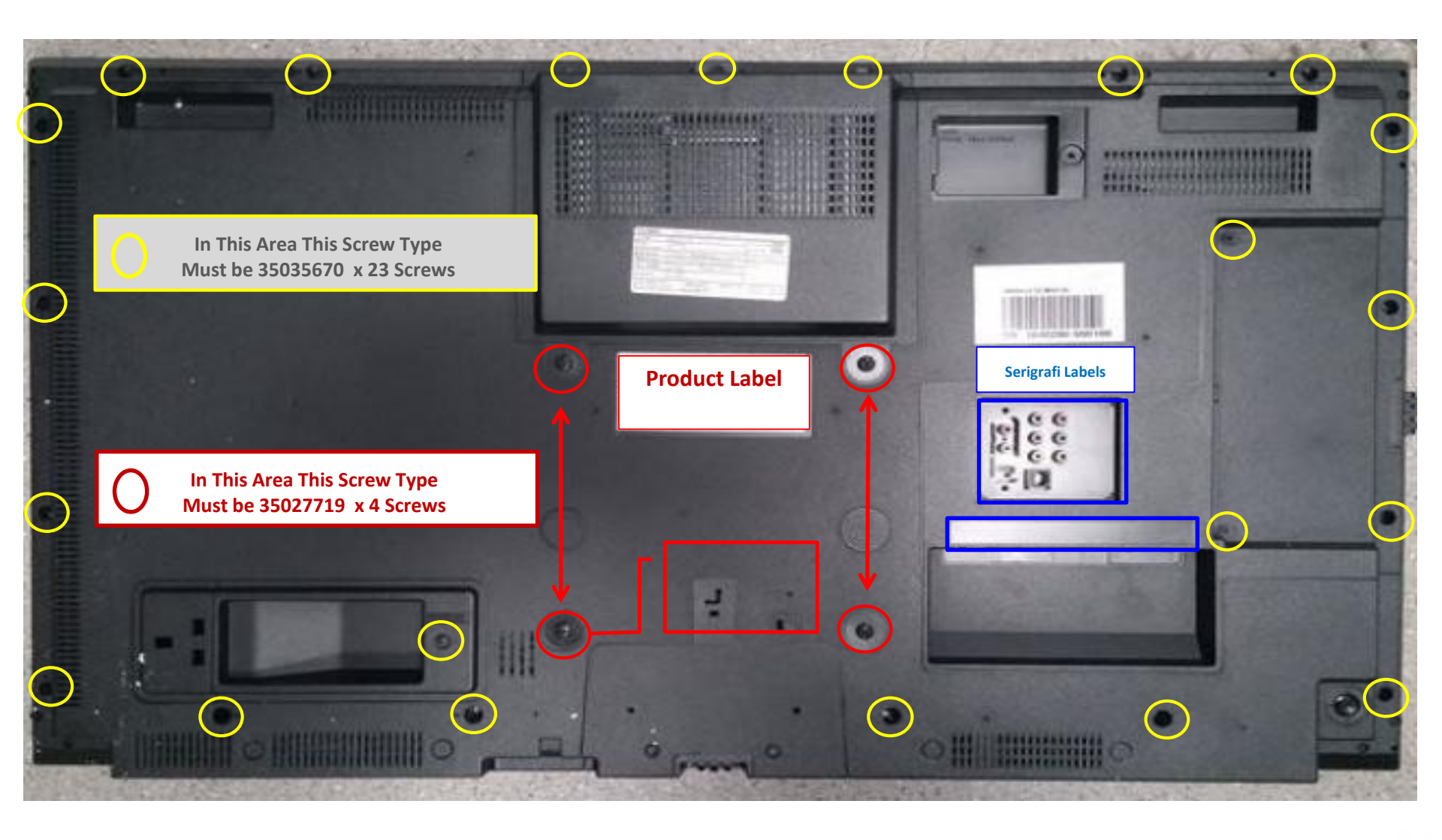

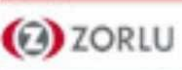

## VESTEL

## **REMOVE BACK COVER**

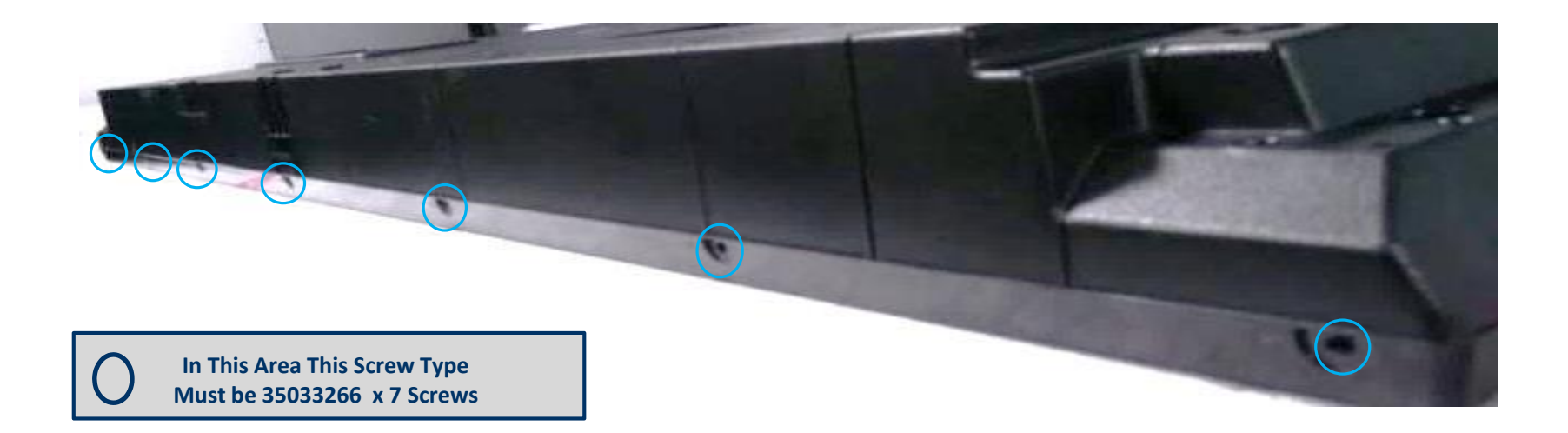

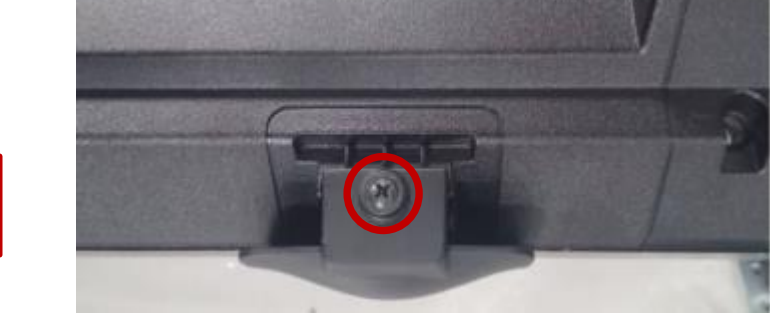

**Logo Plate** 

In This Area This Screw Type Must be 35031414 x 1 Screw (Logo Plate

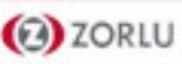

## **CHANGE BOARDS**

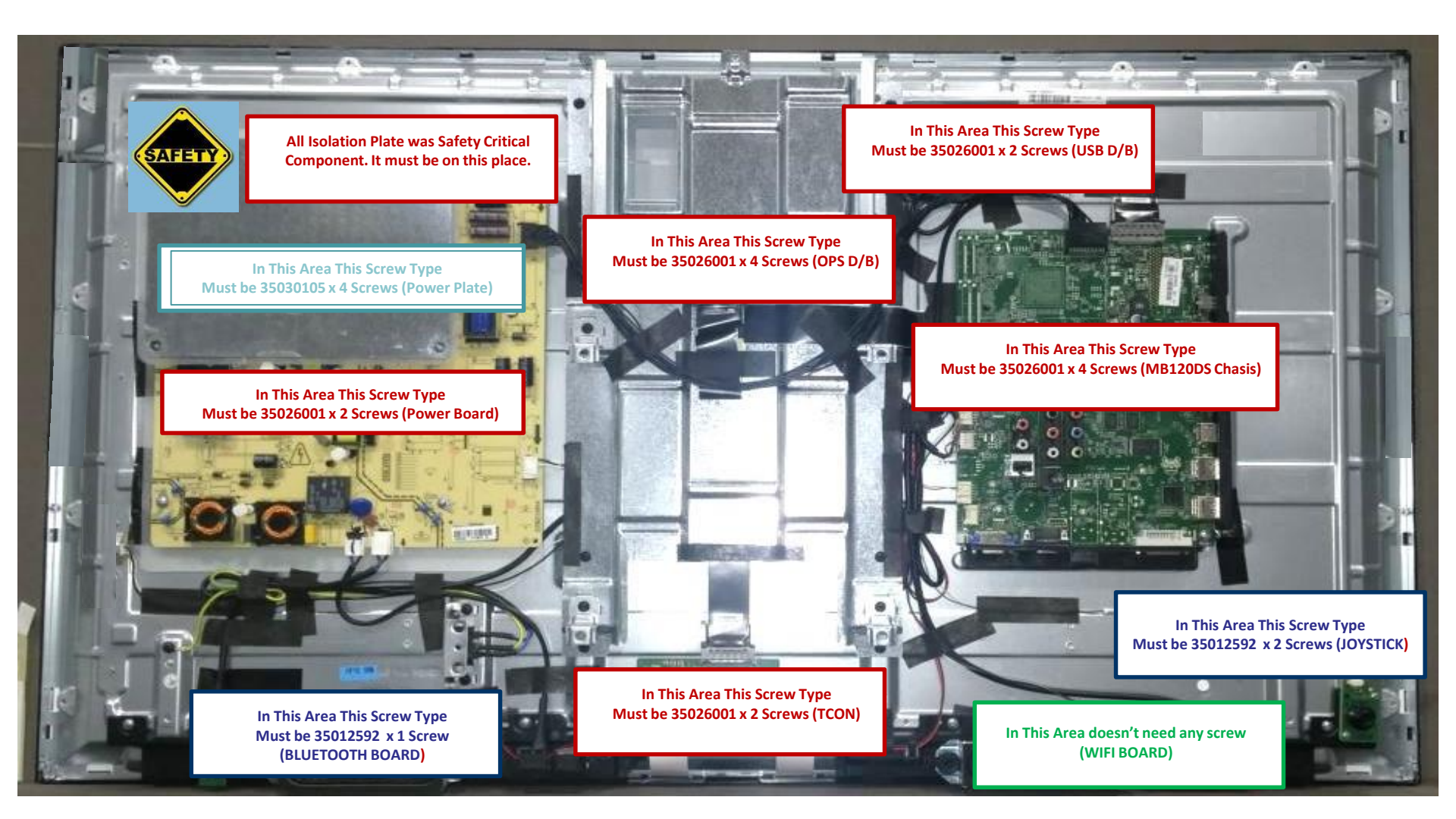

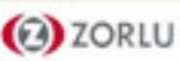

## VESTEL

# **MB135VS LAN/COM COMMANDS**

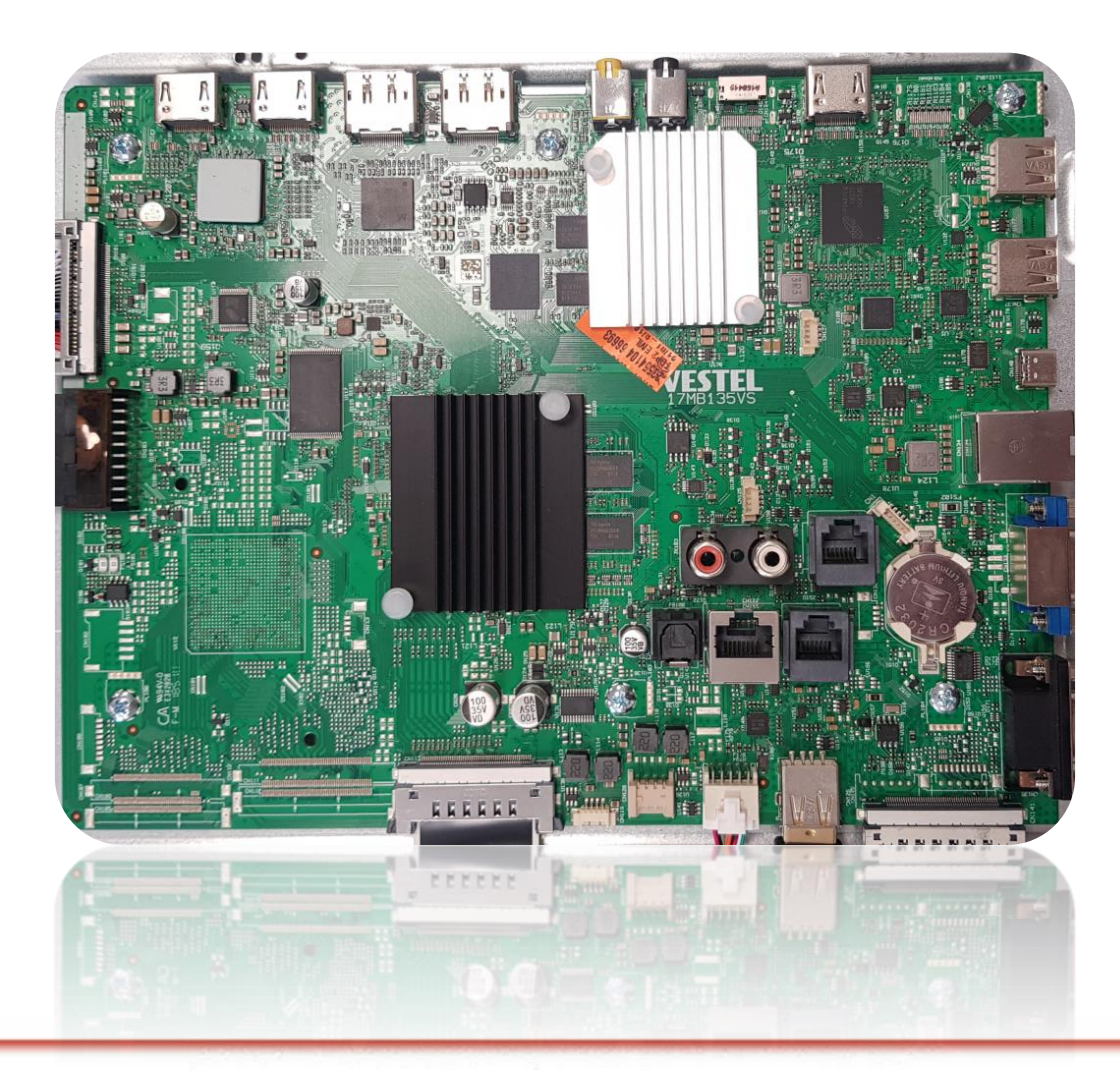

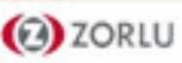

## **Controlling With An External PC**

VESTEL

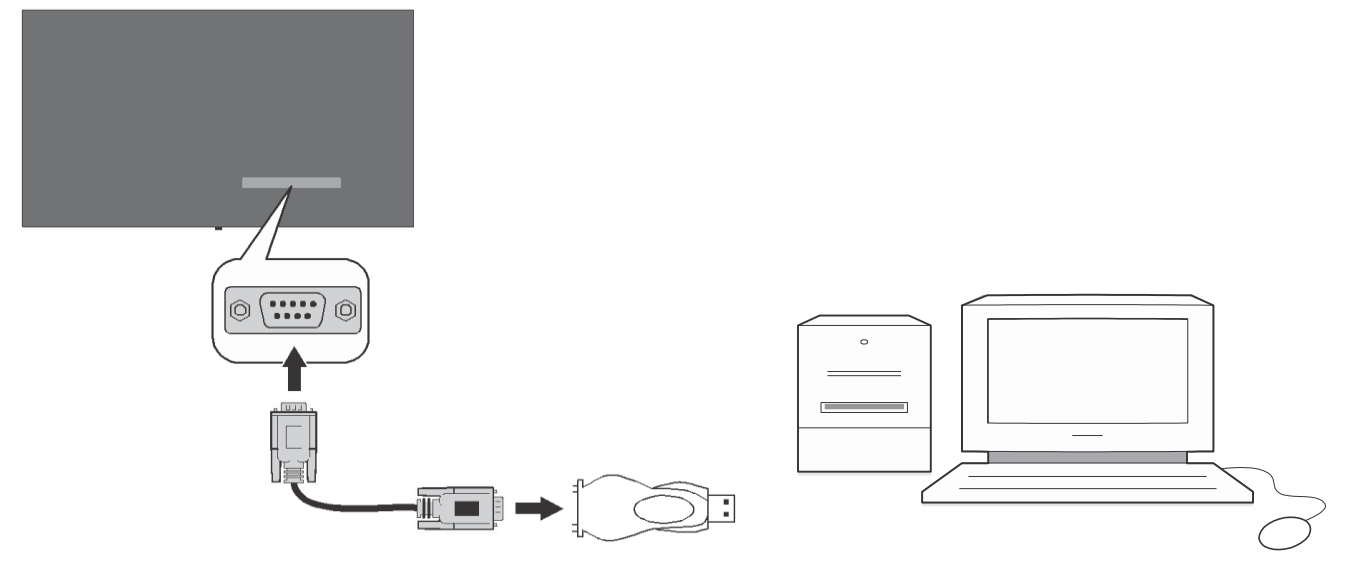

RS-232 straight cable (commercially available)

You can control the product from an external PC via RS-232 (COM port) or LAN (Ethernet port) on the PC.

For instance, system source can be changed by RS-232 from remote computer. When a command is sent from the PC to the product, the product operates according to the received command and sends a response message to the PC.

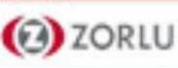

## •Equipment/Tools

VESTEL

RS-232 (female) to RS-232(male) cable or LAN cable (connected via router)
 USB to RS-232(male) cable
 Notebook or PC which has USB or LAN port
 Installed program on remote PC to send commands:

In general, the RS-232 commands are sent for operating the implemented functions via serial port and utility. A suitable utility can be used such as described below.

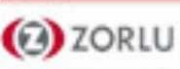

## **Connecting to the Display (LAN port)**

VESTEL

Download and install the PuTTY software from the <u>following link first:</u> <u>http://www.putty.org/.</u>

Run the software and enter the Display's IP address in the field Host Name. Enter "1986" as a default value in the field Port. Then select "Telnet" as Connection type and click the Open button.

| Session                                             | Basic options for your PuTTY session                             |                            |  |
|-----------------------------------------------------|------------------------------------------------------------------|----------------------------|--|
| Logging<br>⊡ Terminal<br>Keyboard                   | Specify the destination you want to<br>Host Name (or IP address) | Connect to<br>Port<br>1986 |  |
| - Window                                            | Connection type:<br>Raw                                          |                            |  |
| Appearance<br>Behaviour<br>Translation<br>Selection | Load, save or delete a stored sessi<br>Saved Sessions            | on                         |  |
| Colours                                             | Default Settings                                                 | Load                       |  |
| Data                                                |                                                                  | Save                       |  |
| Proxy<br>Telnet<br>Rlogin                           |                                                                  | Delete                     |  |
| e - Riogin<br>⊕ SSH<br>Serial                       | Close window on exit:                                            | ily on clean exit          |  |

Note: Refer to the Connectivity section of this manual for information on connecting the Display to a network and displaying the IP address of the Display.

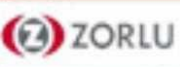

## **Connecting to the Display (LAN port)**

VESTEL

Use the commands in the RS232 Command Table. For example, if "GETVOLUME" command is entered, current volume level should be displayed on the putty window as shown in the pictures below.

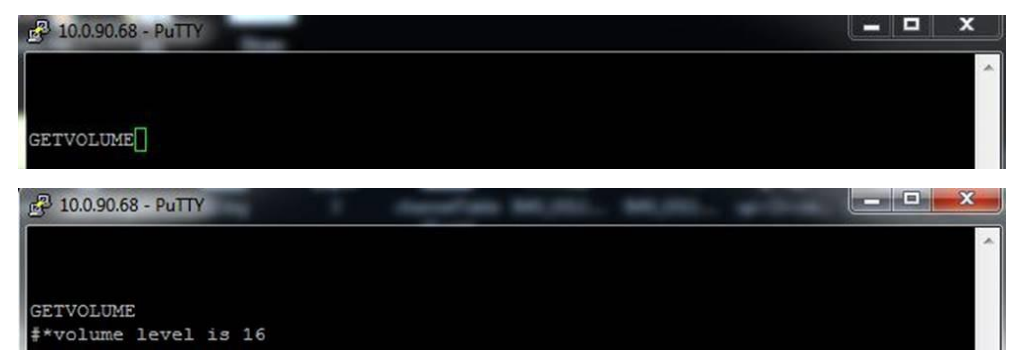

## Another example;

When "GETSOURCE" command is entered, current source should be displayed on the putty window as shown in the picture below.

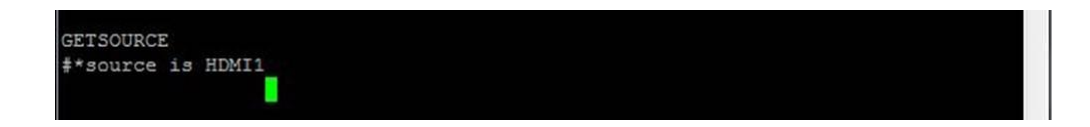

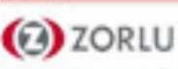

## **Connecting to the Display (RS232 port)**

VESTEL

Run the software and select Serial as Connection Type. Enter the Display's serial port in the field Serial Line (in the following example it is COM4) and "115200" in the field Speed. Then click the Open button.

| Consign                                                                                                    | Proio antiono forus                                                                                                    |                                                                           |
|----------------------------------------------------------------------------------------------------|----------------------------------------------------------------------------------------------------|---------------------------------------------------------------------------|
| <ul> <li>Session</li> <li>Logging</li> <li>Terminal</li> <li>Keyboard</li> <li>Bell</li> <li>Features</li> <li>Window</li> <li>Appearance</li> <li>Behaviour</li> <li>Translation</li> <li>Selection</li> <li>Colours</li> <li>Connection</li> <li>Data</li> <li>Proxy</li> <li>Telnet</li> <li>Rlogin</li> <li>SSH</li> <li>Serial</li> </ul> | Basic options for yo<br>Specify the destination you w<br>Serial line<br>COM4<br>Connection type:<br>Raw Telnet Ric<br>Load, save or delete a stored | ur PuTTY session<br>ant to connect to<br>Speed<br>115200<br>ogin OSSH OSE |
|                                                                                                    | Saved Sessions Default Settings                                                                                                    | Load<br>Save<br>Delete                                                    |
|                                                                                                    | Close window on exit:                                                                                                    | <ul> <li>Only on clean exit</li> </ul>                                    |

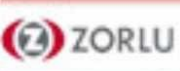

## **GENERAL DISPLAY COMMANDS**

| BROWSER COMMANDS  |                                                                 |                                           |                      |  |  |
|-------------------|-----------------------------------------------------------------|-------------------------------------------|----------------------|--|--|
| Command           | Description                                                     | Parameter                                 | Return               |  |  |
| OPENURL           | Starts the given URL and returns web page load status directly. | string-integer n<br><load url="n"></load> | #*status= url=n      |  |  |
| GETURL            | Gets URL of the current page if the portal is active.           | no parameter                              | #*URL :              |  |  |
| GETUSERAGENT      | Gets portal user agent.                                         | no parameter                              | #*Current UA :       |  |  |
| GETCURSORPOSITION | Gets cursor position in the browser.                            | no parameter                              | #*X: Y:              |  |  |
| SETCURSORPOSITION | Sets cursor position in the browser.                            | string-integer a,b                        | #*X: a Y: b          |  |  |
| SETSETTINGSURL    | Sets the settings URL                                           | string                                    | #*Setting URL is set |  |  |
| GETSETTINGSURL    | Gets the settings URL                                           | no parameter                              | #*Setting URL is     |  |  |
| SETSTARTURL       | Sets the start URL                                              | string                                    | #*Start URL is set   |  |  |
| GETSTARTURL       | Gets the start URL                                              | no parameter                              | #*Start URL is       |  |  |

| GENERAL DISPLAY COMMANDS |                                           |                                                                                                    |                                                                                          |  |
|--------------------------|-------------------------------------------|----------------------------------------------------------------------------------------------------|------------------------------------------------------------------------------------------|--|
| Command                  | Description                               | Parameter                                                                                                    | Return                                                                                   |  |
| SETRC                    | Enables/disables remote control commands. | string-integer n (n = ON, n<br>= OFF)                                                                                                    | set remote state On or set remote state OFF                                              |  |
| SETSOURCE                | Set source as enable/<br>disable.         | "string n, integer b (n = SCART1, n =<br>SCART2, n = FAV, n = SVHS, n =<br>HDMI1, n = HDMI2, n = HDMI3,<br>n = HDMI4, n<br>= YPBPR, n = VGA, n = SCART1S, n =<br>SCART2S) (b<br>= 1(enable), b = 0(disable))" | "#*Selected source n<br>#*Enable/Disable state : b"                                      |  |
| GETSOURCE                | Gets source.                              | no parameter                                                                                                    | #*source is                                                                              |  |
| GETCOUNTRY               | Get country in channels state.            | no parameter                                                                                                    | #*COUNTRY IS :                                                                           |  |
| GETSWVERSION             | Returns the software version of tv.       | no parameter                                                                                                    | #*V                                                                                      |  |
| KEY                      | Send key to Eclipse.                      | string-integer n (n = 0, n = 1,<br>, n = up,, n = menu,<br>ext.)                                                                                                    | n key send to Eclipse                                                                    |  |
| RESET                    | Reset the device.                         | no parameter                                                                                                    | Reset process was successfully accomplished. You need to establish the connection again. |  |

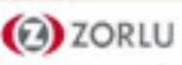

## **GENERAL DISPLAY COMMANDS**

| STANDBY         | "Switch box to Standby mode.<br>(Attention: Television cannot be opened with standby<br>command.<br>You should open it with remote control.<br>If you use STANDBY command, you will need to establish<br>the connection again.<br>Tv state :HARD- STANDBY )" | no parameter                                                                             | "#*enterLowPowerMode() returns successfully.<br>or<br>#*enterLowPowerMode() returns unsuccessfully!<br>or<br>#*enterStandbyMode() returns successfully.<br>or<br>#*enterStandbyMode() returns unsuccessfully!<br>" |
|-----------------|----------------------------------------------------------------------------------------------------|------------------------------------------------------------------------------------------|----------------------------------------------------------------------------------------------------|
| MENUTIMEOUT     | Set menu time out mode.                                                                                                    | integer n (n = 0 , n = 15, n =<br>30, n = 60)                                            | "#'set menu timeout mode to OFF<br>or<br>#*set menu timeout mode to 60 or<br>#*Invalid menu timeout mode<br>"                                                                                                    |
| GETMODELNO      | Get model no.                                                                                                    | no parameter                                                                             | #*Model no:                                                                                                    |
| GETSERIALNO     | Get serial no.                                                                                                    | no parameter                                                                             | #*Serial no:                                                                                                    |
| GETLED          | Get led on/off state.                                                                                                    | no parameter                                                                             | "#*LED is on<br>#*LED is off"                                                                                                    |
| GETRC           | Get remote control commands enabled status                                                                                                    | no parameter                                                                             | "#"remote control commands are on<br>#"remote control commands are off"                                                                                                    |
| USBOPERATIONS   | Perform USB Operations                                                                                                    | no parameter                                                                             | You may observe prints Bank 0, Bank 1 etc. Be sure or observe debug print outs: "MFC ISP: done" will be writen This may take over 10 minutes.                                                                      |
| GETMENUTIMEOUT  | Get menu time out mode                                                                                                    | no parameter                                                                             | "#*menu timeout mode is OFF<br>#*menu timeout mode is n<br>#*can not get menu timeout mode<br>Note: Above n is one of (15, 30,<br>60)"                                                                             |
| GETTVLIFETIME   | Prints Monitor life time in minutes.                                                                                                    | no parameter                                                                             | #*Monitor Life Time: n                                                                                                    |
| SETPOWERONDELAY | Set poweron delay level                                                                                                    | integer n (0<=n<=20, delay<br>is calculated as 100ms*n)                                  | "#'Poweron delay set to Ms<br>#*NACK"                                                                                                    |
| GETPOWERONDELAY | Get poweron delay level                                                                                                    | no parameter                                                                             | #*The power on delay is … ms                                                                                                    |
| SIGNAGERESET    | Set all items in the signage settings menu to their default values.                                                                                                    | no parameter                                                                             | #*All signage settings set to default values                                                                                                    |
| SELECTSOURCE    | Select source. (0=TV, other source indexes(some of them<br>are not enabled))                                                                                                    | integer n (5=FAV,<br>7=HDMI1, 8=HDMI2,<br>11=YPbPr, 12=Vga,<br>18=DVI, 19=DP,<br>20=OPS) | "#"select TV source or<br>#"select External source"                                                                                                    |
| KEY standby     | Switch box to Standby mode. ( For quick standby)                                                                                                    | no parameter                                                                             | standby key send to Eclipse                                                                                                    |

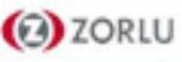

## **GENERAL DISPLAY COMMANDS**

| TIME            | Display the current date and time.                    | no parameter                                                                                                    | Time =                                                                                                    |
|-----------------|-------------------------------------------------------|----------------------------------------------------------------------------------------------------|----------------------------------------------------------------------------------------------------|
| GETSTANDBY      | Get standby on/off.                                   | no parameter                                                                                                    | *#*standby off or<br>#*standby on*                                                                                                    |
| STARTFTI        | Start First Time<br>Installation.                     | no parameter                                                                                                    | #*FTI was initialising.                                                                                                    |
| CHANGELNG       | Change active language.                               | <pre>Integer.integer x y x = language type (0 = System Language, 1 = Event Language, 2 = Primary x = language type (0 = System Language, 1 = Event Language, 2 = Primary Audio Language, 3 Secondary Audio Language, 4 = Primary Teletext Language, 5 = Secondary Subtitle Language, 6 = Primary Teletext Language, 1 = German, 2 = Estonian, 3 = English, 4 = Spanish, 5 = Greek, 6 = French, 7 = Gaelic, 8 = Croatian, 9 = Italian, 10 = Latvian, 11 = Lithuanian, 12 = Hungarian, 13 = Dutch, 14 Norwegian, 15 = Polish, 12 = Slovak, 22 = Serbian, 23 = Finnish, 24 = Swedish, 23 = Finnish, 24 = Swedish, 23 = Finnish, 24 = Swedish, 23 = Horneya, 30 = Persian, 31 Hebrew, 32 = Belarussian, 33 = Macedonian, 34 = Montenegrin, 35 = Kazakh, 36 = Thai) Example: CHANGELNG 0 25 (To set system language to Turkish) *</pre> | "#"Active language was changed or<br>#"Incorrect item parameter entered"                                                                            |
| SETCOUNTRY      | Set country in no channels state.                     | string-integer n(<br>TURKEY, GERMANY,)                                                                                                    | "#* setCountry() set to n or<br>#*Country should be set only in the FTI mode (no channels state)"                                                   |
| SETQUICKSTANDBY | SETQUICKSTANDBY<br>n, where n is one of (off,<br>on). | string-integer n (n = ON, n<br>= OFF)                                                                                                    | "#"Set Quick Standby on or<br>#"Set Quick Standby off or<br>#"Quick Standby is not enabled"                                                         |
| GETQUICKSTANDBY | Returns Quick Standby state n (on or off)             | no parameter                                                                                                    | #*Quick Stanby is n                                                                                                    |
| USBOPERATIONS   | Perform USB Operations                                | no parameter                                                                                                    | You may observe prints Bank 0, Bank 1 etc. Be sure or observe debug print outs: "MFC ISP: done" will<br>be writen This may take over<br>10 minutes. |

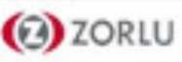

## **AUDIO COMMANDS**

| AUDIO COMMANDS     |                                                         |                                                                                                    |                                                                                                    |  |
|--------------------|---------------------------------------------------------|----------------------------------------------------------------------------------------------------|----------------------------------------------------------------------------------------------------|--|
| Command            | Description                                             | Parameter                                                                                                    | Return                                                                                                    |  |
| GETVOLUME          | Volume level information.                               | no parameter                                                                                                    | #*volume level is                                                                                                    |  |
| HEADPHONEVOLUME    | "Set headphone volume level."                           | integer n (0 ≤ n ≤ 100)                                                                                           | #*set headphone volume to n                                                                                                    |  |
| GETHEADPHONEVOLUME | "Headphone volume level<br>information."                | no parameter                                                                                                    | #*headphone volume is …                                                                                                    |  |
| GETMUTE            | Get mute value on/off.                                  | no parameter                                                                                                    | "#*MUTE OFF<br>or<br>#*MUTE ON"                                                                                                    |  |
| SETMUTE            | Set mute value on/off.                                  | no parameter                                                                                                    | "#*MUTE OFF<br>or<br>#*MUTE ON"                                                                                                    |  |
| SETSOUNDMODE       | "Set sound mode.<br>SETEQUSERFREQ<br>100Hz 10"          | "integer n (0 = mono, 1 = stereo, 2 = dual I,<br>3 = dual II, 4 = mono left, 5 = mono right)"                     | "#*setSoundMode() set to n or<br>#*Invalid sound mode entered"                                                                                  |  |
| SETBALANCE         | Set balance value.                                      | integer n (-50 < n < 50)                                                                                          | "#*set balance level to n or<br>#*invalid balance level entered"                                                                                |  |
| GETBALANCE         | Get balance value.                                      | no parameter                                                                                                    | #*balance level is                                                                                                    |  |
| SETAVL             | Set AVL state.                                          | integer n (0 = off, 1 = on)                                                                                       | #*set avl state to n                                                                                                    |  |
| GETAVL             | Get AVL state.                                          | no parameter                                                                                                    | #*avl state is …                                                                                                    |  |
| SETDYNAMICBASS     | Set dynamic bass state.                                 | integer n (0 = off, 1 = on)                                                                                       | #*set dynamic bass state to n                                                                                                    |  |
| SETEQUSERFREQ      | Set equalizer user freq. value for any band.            | "string n (120Hz, 500Hz,<br>1.5KHz, 5KHz, 10KHz)<br>integer n -13 < n < 13<br>Example: SETEQUSERFREQ 120Hz<br>10" | "#*setEQUserFreq() set to n or<br>#*Incorrect sound system<br>parameter entered<br>or<br>#*Incorrect equalizer mode. It<br>should be USER mode" |  |
| GETDIGITALOUT      | Get digital out.                                        | no parameter                                                                                                    | #*digital out is pcm or #*digital out<br>is compressed                                                                                          |  |
| SETEQMODE          | Set equalizer mode.                                     | string n (Music, Movie, Speech, Flat, Classic,<br>User)                                                           | "#*setEQMode() set to n or<br>#*Incorrect equalizer parameter<br>entered"                                                                       |  |
| SETDIGITALOUT      | Set digital out.                                        | string n (compressed, pcm)                                                                                        | <pre>#*setDigitalOut() set to n OR #*Incorrect digital out mode parameter entered</pre>                                                         |  |
| VOLUMEUP           | "Inrease Volume Level by 1 step<br>(Until max volume) " | no parameter                                                                                                    | "#*volume LEVEL is increased to<br><br>or<br>#*You can NOT increase volume<br>LEVEL further. Confirmed Max<br>Volume Level is"                  |  |
| VOLUMEDOWN         | Decrease Volume Level by 1 step                         | no parameter                                                                                                    | "#*volume LEVEL is decreased to<br><br>or<br>#*You can NOT decrease volume<br>LEVEL further. Current Volume level<br>is "                       |  |

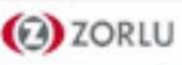

## **AUDIO COMMANDS**

| SETHEADPHONEOUTPUT | Set headphone output                                | string n (headphone,lineout)                    | "#*set headphone output to n or<br>#*Invalid Parameter"                                                                                                    |
|--------------------|-----------------------------------------------------|-------------------------------------------------|----------------------------------------------------------------------------------------------------|
| GETHEADPHONEOUTPUT | Get headphone output                                | no parameter                                    | #*LINEOUT or #*HEADPHONE                                                                                                    |
| GETDYNAMICBASS     | Get dynamic bass state.                             | no parameter                                    | #*the dynamic bass state is<br>(0 = off, 1= on)                                                                                                    |
| GETBASSGAIN        | Get bass gain                                       | no parameter                                    | "#*the bass gain level is n<br>Note: Above n is  -6 <= n <= 6"                                                                                                    |
| GETEQUSERFREQ      | Get equalizer user freq.<br>value of specified band | string n (120Hz, 500Hz,<br>1.5KHz, 5KHz, 10Khz) | "#*the equalizer value for the band is n<br>or<br>#*Incorrect sound system parameter entered<br>Note: Above n is -13 < n < 13"                                                                                                    |
| GETEQMODE          | Get equalizer mode                                  | no parameter                                    | "#*the equalizer mode is n Note: Above n is one of Music, Movie, Speech,<br>Flat, Classic, User"                                                                                                    |
| SOUNDRESET         | Reset sound settings                                | no parameter                                    | "#*Fixed Volume is set to<br>#*Fixed volume availability is set to<br>#*Start volume control availability is set to<br>#*Start volume limit is set to<br>#*Start volume limit is set to<br>#*Start headphone volume limit is set to<br>#*Lower volume limit is set to<br>#*Upper volume limit is set to<br>#*Wakeup time volume lis set to<br>#*Wakeup time volume is set to<br>#*Volume is set to<br>#*Volume is set to<br>#*Volume is set to<br>#*Neadphone volume is set to<br>#*Volume is set to<br>#*Neadphone balance is set to<br>#*Headphone balance is set to<br>#*Headphone bass is set to<br>#*Audio output description path is set to<br>#*Audio description is<br>#*Audio description is set to<br>#*Sound Loudness is set to<br>#*Sound mode digital is set to<br>#*Sound mode is set to<br>#*Sound subwoofer is set to<br>#*Sound set is set to<br>#*Sound set is set to<br>#*Sound set is set to<br>#*Sound set is set to<br>#*Sound set is set to<br>#*Sound mode is set to<br>#*Sound set is set to<br>#*Sound mode is set to<br>#*Sound set is set to<br>#*Sound set is set to<br>#*Sound set is set to<br>#*DTS is<br>#*Bass gain is set to or<br>#*Dynamic bass is " |

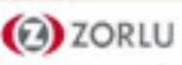

## **NETWORK COMMANDS**

| NETWORK COMMANDS  |                                                                                                    |                                                    |                                                                                           |  |  |
|-------------------|----------------------------------------------------------------------------------------------------|----------------------------------------------------|-------------------------------------------------------------------------------------------|--|--|
| Command           | Description                                                                                                    | Parameter                                          | Return                                                                                    |  |  |
| set_IP_address    | Set static IP address of eth0 network interface.                                                                              | str-int n Example: set_IP_<br>address 192.168.0.15 | "#*IP address setting Succesfull<br>#*IP address setting NOK"                             |  |  |
| get_IP_address    | Get IP address of eth0 network interface.<br>Usage: get_IP_address                                                            | no parameter                                       | #*IPaddr:                                                                                 |  |  |
| SETNETWORKTYPE    | set network type (eg.<br>SETNETWORKTYPE value) (value<br>should be 'wired', 'wireless' or<br>'disabled' as string)            | string n ('wired', 'wireless' or<br>'disabled')    | #*Network type is set to: <network- type=""></network->                                   |  |  |
| GETNETWORKTYPE    | get network type (eg.<br>GETNETWORKTYPE)                                                                                      | no parameter                                       | #*the network type is <network- type=""></network->                                       |  |  |
| SETSUBNETMASK     | set subnet mask (subnet mask value<br>should be of format nnn.nnn.nnn.nnn) (eg.<br>SETSUBNETMASK nnn.nnn.nnn.nnn)             | string "nnn.nnn.nnn"                               | "#*set subnet mask: nnn.nnn.nnn. nnn<br>#*setting subnet mask is failed"                  |  |  |
| GETSUBNETMASK     | get subnet mask (eg.<br>GETSUBNETMASK)                                                                                        | no parameter                                       | #*the subnet mask is nnn.nnn. nnn.nnn                                                     |  |  |
| SETDEFAULTGATEWAY | set default gateway (default gateway value<br>should be of format nnn.nnn.nnn.nnn) (eg.<br>SETDEFAULTGATEWAY nnn.nnn.nnn.nnn) | string "nnn.nnn.nnn.nnn"                           | "#*set default gateway: nnn.nnn. nnn.nnn<br>#*setting default gateway is failed"          |  |  |
| GETDEFAULTGATEWAY | get default gateway (eg.<br>GETDEFAULTGATEWAY)                                                                                | no parameter                                       | #*the default gateway is nnn.nnn. nnn.nnn                                                 |  |  |
| GETDNS1           | get DNS server 1 (eg. GETDNS1)                                                                                                | no parameter                                       | #*DNS server 1 is nnn.nnn.nnn. nnn                                                        |  |  |
| GETDNS2           | get DNS server 2 (eg. GETDNS2)                                                                                                | no parameter                                       | #*DNS server 1 is nnn.nnn.nnn.nnn                                                         |  |  |
| INTERNETSPEED     | start internet speed test                                                                                                    | no parameter                                       | " Speed test is started.<br>Prints ""No internet connection found""<br>message if fails." |  |  |

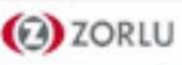

## **VGA/PC COMMANDS**

| VGA/PC COMMANDS   |                          |                                |                                                                                                    |  |
|-------------------|--------------------------|--------------------------------|----------------------------------------------------------------------------------------------------|--|
| Command           | Description              | Parameter                      | Return                                                                                                    |  |
| HPOS              | Set horizontal position. | int n (-25 ≤ n ≤ 25)           | "set horizontal position to<br>(percentage in the range)<br>#*invalid value entered"                                                                                                 |  |
| VPOS              | Set vertical position.   | int n (-25 ≤ n ≤ 25)           | "#*set vertical position to<br>(percentange in the range)<br>#*invalid value entered"                                                                                                |  |
| DOTCLOCK          | Set dot clock.           | int n (-50 ≤ n ≤ 50)           | "#*set dot clock to (percentange<br>in the range)<br>#*invalid value entered"                                                                                                    |  |
| AUTOPOS           | Set auto position        | no parameter                   | #*set auto position                                                                                                    |  |
| GETOSDORIENTATION | Get OSD orientation      | no parameter                   | #*The OSD orientation                                                                                                    |  |
| GETHPOS           | Get horizontal position. | no parameter                   | #*The horizontal position is                                                                                                    |  |
| GETVPOS           | Get vertical position.   | no parameter                   | #*The vertical position is                                                                                                    |  |
| GETDOTCLOCK       | Get dot clock.           | no parameter                   | #*The dot clock is                                                                                                    |  |
| SETOPSPOWER       | Set OPS power status     | string parameter "on" or "off" | "#*Turning OPS on<br>#*Turning OPS off<br>#*The OPS is already on<br>#*The OPS if already off<br>#*The OPS is not enabled<br>#*The OPS is not plugged in<br>#*invalid value entered" |  |

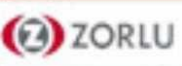

## **PICTURE COMMANDS**

| PICTURE COMMANDS |                               |                                                                                                    |                                                                                                    |  |
|------------------|-------------------------------|----------------------------------------------------------------------------------------------------|----------------------------------------------------------------------------------------------------|--|
| Command          | Description                   | Parameter                                                                                                    | Return                                                                                                    |  |
| COLOURTEMP       | Set colour temperature.       | str-int n (n = normal, warm,<br>cool)                                                                                | #*setColourTemp() set to n                                                                                                    |  |
| GETPICTUREMODE   | Get picture mode.             | no parameter                                                                                                    | #*Picture Mode is for current source                                                                                                   |  |
| PICTUREMODE      | Select picture mode.          | int n (1 = dynamic, 2 = natural, 3 =<br>cinema, 4 = game)                                                            | "#*setPictureMode() set to n<br>#*Incorrect picture mode paramater entered"                                                            |  |
| GETCONTRAST      | Get picture contrast value.   | no parameter                                                                                                    | #*THE CONTRAST VALUE :                                                                                                    |  |
| SETCONTRAST      | Set picture contrast value.   | int n (0 ≤ n ≤ 100)                                                                                                  | "#*Picture contrast value is set to n<br>#*Same value is set. Do nothing.<br>#*Incorrect value must between<br>defined ranges 0-100"   |  |
| GETBRIGHTNESS    | Get picture brightness value. | no parameter                                                                                                    | #*THE BRIGHTNESS VALUE :                                                                                                    |  |
| SETBRIGHTNESS    | Set picture brightness value. | int n (0 ≤ n ≤ 100)                                                                                                  | "#*Picture brightness value is set to n<br>#*Same value is set. Do nothing.<br>#*Incorrect value must between<br>defined ranges 0-100" |  |
| GETSHARPNESS     | Get picture sharpness value.  | no parameter                                                                                                    | #*THE SHARPNESS VALUE :                                                                                                    |  |
| SETSHARPNESS     | Set picture sharpness value.  | int n (0 ≤ n ≤ 100)                                                                                                  | "#*Picture brightness value is set to n<br>#*Same value is set. Do nothing.<br>#*Incorrect value must between<br>defined ranges 0-100" |  |
| GETCOLOUR        | Get picture colour value.     | no parameter                                                                                                    | #*THE COLOUR VALUE :                                                                                                    |  |
| SETCOLOUR        | Set picture colour value.     | int n (0 ≤ n ≤ 100)                                                                                                  | "#*Picture colour value is set to n<br>#*Same value is set. Do nothing.<br>#*Incorrect value must between<br>defined ranges 0-100"     |  |
| SETSKINTONE      | Set picture skin tone value.  | int n (-5 ≤ n ≤ 5)                                                                                                   | "#*Picture skin tone value is set to n<br>#*Same value is set. Do nothing.<br>#*Incorrect value must between<br>defined ranges -5-5"   |  |
| PICTUREZOOM      | Set picture zoom mode.        | str-int n (n = auto, 16:9, subtitle, 14:9,<br>14:9zoom, 4:3, full(only for HD channels),<br>panaromic, cinema)       | "#*setPictureZoomMode() set to n<br>#*Incorrect picture zoom mode parameter entered"                                                   |  |
| SETWB            | Set white balance value.      | str-int type, value (type = redgain,<br>greengain, bluegain, redoffset,<br>greenoffset, blueoffset) (0 ≤ value ≤250) | "#*White Balance is set to value Invalid value for White Balance (0-<br>255)<br>Invalid type for White Balance"                        |  |

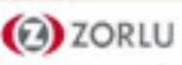

## **PICTURE COMMANDS**

| GETWB           | Get white balance value.                                                     | str-int type (type = redgain,<br>greengain, bluegain, redoffset,<br>greenoffset, blueoffset) | #* type                                                                              |
|-----------------|------------------------------------------------------------------------------|----------------------------------------------------------------------------------------------|--------------------------------------------------------------------------------------|
| SET3DMODE       | Set 3D mode values (values are off, auto, side by side, top bottom and game) | int n (n = off, auto, side by side,<br>top bottom, game)                                     | "#*set3DMode() set to n<br>#*Incorrect 3d mode<br>parameter entered"                 |
| SETVIRTUAL3D    | Set virtual 3d values.                                                       | int n (0 = off, 1 = low, 2 =<br>medium, 3 = high)                                            | "seMonitorirtual3D() set<br>to n Incorrect virtual 3d<br>mode paramater entered<br>" |
| CONTRASTUP      | Inrease Contrast Level by 1 step                                             | no parameter                                                                                 | Picture contrast value is set to                                                     |
| CONTRASTDOWN    | Decrease Contrast Level by 1 step                                            | no parameter                                                                                 | Picture contrast value is set to                                                     |
| GETENERGYSAVING | Get energy saving mode.<br>(if enabled from profile)                         | no parameter                                                                                 | #*The energy saving mode is                                                          |
| GETPOWERSAVE    | Get power save mode                                                          | no parameter                                                                                 | "#*Powersavemode is ON<br>#*Powersavemode is OFF"                                    |
| GETCOLOURTEMP   | Get colour temperature.                                                      | no parameter                                                                                 | #*Colour temp is                                                                     |
| GETHUE          | Get picture hue value.                                                       | no parameter                                                                                 | #*Hue level is                                                                       |
| GETSKINTONE     | Get picture skin tone value.                                                 | no parameter                                                                                 | #*Picture skin tone is                                                               |
| GETPATTERN      | Get selected pattern of the Monitor screen                                   | no parameter                                                                                 | The pattern is                                                                       |

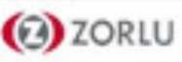
## **VIDEO WALL COMMANDS**

| VIDEO WALL COMMANDS |                                   |                                                                                                    |                                                                                                    |  |  |  |  |  |  |
|---------------------|-----------------------------------|----------------------------------------------------------------------------------------------------|----------------------------------------------------------------------------------------------------|--|--|--|--|--|--|
| Command             | Description                       | Parameter                                                                                                    | Return                                                                                                    |  |  |  |  |  |  |
| SETROWCOUNT         | Set row count.                    | integer n (0 ≤ n ≤ 100)                                                                                                    | #*set row count to n                                                                                                    |  |  |  |  |  |  |
| GETROWCOUNT         | Get row count.                    | no parameter                                                                                                    | #*row count is                                                                                                    |  |  |  |  |  |  |
| SETCOLUMNCOUNT      | Set column count.                 | integer n (0 ≤ n ≤ 100)                                                                                                    | #*set column count to n                                                                                                    |  |  |  |  |  |  |
| GETCOLUMNCOUNT      | Get column count.                 | no parameter                                                                                                    | #*column count is                                                                                                    |  |  |  |  |  |  |
| SETCELL             | Set cell.                         | integer n ( $0 \le n \le 100$ )                                                                                                    | #*set cell to n                                                                                                    |  |  |  |  |  |  |
| GETCELL             | Get cell.                         | no parameter                                                                                                    | #*cell is                                                                                                    |  |  |  |  |  |  |
| SETOFFSET           | Set offset.                       | integer n ( $0 \le n \le 100$ ). n is the number of pixels which will be cropped from all four sides.                                                                                                    | #*set offset to n                                                                                                    |  |  |  |  |  |  |
| GETOFFSET           | Get offset.                       | no parameter                                                                                                    | #*offset is                                                                                                    |  |  |  |  |  |  |
| SETVIDEOWALL        | Set videowall parameters          | "parameters for items in following format: RowCount-<br>ColumnCount- Cell-Offset"                                                                                                    | #*set row count to, set column count to, set cell to, set offset to                                                                                                    |  |  |  |  |  |  |
| GETVIDEOWALL        | Get videowall parameters          | no parameter                                                                                                    | #*row count is, column count is<br>, cell is, offset is                                                                                                    |  |  |  |  |  |  |
| SETALLVIDEOWALL     | Set all videowall<br>parameters   | "parameters for items in following format: picture_mode-<br>contrast- brightness-sharpness- color-powesave_mode-<br>backlight_mode-colortemp- zoom_mode-hdmi_trueblack-<br>picture_hue-volume- headphone_volume" | #* ("set to" for each parameter in order)                                                                                                    |  |  |  |  |  |  |
| GETALLVIDEOWALL     | Get all videowall<br>parameters   | no parameter                                                                                                    | <pre>#*picture_mode-contrast- brightness-sharpness-color-<br/>powesave_mode-backlight_mode- colortemp-zoom_mode-hdmi_<br/>trueblack-picture_hue-volume- headphone_volume</pre> |  |  |  |  |  |  |
| SETPIXELSHIFT       | Set pixel shift is enabled or not | string-integer n ( n = on, n<br>= off)                                                                                                    | "#*ACK<br>#*NACK"                                                                                                    |  |  |  |  |  |  |
| GETPIXELSHIFT       | Get pixel shift                   | no parameter                                                                                                    | #*Pixel Shift is                                                                                                    |  |  |  |  |  |  |
| SETSIGNAGEID        | Set Signage ID                    | integer n (1 ≤ n ≤ 100). n is<br>the Signage ID                                                                                                    | "#*ACK<br>#*NACK"                                                                                                    |  |  |  |  |  |  |
| GETSIGNAGEID        | Get Signage ID                    | no parameter                                                                                                    | "#*The signage ID is<br>(If return value is 0, then it means no signage id is assigned. 0 is<br>the default value.)"                                                           |  |  |  |  |  |  |

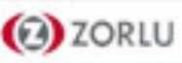

## **MEDIA BROWSER COMMANDS**

VESTEL

| MEDIA BROWSER COMMANDS |                                    |                                        |                                               |  |  |  |  |
|------------------------|------------------------------------|----------------------------------------|-----------------------------------------------|--|--|--|--|
| Command                | Description                        | Parameter                              | Return                                        |  |  |  |  |
| SETVIEWSTYLE           | set view style (Flat or<br>Folder) | string n (Flat, Folder)                | #*The view style is set to (Flat or Folder)   |  |  |  |  |
| GETVIEWSTYLE           | get view style (Flat or<br>Folder) | no parameter                           | #*The view style is (Flat or<br>Folder)       |  |  |  |  |
| SETSLIDESHOWINTERVAL   | set slide show interval            | integer n ( 5, 10, 15, 20,<br>25, 30 ) | #*The slideshow interval is set to<br>seconds |  |  |  |  |
| GETSLIDESHOWINTERVAL   | get slide show interval            | no parameter                           | #*The slideshow interval is seconds           |  |  |  |  |
| SETUSBAUTOPLAY         | set usb autoplay mode              | string n (ON, OFF)                     | #*The USB autoplay is set to<br>(ON, OFF)     |  |  |  |  |
| GETUSBAUTOPLAY         | get usb autoplay mode              | no parameter                           | #*The USB autoplay is (ON,<br>OFF)            |  |  |  |  |

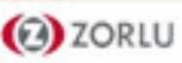

A REPORT OF THE REPORT OF THE REPORT OF THE REPORT OF THE REPORT OF THE REPORT OF THE REPORT OF THE REPORT OF T

## **ADMIN PANEL COMMANDS**

VESTEL

| ADMIN PANEL COMMANDS |                                                                   |                                                                                       |                                 |  |  |  |  |  |
|----------------------|-------------------------------------------------------------------|---------------------------------------------------------------------------------------|---------------------------------|--|--|--|--|--|
| Command              | Description                                                       | Parameter                                                                             | Return                          |  |  |  |  |  |
| RST                  | Restart                                                           | no parameter                                                                          | #Monitor will be restarted      |  |  |  |  |  |
| STV                  | Sets Monitor Volume, parameter value will ve set for volume level | integer (volume level)                                                                | #Volume set level=              |  |  |  |  |  |
| STL                  | Set Monitor Language                                              | string-int (please look at abbreviations of languages)                                | #Language changed to            |  |  |  |  |  |
| STWA                 | Stop wake up alarm                                                | no parameter                                                                          | #WakeupAlarm stopped !!!        |  |  |  |  |  |
| STEA                 | Stop emergency alarm                                              | none                                                                                  | #Emergency Alarm is stopped !!! |  |  |  |  |  |
| UNP                  | Send Message                                                      | "string-int (message text - 0) [message content should be<br>""word1+ word2+word3""]" | #Message Sent in SUCCESS !!!    |  |  |  |  |  |
| GTSURL               | Get Monitor Portal URL                                            | none                                                                                  | #StartUp url is                 |  |  |  |  |  |

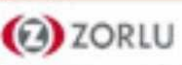

A REPORT OF THE REPORT OF THE

## SIGNAGE SETTINGS COMMANDS

| SIGNAGE SETTINGS COMMANDS |                                                       |                                                                         |                                                                                                    |  |  |  |  |  |  |
|---------------------------|-------------------------------------------------------|-------------------------------------------------------------------------|----------------------------------------------------------------------------------------------------|--|--|--|--|--|--|
| Command                   | Description                                           | Parameter                                                               | Return                                                                                                  |  |  |  |  |  |  |
| GETTOTALSPACE             | get total usb space<br>(in MB)                        | no parameter                                                            | #*The total space is MB                                                                                 |  |  |  |  |  |  |
| GETFREESPACE              | get free usb space<br>(in MB)                         | no parameter                                                            | #*The total space is MB                                                                                 |  |  |  |  |  |  |
| SAVEMODELINFO             | saves model name and sw version to a removable device | no parameter                                                            | <pre>#*Model info is saved OR #*No Removable drive is connected (If there is no device connected)</pre> |  |  |  |  |  |  |
| SETSCHEDULER              | enables/disables scheduler                            | string n (ON, OFF)                                                      | #*The scheduler is set to (ON,<br>OFF)                                                                  |  |  |  |  |  |  |
| GETSCHEDULER              | get scheduler enabled/<br>disabled                    | no parameter                                                            | #*The scheduler is (ON, OFF)                                                                            |  |  |  |  |  |  |
| SETSCHEDULEOP             | set scheduler parameters                              | string n ( on time_off time_ source in<br>format: hh:mm_ hh:mm_source ) | #*Schedule parameters are (set/<br>not set).                                                            |  |  |  |  |  |  |
| GETSCHEDULEOP             | get scheduler parameters                              | no parameter                                                            | #*Scheduler on/off time and source is:<br>(hh:mm_hh:mm_source)                                          |  |  |  |  |  |  |

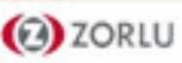

### **RS232 HEX COMMANDS**

VESTEL

#### **Protocol Test Steps**

• Before testing, please know the board type you have. There are two types of board. The UART 0 and UART 1 connections of the these boards are explained below:

- 1. RJ12 is connected to UART 0, DSUB9 is connected to UART 1. Therefore, UART 0 and UART 1 could be tested separately in this type of the board
  - 2. RJ12 and DSUB9 both are connected to UART 0. UART 1 is supported for OPS module but not reachable. Therefore, only UART 0 could be tested in this type of the board.

• Activate HEX protocol on TV.

a. Enter Signage Settings Menu.

b. Change ASCII option to HEX in UART 0 or UART 1 sub-menu item

• Open any serial port communications program (e.g Realterm). Configure serial communication settings as below:

Baud Rate : 19200 for UART0, 9600 for UART1 Parity : None Data Bits : 8 Stop Bits : 1 Handshake : None

Note that UART0 default value: ASCII, UART1 default value: HEX In the tables given below, XY represents are variable byte. All byte values are hexadecimal.

#### **Error Responses**

• NAK reply: 15 When the display cannot understand the received command, it returns this value. In such a case, check the sending code and send the same command again.

• Error reply: 1C 00 00 When the display cannot execute the received command for any reasons, it returns this value. In such a case, check the sending code and the setting status of the display.

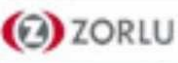

## **RS232 HEX COMMANDS**

| Command received by display |                     |                    |                 |        |              |        |             |    |      |    |      | Repl<br>by di<br>succ<br>oper | y sent<br>splay<br>essfu<br>ation | for<br>I |    |    |    |                                                                                                    |
|-----------------------------|---------------------|--------------------|-----------------|--------|--------------|--------|-------------|----|------|----|------|-------------------------------|-----------------------------------|----------|----|----|----|----------------------------------------------------------------------------------------------------|
| Byte Nu                     | Imber               | 0                  | 1               | 2      | 3            | 4      | 5           | 6  | 7    | 8  | 9    | 10                            | 11                                | 12       |    |    |    |                                                                                                    |
|                             |                     | Hea<br>Hea<br>code | der<br>der<br>e | Packet | Data<br>Size | a<br>9 | CRC<br>flag | ;  | Data | on | Туре | e                             | Sett<br>code                      | ing<br>e | 0  | 1  | 2  | Notes                                                                                                    |
| Name                        | Operation           | L                  | н               |        | L            | н      | L           | Н  | L    | н  | L    | н                             | L                                 | н        |    |    |    |                                                                                                    |
| ŗ                           | ON                  | BE                 | EF              | 03     | 06           | 00     | 19          | D3 | 02   | 00 | 00   | 60                            | 02                                | 00       | 06 |    |    |                                                                                                    |
| onit                        | OFF                 | BE                 | EF              | 03     | 06           | 00     | 19          | D3 | 02   | 00 | 00   | 60                            | 01                                | 00       | 06 |    |    | XX can be either 00 or 01, 00                                                                                                    |
| Σ                           | GET                 | BE                 | EF              | 03     | 06           | 00     | 19          | D8 | 03   | 00 | 00   | 60                            | 07                                | 00       | 1D | 00 | XY | means OFF, 01 means ON.                                                                                                    |
|                             | ON                  | BE                 | EF              | 03     | 06           | 00     | D6          | D2 | 01   | 00 | 02   | 20                            | 01                                | 00       | 06 |    |    |                                                                                                    |
| Aute                        | OFF                 | BE                 | EF              | 03     | 06           | 00     | 46          | D3 | 01   | 00 | 02   | 20                            | 00                                | 00       | 06 |    |    |                                                                                                    |
| -                           | GET                 | BE                 | EF              | 03     | 06           | 00     | 75          | D3 | 02   | 00 | 02   | 20                            | 00                                | 00       | 1D | 00 | XY | means OFF, 01 means ON.                                                                                                    |
| 5                           | ON                  | BE                 | EF              | 03     | 06           | 00     | 6B          | D9 | 01   | 00 | 20   | 30                            | 01                                | 00       | 06 |    |    |                                                                                                    |
| reel                        | OFF                 | BE                 | EF              | 03     | 06           | 00     | FB          | D8 | 01   | 00 | 20   | 30                            | 00                                | 00       | 06 |    |    |                                                                                                    |
| S                           | GET                 | BE                 | EF              | 03     | 06           | 00     | C8          | D8 | 02   | 00 | 20   | 30                            | 00                                | 00       | 1D | 00 | XY | XY can be either 00 or 01. 00<br>means OFF, 01 means ON.                                                                                                    |
|                             | OPS                 | BE                 | EF              | 03     | 06           | 00     | FE          | D2 | 01   | 00 | 00   | 20                            | 00                                | 00       | 06 |    |    |                                                                                                    |
| ۵                           | HDMI                | BE                 | EF              | 03     | 06           | 00     | 0E          | D2 | 01   | 00 | 00   | 20                            | 03                                | 00       | 06 |    |    |                                                                                                    |
| arco                        | VGA                 | BE                 | EF              | 03     | 06           | 00     | 6E          | D2 | 01   | 00 | 00   | 20                            | 01                                | 00       | 06 |    |    |                                                                                                    |
| S                           | SCART2(CVBS)        | BE                 | EF              | 03     | 06           | 00     | 00          | 00 | 01   | 00 | 00   | 20                            | 04                                | 00       | 06 |    |    |                                                                                                    |
|                             | FAV<br>S-Video      | BE                 | EF              | 03     | 00           | 00     | 00          | 00 | 01   | 00 | 00   | 20                            | 05                                | 00       | 00 |    |    |                                                                                                    |
|                             | HDMI2               | BE                 | FF              | 03     | 06           | 00     | 00          | 00 | 01   | 00 | 00   | 20                            | 08                                | 00       | 06 |    |    |                                                                                                    |
|                             | HDMI3               | BE                 | EF              | 03     | 06           | 00     | 00          | 00 | 01   | 00 | 00   | 20                            | 09                                | 00       | 06 |    |    |                                                                                                    |
|                             | HDMI4               | BE                 | EF              | 03     | 06           | 00     | 00          | 00 | 01   | 00 | 00   | 20                            | 0A                                | 00       | 06 |    |    |                                                                                                    |
|                             | YPbPr               | BE                 | EF              | 03     | 06           | 00     | 00          | 00 | 01   | 00 | 00   | 20                            | 0B                                | 00       | 06 |    |    |                                                                                                    |
|                             | SCART2<br>(S-Video) | BE                 | EF              | 03     | 06           | 00     | 00          | 00 | 01   | 00 | 00   | 20                            | 0D                                | 00       | 06 |    |    |                                                                                                    |
|                             | TV                  | BE                 | EF              | 03     | 06           | 00     | 00          | 00 | 01   | 00 | 00   | 20                            | 0E                                | 00       | 06 |    |    |                                                                                                    |
|                             | SCART1(CVBS)        | BE                 | EF              | 03     | 06           | 00     | 00          | 00 | 01   | 00 | 00   | 20                            | 0F                                | 00       | 06 |    |    |                                                                                                    |
|                             | SCART1<br>(S-Video) | BE                 | EF              | 03     | 06           | 00     | 00          | 00 | 01   | 00 | 00   | 20                            | 10                                | 00       | 06 |    |    |                                                                                                    |
| e                           | DVD                 | BE                 | EF              | 03     | 06           | 00     | 00          | 00 | 01   | 00 | 00   | 20                            | 11                                | 00       | 06 |    |    |                                                                                                    |
| onre                        | DVI                 | BE                 | EF              | 03     | 06           | 00     | 00          | 00 | 01   | 00 | 00   | 20                            | 12                                | 00       | 06 |    |    |                                                                                                    |
| ŝ                           | DP                  | BE                 | EF              | 03     | 06           | 00     | 00          | 00 | 01   | 00 | 00   | 20                            | 13                                | 00       | 06 |    |    |                                                                                                    |
|                             | WIDI                | BE                 | EF              | 03     | 06           | 00     | 00          | 00 | 01   | 00 | 00   | 20                            | 15                                | 00       | 06 |    |    |                                                                                                    |
|                             | GET                 | BE                 | EF              | 03     | 06           | 00     | CD          | D2 | 02   | 00 | 00   | 20                            | 00                                | 00       | 1D | 00 | XY | XY can be one of the following:<br>01: OPS, 02: HDMI, 03: VGA,<br>04: SCART2(CVBS), 05: FAV,<br>06: S-Video, 08: HDMI2, 09: HDMI3, 0A: HDMI4, 0B: YPbPr,<br>0D: SCART2(S-Video), 0E: TV, 0F: SCART1(CVBS), 10: SCART1(S-<br>Video), 11: DVD,<br>12: DVI, 13: DP, 15: WIDI<br>Note that all of the sources are not enabled. |
|                             | GET                 | BE                 | EF              | 03     | 06           | 00     | 31          | D3 | 02   | 00 | 01   | 20                            | 00                                | 00       | 1D | 00 | XY |                                                                                                    |
| me                          | INCREMENT           | BE                 | EF              | 03     | 06           | 00     | 57          | D3 | 04   | 00 | 01   | 20                            | 00                                | 00       | 06 |    |    |                                                                                                    |
| Volu                        | DECREMENT           | BE                 | EF              | 03     | 06           | 00     | 86          | D2 | 05   | 00 | 01   | 20                            | 00                                | 00       | 06 |    | -  |                                                                                                    |
|                             | SET                 | BE                 | EF              | 03     | 06           | 00     | 31          | D3 | 03   | 00 | 01   | 20                            | 01                                | XY       | 06 |    |    | A r can take UU as a minimum and TL as a maximum.                                                                                                    |

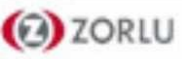

# MB135VS SUPPORTED VIDEO/AUDIO FORMATS

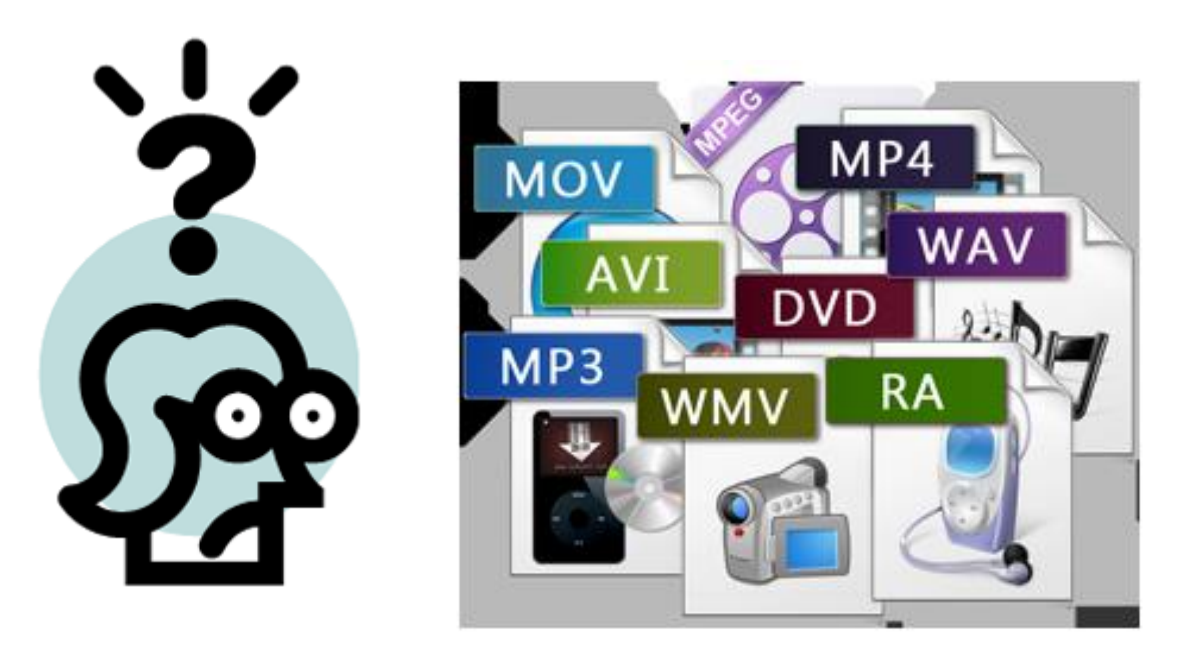

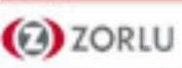

### **Supported Video/Picture Formats for USB Files**

| Video Codec    | Resolution                      | Bit Rate | Container                                                                                                    |
|----------------|---------------------------------|----------|----------------------------------------------------------------------------------------------------|
| MPEG1/2        |                                 |          | MPEG program stream (.DAT, .VOB, .MPG, .MPEG), MPEG<br>transport stream (.ts, .trp, .tp), MP4 (.mp4, .mov), 3GPP (.3gpp,<br>.3gp), AVI (.avi), MKV (.mkv), ASF (.asf) |
| MPEG4          | 1080Px2@30fps,<br>1080P@60fps   | 40Mbps   | MPEG program stream (.MPG, .MPEG), MP4 (.mp4, .mov),<br>3GPP (.3gpp, .3gp), AVI (.avi), MKV (.mkv), ASF (.asf)                                                        |
| XviD           | ]                               |          | MP4 (.mp4, .mov), AVI (.avi), MKV (.mkv), ASF (.asf)                                                                                                    |
| Sorenson H.263 |                                 |          | FLV (.flv), AVI (.avi)                                                                                                    |
| H.263          |                                 |          | MP4 (.mp4, .mov), 3GPP (.3gpp, .3gp), AVI (.avi), MKV (.mkv)                                                                                                    |
| H.264          | 3840x2160@30fps,<br>1080P@60fps | 135Mbps  | FLV (.flv), MP4 (.mp4, .mov), 3GPP (.3gpp, .3gp), MPEG<br>transport stream (.ts, .trp, .tp), ASF (.asf), AVI (.avi), MKV (.mkv)                                       |
| Motion JPEG    | 720P@30fps 10Mbps               |          | AVI (.avi), 3GPP (.3gpp, .3gp), MP4 (.mp4, .mov), MKV (.mkv),<br>ASF (.asf)                                                                                           |
| VP8            | 1080P@30fps 20Mbps              |          | MKV (.mkv), WebM (.webm)                                                                                                    |
|                | 4K2K@60fps 100Mbps              |          | MP4 (.mp4, .mov), MKV (.mkv), MPEG transport stream (.ts, .trp, .tp)                                                                                                  |
| HEVC/H.203     | 1080P@60fps                     | 50Mbps   | MP4 (.mp4, .mov), MKV (.mkv), MPEG transport stream (.ts, .trp, .tp), 3GPP (.3gpp, .3gp)                                                                              |
| VP9            | 4K2K@30fps                      | 100Mbps  | MKV (.mkv), WebM (.webm)                                                                                                    |

| Image | Photo                | Resolution (width x height) | Remark                                   |  |
|-------|----------------------|-----------------------------|------------------------------------------|--|
|       | Base-line            | 15360x8640                  |                                          |  |
| JFEG  | Progressive 1024x768 |                             | The limit for move reachetion dependence |  |
|       | non-interlace        | 9600x6400                   | DRAM size                                |  |
| FING  | interlace            | 1200x800                    |                                          |  |
| BMP   |                      | 9600x6400                   |                                          |  |

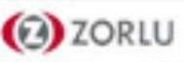

# **Supported Audio Formats for USB Files**

| and the second second se |
|----------------------------------------------------------------------------------------------------|
|----------------------------------------------------------------------------------------------------|

| Audio Codec    | Sample rate              | Bit Rate            | Container                                                                                                    |
|----------------|--------------------------|---------------------|----------------------------------------------------------------------------------------------------|
| MPEG1/2 Layer1 | 16KHz ~ 48KHz            | 32Kbps ~<br>448Kbps | MP3 (.mp3), AVI (.avi), ASF (.asf), Matroska (.mkv, .mka),<br>MPEG transport stream (.ts, .trp, .tp), MPEG program stream<br>(.DAT, .VOB, .MPG, .MPEG), WAV (.wav)                                                  |
| MPEG1/2 Layer2 | 16KHz ~ 48KHz            | 8Kbps ~<br>384Kbps  | MP3 (.mp3), AVI (.avi), ASF (.asf), Matroska (.mkv, .mka),<br>MPEG transport stream (.ts, .trp, .tp), MPEG program stream<br>(.DAT, .VOB, .MPG, .MPEG), WAV (.wav)                                                  |
| MPEG1/2 Layer3 | 16KHz ~ 48KHz            | 8Kbps ~<br>320Kbps  | MP3 (.mp3), AVI (.avi), ASF (.asf), Matroska (.mkv, .mka), 3GPP (.3gpp, .3gp), MP4 (.mp4, .mov, m4a), MPEG transport stream (.ts, .trp, .tp), MPEG program stream (.DAT, .VOB, .MPG, .MPEG), FLV (.flv), WAV (.wav) |
| AC3            | 32KHz, 44.1KHz,<br>48KHz | 32Kbps ~<br>640Kbps | AC3 (.ac3), AVI (.avi), Matroska (.mkv, .mka), 3GPP (.3gpp,<br>.3gp), MP4 (.mp4, .mov, m4a), MPEG transport stream (.ts, .trp,<br>.tp), MPEG program stream (.DAT, .VOB, .MPG, .MPEG)                               |
| EAC3           | 32KHz, 44.1KHz,<br>48KHz | 32Kbps ~ 6<br>Mbps  | EAC3 (.ec3), 3GPP (.3gpp, .3gp), MP4 (.mp4, .mov, m4a),<br>MPEG transport stream (.ts, .trp, .tp), MPEG program stream<br>(.DAT, .VOB, .MPG, .MPEG)                                                                 |

| AAC, HEAAC    | 8KHz ~ 48KHz                             |                     | AAC (.aac), AVI (.avi), Matroska (.mkv, .mka), 3GPP (.3gpp,<br>.3gp), MP4 (.mp4, .mov, m4a), MPEG transport stream (.ts, .trp,<br>.tp), MPEG program stream (.DAT, .VOB, .MPG, .MPEG), FLV<br>(.flv), RM (.ra) |
|---------------|------------------------------------------|---------------------|----------------------------------------------------------------------------------------------------|
| WMA           | 8KHz ~ 48KHz                             | 128bps ~<br>320Kbps |                                                                                                    |
| WMA 10 Pro M0 | 48KHz                                    | < 192kbps           | ASF (.wma, .asf), AVI (.avi), Matroska (.mkv, .mka)                                                                                                    |
| WMA 10 Pro M1 | MA 10 Pro M1 48KHz<br>MA 10 Pro M2 96KHz |                     |                                                                                                    |
| WMA 10 Pro M2 |                                          |                     |                                                                                                    |
| G711 A/mu-law | 8KHz                                     | 64Kbps ~<br>128Kbps | WAV (.wav), AVI (.avi), Matroska (.mkv, .mka), 3GPP<br>(.3gpp, .3gp), MP4 (.mp4, .mov, m4a)                                                                                                    |
| LBR (cook)    | 8KHz, 11.025KHz,<br>22.05KHz,<br>44.1KHz | 6Kbps ~<br>128Kbps  | RM (.ra)                                                                                                    |
| FLAC          | 8KHz~96KHz                               | < 1.6Mbps           | Matroska (.mkv, .mka)                                                                                                    |

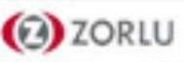

# **Supported Subtitle File Formats for USB Files**

| Internal Subtitles  |                              |                                                          |  |  |  |  |  |  |
|---------------------|------------------------------|----------------------------------------------------------|--|--|--|--|--|--|
| Extension           | Container                    | Subtitle Code                                            |  |  |  |  |  |  |
| dat, mpg, mpeg, vob | MPG, MPEG                    | DVD Subtitle                                             |  |  |  |  |  |  |
| ts, trp, tp         | TS                           | DVB Subtitle                                             |  |  |  |  |  |  |
| mp4                 | MP4                          | DVD Subtitle<br>UTF-8 Plain Text                         |  |  |  |  |  |  |
| mkv                 | MKV                          | ASS<br>SSA<br>UTF-8 Plain Text<br>VobSub<br>DVD Subtitle |  |  |  |  |  |  |
| avi                 | AVI (1.0, 2.0),<br>DMF0,1, 2 | XSUB<br>XSUB+                                            |  |  |  |  |  |  |

| External Subtitles |                                                                |                          |  |  |  |  |  |  |  |
|--------------------|----------------------------------------------------------------|--------------------------|--|--|--|--|--|--|--|
| Extension          | Subtitle Parser                                                | Remark                   |  |  |  |  |  |  |  |
| .srt               | Subrip                                                         |                          |  |  |  |  |  |  |  |
| .ssa/ .ass         | SubStation Alpha                                               |                          |  |  |  |  |  |  |  |
| .smi               | SAMI                                                           |                          |  |  |  |  |  |  |  |
| .sub               | SubViewer<br>MicroDVD<br>DVDSusbtitleSystem<br>SubIdx (VobSub) | SubViewer 1.0 & 2.0 Only |  |  |  |  |  |  |  |
| .txt               | TMPlayer                                                       |                          |  |  |  |  |  |  |  |

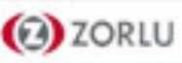

# MB135VS Installation On An Indented Wall

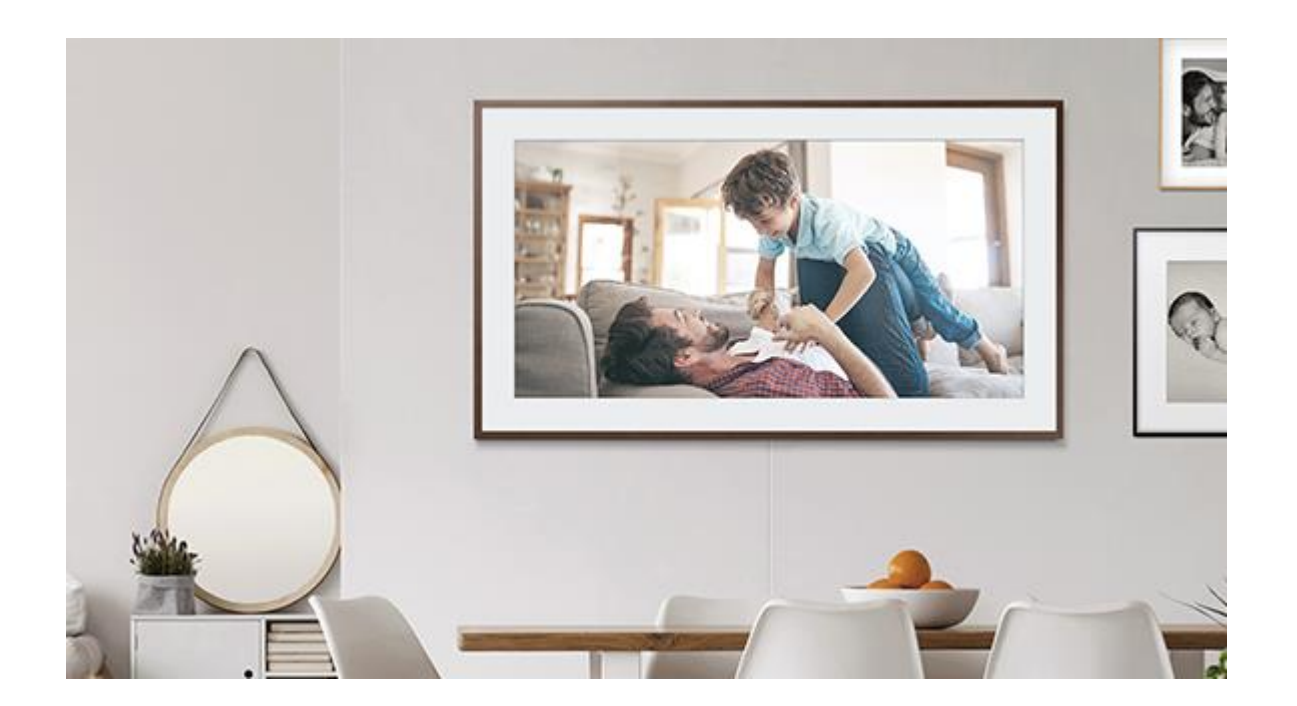

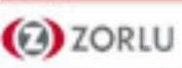

### **Installation On An Indented Wall**

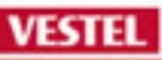

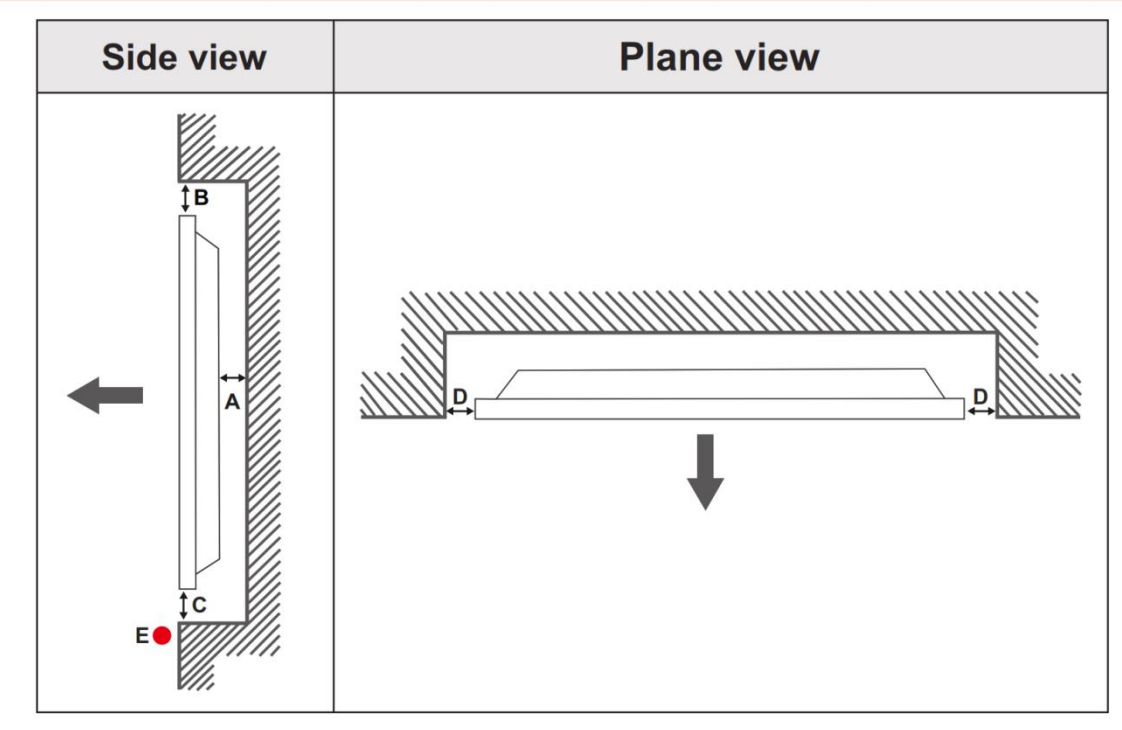

- A Minimum 50 mm
- B Minimum 70 mm
- C Minimum 50 mm
- D Minimum 50 mm
- E Ambient temperature range: 0-35°C

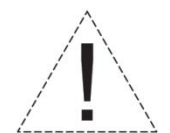

When installing the product on an indented wall, allow at least the space specified above between the product and wall for ventilation and ensure that the ambient temperature is kept between  $0^{\circ}C-35^{\circ}C$ .

Do not expose the product to direct sunlight.

We will take no responsibility for any damages or failures in case our products are not being used subject to these recommendations and/or instructions for use.

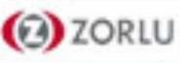